71680463 2024-05-29 Válido a partir de la versión de software: 02.30.zz

BA00270P/23/ES/21.22

# Manual de instrucciones Deltabar S FMD77, FMD78, PMD75

Medición de la presión diferencial, medición de la presión HART

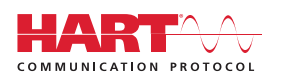

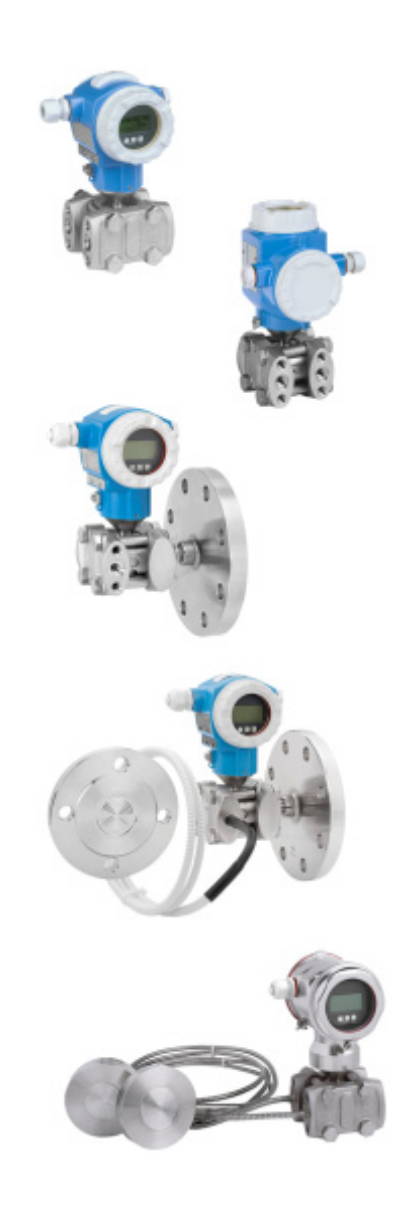

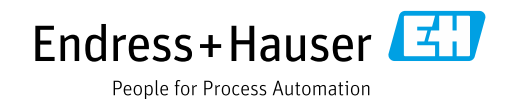

Guarde el documento en un lugar seguro, de modo que lo tenga siempre a su disposición al trabajar con el equipo.

Para evitar peligros para las personas o la instalación, lea atentamente el apartado "Instrucciones básicas de seguridad" y todas las demás instrucciones de seguridad del documento relativos a los procedimientos de trabajo.

El fabricante se reserva el derecho de modificar los datos técnicos sin previo aviso. El distribuidor de Endress+Hauser de su zona le proporcionará información actualizada y las puestas al día de este manual de instrucciones.

# Contenido

| 1                                             | Sobre este documento $\dots \dots 4$                                                                                                    |
|-----------------------------------------------|----------------------------------------------------------------------------------------------------|
| 1.1<br>1.2<br>1.3                             | Finalidad del documento4Símbolos4Marcas registradas5                                                                                                    |
| 2                                             | Instrucciones de seguridad básicas6                                                                                                    |
| 2.1<br>2.2<br>2.3<br>2.4<br>2.5<br>2.6<br>2.7 | Requisitos que debe cumplir el personal6Uso previsto6Seguridad en el lugar de trabajo6Funcionamiento seguro7Zona con peligro de explosión7Seguridad del producto7Seguridad funcional SIL3 (opcional)7 |
| 3                                             | Identificación8                                                                                                    |
| 3.1<br>3.2<br>3.3<br>3.4                      | Identificación del producto8Sistema de identificación del equipo8Alcance del suministro8Marca CE, Declaración de conformidad9                                                                         |
| 4                                             | Montaje10                                                                                                    |
| 4.1<br>4.2<br>4.3<br>4.4                      | Recepción de material, almacenamiento10Condiciones de instalación10Instalación11Comprobaciones tras la instalación25                                                                                  |
| 5                                             | Cableado26                                                                                                    |
| 5.1<br>5.2<br>5.3<br>5.4<br>5.5               | Conexión del equipo26Conexión de la unidad de medición28Compensación de potencial30Protección contra sobretensiones (opcional)30Comprobaciones tras la conexión30                                     |
| 6                                             | Configuración                                                                                                    |
| 6.1<br>6.2<br>6.3                             | Indicador de campo (opcional)                                                                                                    |
| 6.4                                           | Manejo en campo conectado 40                                                                                                    |
| 6.5<br>6.6                                    | HistoROM®/M-DAT (opcional)                                                                                                    |
| 6.7                                           | FieldCare                                                                                                    |
| 6.9                                           | Ajustes de fábrica (recuperación/reset) 47                                                                                                    |

| 7                                                                        | Puesta en marcha 49                                                                                                    |
|--------------------------------------------------------------------------|----------------------------------------------------------------------------------------------------|
| 7.1<br>7.2<br>7.3<br>7.4<br>7.5<br>7.6<br>7.7                            | Configurar los mensajes49Comprobación de funciones49Selección del idioma y del modo de medición49Ajuste de posición50Medición del caudal52Medición de nivel55Medición de presión diferencial62 |
| 8                                                                        | Mantenimiento 64                                                                                                    |
| 8.1<br>8.2                                                               | Instrucciones para la limpieza                                                                                                    |
| 9                                                                        | Localización y recolución do fallos 65                                                                                                    |
| )                                                                        | Localizacion y resolucion de failos 05                                                                                                    |
| 9.1<br>9.2<br>9.3<br>9.4<br>9.5<br>9.6<br>9.7<br>9.8<br>9.9              | Mensajes65Respuesta de las salidas ante errores74Aceptación de mensajes75Reparaciones76Piezas de repuesto76Devoluciones77Eliminación de residuos77Versiones del software77                     |
| 9.1<br>9.2<br>9.3<br>9.4<br>9.5<br>9.6<br>9.7<br>9.8<br>9.9<br><b>10</b> | Localización y resolución de failos 03Mensajes                                                                                                    |

# 1 Sobre este documento

# 1.1 Finalidad del documento

El presente Manual de instrucciones contiene toda la información que se necesita durante las distintas fases del ciclo de vida del equipo: desde la identificación del producto, la recepción de material y su almacenamiento, hasta el montaje, la conexión, la configuración y la puesta en marcha, pasando por la localización y resolución de fallos, el mantenimiento y la eliminación de residuos.

# 1.2 Símbolos

## 1.2.1 Símbolos de seguridad

| Símbolo              | Significado                                                                                                    |
|----------------------|----------------------------------------------------------------------------------------------------|
| A0011189-EN          | <b>¡PELIGRO!</b><br>Este símbolo le advierte de una situación peligrosa. Si no se toman las medidas<br>necesarias para evitar dicha situación, pueden producirse daños serios o incluso<br>accidentes mortales. |
|                      | <b>¡ADVERTENCIA!</b><br>Este símbolo le advierte de una situación peligrosa. Si no se evita dicha situación, pueden producirse lesiones graves o mortales.                                                      |
|                      | ¡ATENCIÓN!<br>Este símbolo le advierte de una situación peligrosa. Si no se evita dicha situación,<br>pueden producirse daños menores o de gravedad media.                                                      |
| AVISO<br>A0011192-EN | <b>¡AVISO!</b><br>Este símbolo contiene información sobre procedimientos y otras situaciones que no están asociadas con daños personales.                                                                       |

#### 1.2.2 Símbolos eléctricos

| Símbolo | Significado                                                                                                    | Símbolo  | Significado                                                                                                    |
|---------|----------------------------------------------------------------------------------------------------|----------|----------------------------------------------------------------------------------------------------|
|         | Corriente continua                                                                                                    | ~        | Corriente alterna                                                                                                    |
| ~       | Corriente continua y corriente alterna                                                                                              | <u> </u> | <b>Conexión a tierra</b><br>Un terminal de tierra que, para un ope-<br>rario, está conectado a tierra mediante<br>un sistema de puesta a tierra.                                                                                                    |
|         | <b>Conexión a tierra de protección</b><br>Terminal que se debe conectar a tierra<br>antes de establecer cualquier otra<br>conexión. | Ą        | <b>Conexión equipotencial</b><br>Una conexión que tiene que conectarse<br>con el sistema de puesta a tierra de la<br>planta: puede ser una línea de<br>compensación de potencial o un sistema<br>de puesta a tierra en estrella, en función<br>de los códigos de práctica de ámbito<br>estatal o de la empresa. |

## 1.2.3 Símbolos de herramientas

| Símbolo  | Significado             |
|----------|-------------------------|
| A0011221 | Llave Allen             |
| A0011222 | Llave fija para tuercas |

П

| Simbolo                            | Significado                                                           |
|------------------------------------|-----------------------------------------------------------------------|
| A0011182                           | Admisible<br>Indica procedimientos, procesos o acciones permitidos.   |
| A0011184                           | Inadmisible<br>Indica procedimientos, procesos o acciones prohibidos. |
| A0011193                           | Consejo<br>Indica información adicional.                              |
| A0028658                           | Referencia a la documentación                                         |
| A0028659                           | Referencia a la página.                                               |
| A0028660                           | Referencia a gráfico                                                  |
| 1. , 2. , 3<br><sup>A0031595</sup> | Serie de pasos                                                        |
| A0018343                           | Resultado de una serie de acciones                                    |
| A0028673                           | Inspección visual                                                     |

#### 1.2.4 Símbolos para determinados tipos de información

#### 1.2.5 Símbolos en gráficos

| Símbolo                 | Significado                             |
|-------------------------|-----------------------------------------|
| 1, 2, 3, 4, etc.        | Numeración de los elementos principales |
| 1. , 2. , 3<br>A0031595 | Serie de pasos                          |
| A, B, C, D, etc.        | Vistas                                  |

#### 1.2.6 Símbolos en el equipo

| Símbolo | Significado                                                                                                    |
|---------|----------------------------------------------------------------------------------------------------|
|         | <b>Aviso de seguridad</b><br>Observe las instrucciones de seguridad incluidas en los manuales de instrucciones<br>correspondientes. |

## 1.3 Marcas registradas

KALREZ<sup>®</sup> Marca registrada de E.I. Du Pont de Nemours & Co., Wilmington, EUA TRI-CLAMP<sup>®</sup> Marca registrada de Ladish & Co., Inc., Kenosha, EUA HART<sup>®</sup> Marca registrada de FieldComm Group, Austin, EUA GORE-TEX<sup>®</sup> Marca de W.L. Gore & Associates, Inc., EUA

# 2 Instrucciones de seguridad básicas

# 2.1 Requisitos que debe cumplir el personal

El personal de instalación, puesta en marcha, diagnóstico y mantenimiento debe cumplir los requisitos siguientes:

- El personal especializado cualificado debe disponer de la formación y preparación correspondiente para la ejecución de dichas tareas
- Debe contar con la autorización del explotador de la planta
- Debe estar familiarizados con las normas nacionales
- Antes de empezar los trabajos, el personal especialista debe haber leído y entendido las instrucciones contenidas en los manuales y en la documentación complementaria, así como en los certificados (según la aplicación)
- Asimismo, debe seguir las instrucciones y las condiciones básicas

El personal operador debe cumplir los requisitos siguientes:

- Haber recibido la formación apropiada y disponer de la autorización por parte del explotador/propietario de la planta para ejercer dichas tareas
- Debe seguir las instrucciones del presente manual

# 2.2 Uso previsto

El Deltabar S es un transmisor de presión diferencial/presión destinado a medir el flujo, el nivel, la presión o la presión diferencial.

### 2.2.1 Uso incorrecto

El fabricante no es responsable de los daños causados por un uso inapropiado o distinto del previsto.

Aclaración de casos límite:

En el caso de fluidos especiales y fluidos de limpieza, Endress+Hauser le proporcionará ayuda en la verificación de la resistencia a la corrosión de los materiales en contacto con el producto, pero no asumirá ninguna responsabilidad ni proporcionará ninguna garantía al respecto.

# 2.3 Seguridad en el lugar de trabajo

Cuando trabaje con el equipo o en el equipo:

- Lleve el equipo de protección personal conforme a las normas nacionales.
- Desconecte la fuente de alimentación antes de conectar el equipo.

# 2.4 Funcionamiento seguro

Riesgo de lesiones

- Use el equipo únicamente si está en correctas condiciones técnicas y no presenta errores ni fallos.
- El personal operario es responsable de garantizar que el equipo funcione sin problemas.

#### Modificaciones del equipo

Las modificaciones del equipo no autorizadas no están permitidas y pueden conllevar riesgos imprevisibles:

Si a pesar de ello es necesrio realizar alguna modificación, consulte a Endress+Hauser.

#### Reparaciones

Para asegurar el funcionamiento seguro y fiable del equipo:

- Solo pueden llevarse a cabo las reparaciones de equipo que están expresamente permitidas.
- Tenga en cuenta las normas federales/estatales relativas a reparaciones de equipos eléctricos.
- Utilice únicamente piezas de repuesto y accesorios originales de Endress+Hauser.

# 2.5 Zona con peligro de explosión

Para eliminar riesgos para el personal o la instalación al utilizar el equipo en una zona con peligro de explosión (p. ej., protección contra explosiones, medidas de seguridad en depósitos a presión):

- Compruebe la placa de identificación para determinar si se puede utilizar el equipo solicitado para la aplicación prevista en la zona con peligro de explosión.
- Tenga en cuenta las instrucciones que se indican en la documentación complementaria que forma parte de este manual.

# 2.6 Seguridad del producto

Este instrumento de medición ha sido diseñado de acuerdo a las buenas prácticas de ingeniería y cumple los requisitos de seguridad más exigentes, ha sido sometido a pruebas de funcionamiento y ha salido de fábrica en condiciones óptimas para funcionar de forma segura. Cumple las normas de seguridad y los requisitos legales pertinentes. Cumple también con las directivas de la CE enumeradas en la declaración de conformidad específica del instrumento. Endress+Hauser lo confirma dotando el equipo con la marca CE.

# 2.7 Seguridad funcional SIL3 (opcional)

Se debe cumplir estrictamente el manual de seguridad funcional de los equipos que se usen en aplicaciones de seguridad funcional.

# 3 Identificación

# 3.1 Identificación del producto

Dispone de las siguientes opciones para identificar el instrumento de medición:

- Especificaciones de la placa de identificación
- Código de producto con desglose de las características del equipo en el albarán de entrega
- Introduzca los números de serie de las placas de identificación en W@M Device Viewer (www.es.endress.com/deviceviewer): se mostrará toda la información relacionada con el instrumento de medición.

Para una visión general sobre la documentación técnica del equipo, introduzca en el W@M Device Viewer (www.es.endress.com/deviceviewer) los números de serie indicados en la placa de identificación.

### 3.1.1 Dirección del fabricante

Endress+Hauser SE+Co. KG Hauptstraße 1 79689 Maulburg, Alemania Dirección de la planta de fabricación: consultar placa de identificación

# 3.2 Sistema de identificación del equipo

#### 3.2.1 Placa de identificación

Se usan diferentes placas de identificación según la versión del equipo.

Las placas de identificación comprenden la información siguiente:

- Nombre del fabricante y denominación del equipo
- Dirección del titular del certificado y país de fabricación
- Código de producto y número de serie
- Datos técnicos
- Información específica sobre las homologaciones del instrumento

Compare los datos de la placa de identificación con su pedido.

#### 3.2.2 Identificación del tipo de sensor

Véase el parámetro "Tipo sensor med." en el manual de instrucciones BA00274P.

# 3.3 Alcance del suministro

El alcance del suministro comprende:

- Transmisor de presión diferencial Deltabar S
- En el caso de equipos dotados con la opción "HistoROM/M-DAT": CD-ROM con software de configuración de Endress+Hauser
- Accesorios opcionales

Documentación suministrada:

- Los manuales de instrucciones BA00270P y BA00274P están disponibles en Internet.  $\rightarrow$  Véase: www.es.endress.com  $\rightarrow$  Descargas.
- Manual de instrucciones abreviado KA01018P
- Manual abreviado KA00218P
- Informe de inspección final
- Instrucciones de seguridad adicionales en caso de equipos ATEX, IECEx y NEPSI
- Opcional: certificado de calibración en fábrica, certificados de ensayos

## 3.4 Marca CE, Declaración de conformidad

Los equipos están diseñados para cumplir los requisitos de seguridad más exigentes, se han probado y han salido de fábrica en condiciones en las que su manejo es completamente seguro. El equipo satisface las normas enumeradas en la declaración de conformidad de la CE y cumple por tanto los requisitos legales establecidos en las directivas de la CE. Mediante la colocación del distintivo CE, Endress+Hauser confirma que el equipo ha sido ensayado con éxito.

# 4 Montaje

#### AVISO

#### ¡Manipulación incorrecta!

Daños en el equipo.

 La extracción de los tornillos con el número de artículo (1) no es admisible bajo ninguna circunstancia y anulará la garantía.

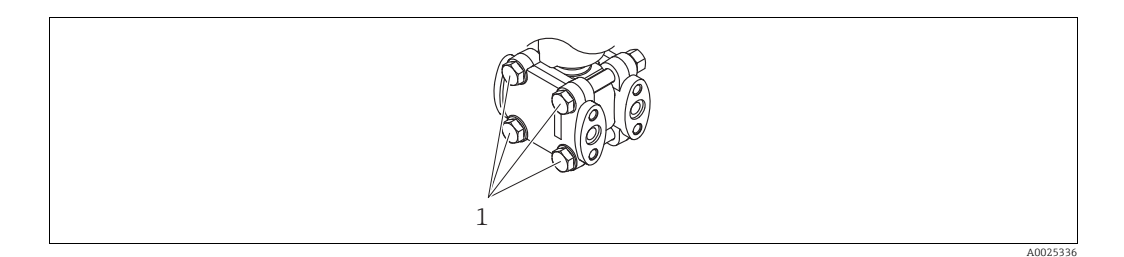

# 4.1 Recepción de material, almacenamiento

#### 4.1.1 Recepción de material

- Compruebe si el embalaje y el contenido presentan algún daño visible.
- Compruebe el envío, asegúrese de que no falta nada y que el alcance del suministro concuerda con su pedido.

#### 4.1.2 Transporte hasta el punto de medición

#### **ADVERTENCIA**

#### Transporte incorrecto

El cabezal, la membrana y el capilar pueden dañarse y hay peligro de lesiones.

- Transporte el instrumento de medición hasta el punto de medición en su embalaje original o sujetándolo por la conexión a proceso (con protección segura para el transporte en la membrana).
- Siga las instrucciones de seguridad y cumpla las condiciones de transporte definidas para equipos de más de 18 kg (39,6 lbs).
- No use los capilares como ayuda para transportar los sellos separadores.

#### 4.1.3 Almacenamiento

El instrumento de medición debe guardarse en un lugar seco y limpio, en el que debe encontrarse protegido contra golpes (EN 837-2).

Rango de temperatura de almacenamiento:

- -40 a +90 °C (-40 a +194 °F)
- -Indicador de campo: -40 a +85 °C (-40 a +185 °F)
- Cabezal independiente: -40 a +60 °C (-40 a +140 °F)

# 4.2 Condiciones de instalación

#### 4.2.1 Medidas de instalación

 $\rightarrow$  Para información sobre las dimensiones, consulte la sección "Construcción mecánica" en el documento de información técnica TI00382P dedicado al Deltabar S.

## 4.3 Instalación

- Debido a la orientación del Deltabar S, puede producirse un desplazamiento del punto cero, es decir, cuando el depósito está vacío, el valor medido no muestra cero. Puede corregir este desplazamiento del punto cero directamente en el equipo con el botón o mediante la configuración a distancia. → 34, "Función de los elementos de configuración: indicador de campo desconectado" o sección 7.4 "Ajuste de posición".
- Las recomendaciones generales sobre el tendido de tuberías de impulsión se pueden consultar en la norma DIN 19210 "Métodos para la medición del flujo de fluidos; tuberías diferenciales para equipos de medición de flujo" o en las especificaciones nacionales o internacionales correspondientes.
- El uso de un manifold de válvulas facilita la puesta en marcha y la instalación, a la vez que permite realizar tareas de mantenimiento sin tener que interrumpir el proceso.
- Cuando el trazado de las tuberías de impulsión se realiza al aire libre, tenga en cuenta que deben quedar adecuadamente protegidas contra la congelación, p. ej., mediante un sistema de tuberías caldeadas.
- Instale la tubería de impulsión de tal forma que presente un gradiente constante del 10 % por lo menos.
- Para garantizar la buena visibilidad del indicador de campo, tiene la posibilidad de girar el cabezal en un ángulo de hasta 380°. → 
  <sup>2</sup> 24, sección 4.3.10 "Giro del cabezal".
- Endress+Hauser ofrece un soporte de montaje que permite instalar el equipo en tubería o en pared. → 
   <sup>1</sup> 21, sección 4.3.8 "Montaje en pared y tubería (opcional)".

#### 4.3.1 Instalación para la medición de flujo

#### Medición de flujo en gases con el PMD75

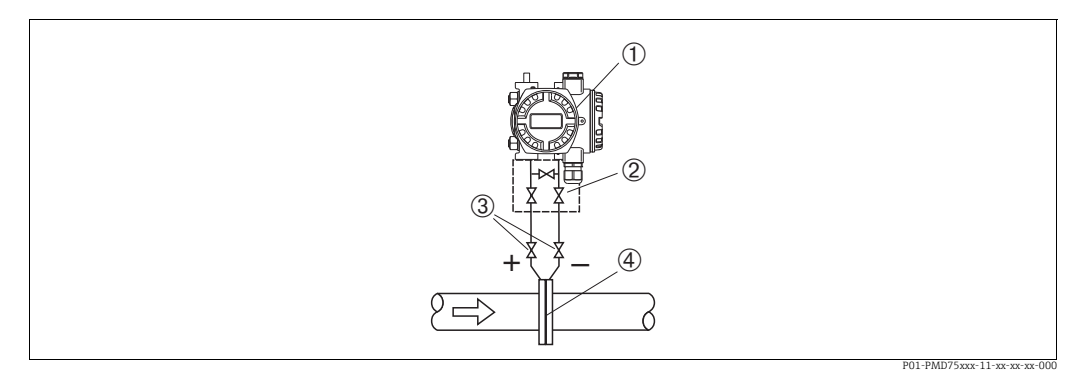

Fig. 1: Esquema de distribución para la medición del caudal de gases con el PMD75

- 1 Deltabar S, PMD75 aquí
- 2 Manifold de tres válvulas
- 3 Válvulas de corte
- 4 Placa orificio o tubo Pitot
- Monte el Deltabar S por encima del punto de medición, de modo que la condensación pueda drenarse en el interior de la tubería de proceso.

#### Medición del caudal en vapor con el PMD75

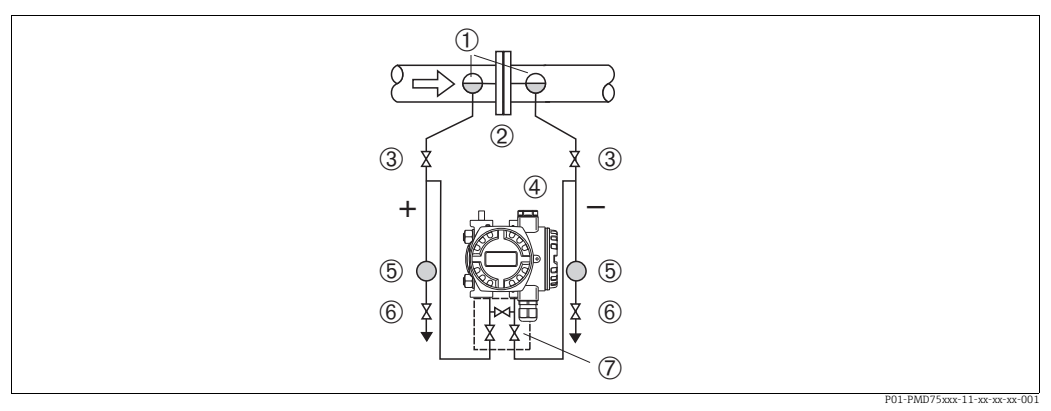

Fig. 2: Esquema de distribución para la medición del caudal de vapor con el PMD75

- Colector de condensación 1
- Placa orificio o tubo Pitot 2
- 3 Válvulas de corte 4 Deltabar S, PMD75 aquí
- 5 Separador
- 6 7 Válvulas de purga
- Manifold de tres válvulas
- Monte el Deltabar S por debajo del punto de medición.
- Monte los colectores de condensación al mismo nivel que los puntos de medición y a la misma distancia respecto al Deltabar S.
- Antes de poner el equipo en marcha, llene la tubería de impulsión hasta el nivel de los colectores de condensación.

#### Medición de flujo en líquidos con el PMD75

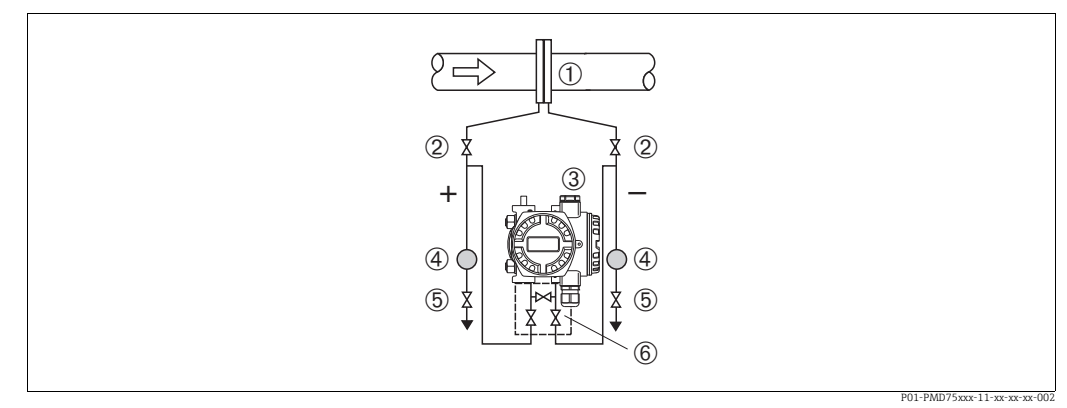

Fig. 3: Esquema de distribución para la medición del caudal de líquidos con el PMD75

- Placa orificio o tubo Pitot
- Válvulas de corte
- 3 Deltabar S, PMD75 aqui 4 Separador
- 5 Válvulas de purga

2

- 6 Manifold de tres válvulas
- Monte el Deltabar S por debajo del punto de medición de modo que la tubería de impulsión siempre esté llena de líquido y las burbujas de gas puedan regresar a la tubería de proceso.
- Cuando las medidas se toman en productos que contienen partículas sólidas, como, por ejemplo, líquidos sucios, es conveniente instalar separadores y válvulas de purqa para capturar y eliminar los sedimentos.

Montaje

#### 4.3.2 Instalación para medición de nivel

#### Medición de nivel con PMD75 en un depósito abierto

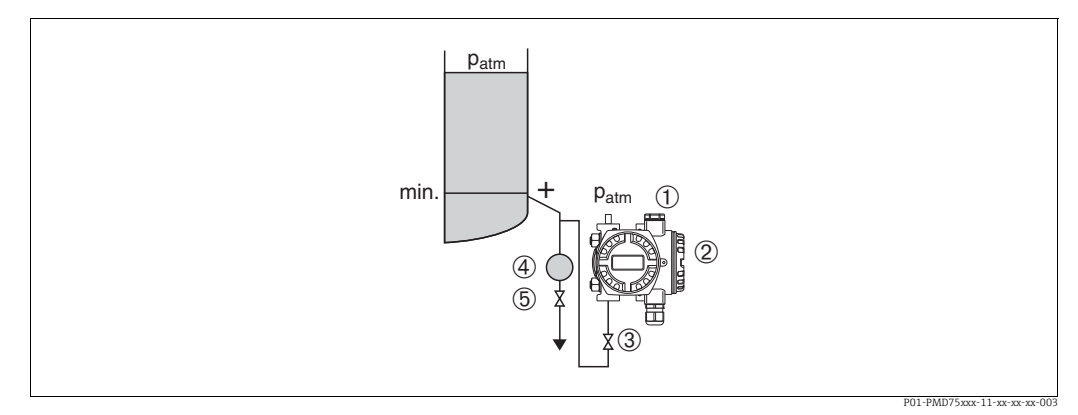

Fig. 4: Esquema de distribución para medición de nivel con PMD75 en un depósito abierto

- 1 El lado negativo está abierto a la presión atmosférica
- 2 Deltabar S, PMD75 aquí
- 3 Válvula de corte
- 4 Separador
- 5 Válvula de purga
- Monte el Deltabar S por debajo de la conexión de medición inferior para que la tubería de impulsión esté siempre llena de líquido.
- El lado negativo está abierto y a presión atmosférica.
- Cuando las medidas se toman en productos que contienen partículas sólidas, como, por ejemplo, líquidos sucios, es conveniente instalar separadores y válvulas de purga para capturar y eliminar los sedimentos.

#### Medición de nivel con FMD77 en un depósito abierto

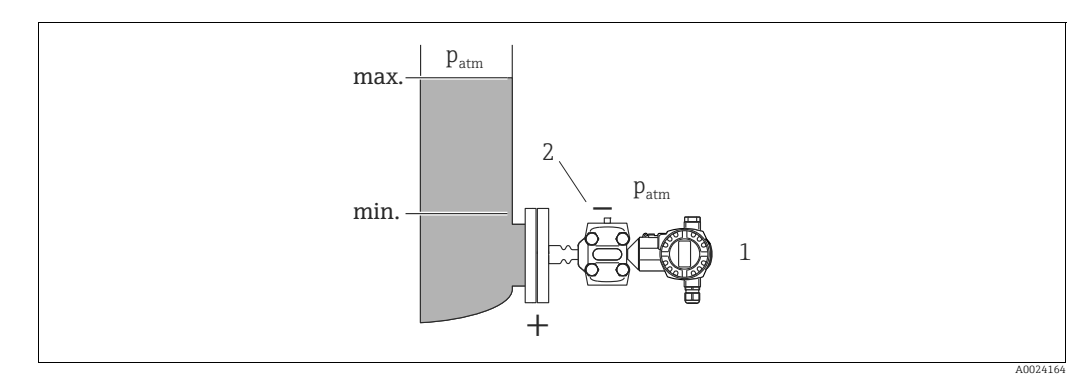

Fig. 5: Esquema de distribución para la medición de nivel con FMD77 en un depósito abierto

1 Deltabar S, FMD77 aquí

2 El lado negativo está abierto a la presión atmosférica

- Monte el Deltabar S directamente en el depósito. → 
   <sup>1</sup> 20, sección 4.3.6 "Junta para el montaje con brida".
- El lado negativo está abierto y a presión atmosférica.

#### Medición de nivel con PMD75 en un depósito cerrado

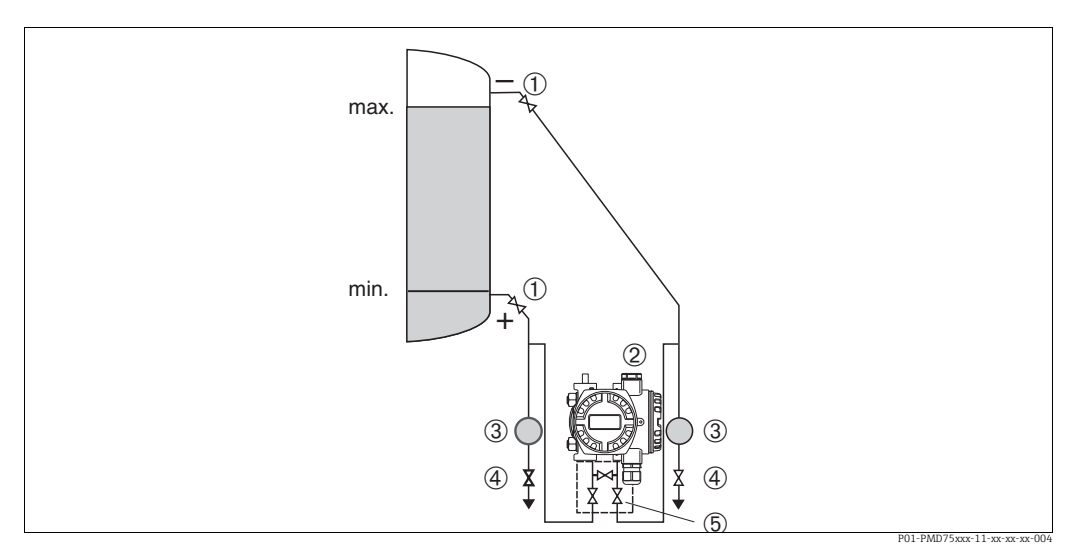

Fig. 6: Esquema de distribución para medir con el PMD75 el nivel en depósitos cerrados

1 Válvulas de corte

- 2 Deltabar S, PMD75
- 3 Separador
- 4 Válvulas de purga
- 5 Manifold de tres válvulas
- Monte el Deltabar S por debajo de la conexión de medición inferior para que la tubería de impulsión esté siempre llena de líquido.
- Conecte siempre la tubería de impulsión en el lado negativo por encima del nivel máximo.
- Cuando las medidas se toman en productos que contienen partículas sólidas, como, por ejemplo, líquidos sucios, es conveniente instalar separadores y válvulas de purga para capturar y eliminar los sedimentos.

#### Medición de nivel con FMD77 en un depósito cerrado

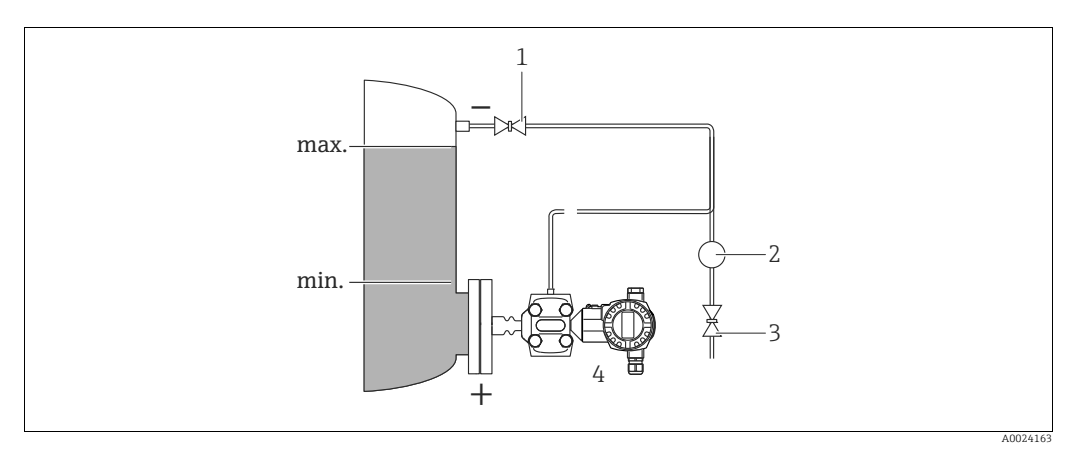

Fig. 7: Esquema de distribución para medir con el FMD77 el nivel en un depósito cerrado

- Válvula de corte
- Separador

1 2

- 3 Válvula de purga
- 4 Deltabar S, FMD77 aquí
- Monte el Deltabar S directamente en el depósito. → <sup>1</sup> 20, sección 4.3.6 "Junta para el montaje con brida".
- Conecte siempre la tubería de impulsión en el lado negativo por encima del nivel máximo.
- Cuando las medidas se toman en productos que contienen partículas sólidas, como, por ejemplo, líquidos sucios, es conveniente instalar separadores y válvulas de purga para capturar y eliminar los sedimentos.

#### Medición de nivel con FMD78 en un depósito cerrado

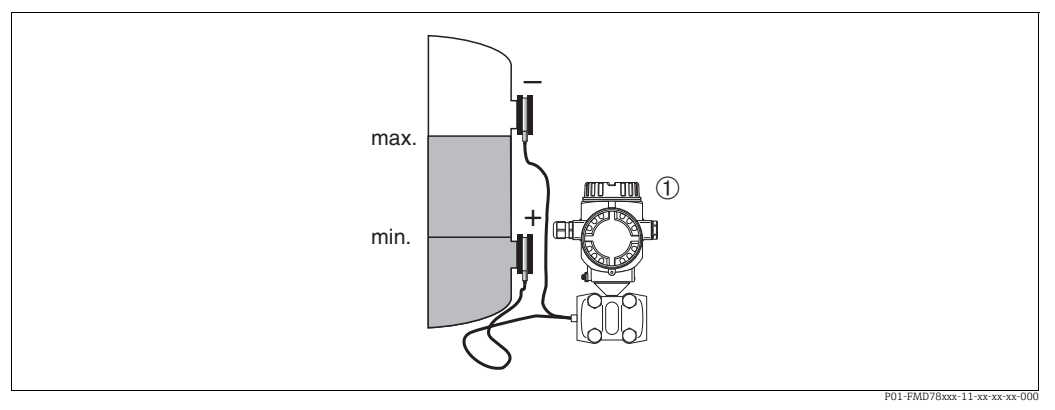

Fig. 8: Esquema de distribución para medir con el FMD78 el nivel en un depósito cerrado

Deltabar S, FMD78 aquí

1

- Monte el Deltabar S por debajo de la junta de diafragma inferior. → 

   19, sección 4.3.5
   "Instrucciones de instalación para equipos con juntas de diafragma (FMD78)".
- La temperatura ambiente debe ser la misma para ambos capilares.

La medición de nivel solo puede garantizarse entre el borde superior del sello separador inferior y el borde inferior del sello separador superior.

#### Medición de nivel con PMD75 en un depósito cerrado con vapor superpuesto

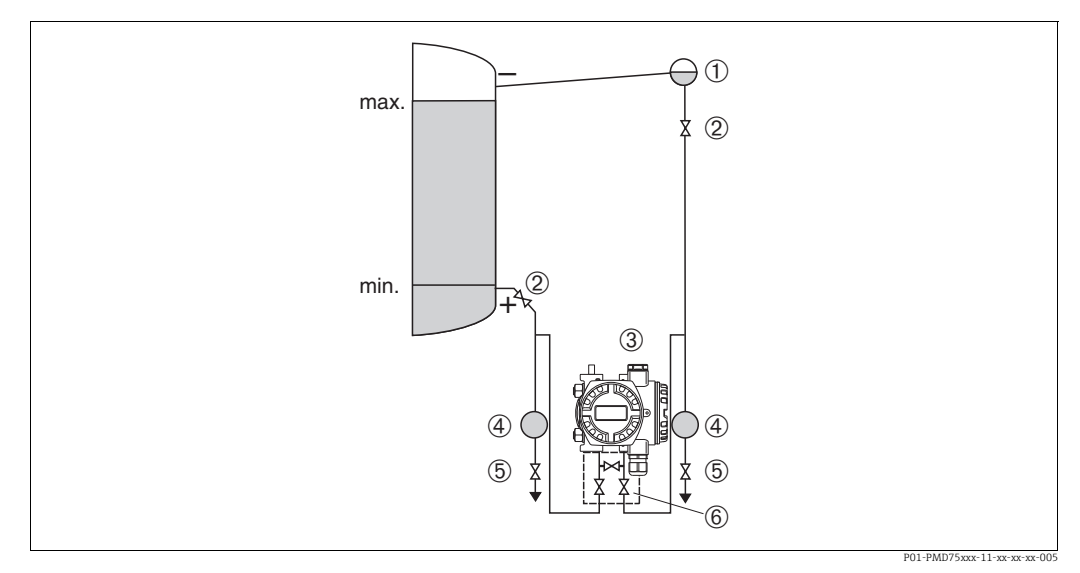

Fig. 9: Esquema de distribución para medir con el PMD75 el nivel en un depósito con vapor superpuesto

- Colector de condensación
- Válvulas de corte
   Deltabar S, PMD75 aquí
- 3 Deltabar S, PMD7 4 Separador
- 5 Válvulas de purga

1

- 6 Manifold de tres válvulas
- Monte el Deltabar S por debajo de la conexión de medición inferior para que la tubería de impulsión esté siempre llena de líquido.
- Conecte siempre la tubería de impulsión en el lado negativo por encima del nivel máximo.
- El colector de condensación permite mantener la presión constante en el lado negativo.
- Cuando las medidas se toman en productos que contienen partículas sólidas, como, por ejemplo, líquidos sucios, es conveniente instalar separadores y válvulas de purga para capturar y eliminar los sedimentos.

#### Medición de nivel con FMD77 en un depósito cerrado con vapor superpuesto

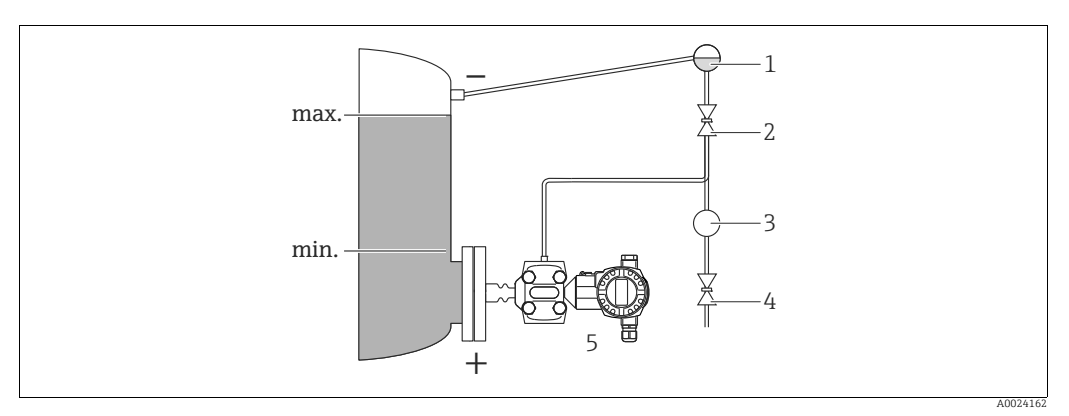

Fig. 10: Esquema de distribución para medir con el FMD77 el nivel en un depósito con vapor superpuesto

- Colector de condensación 1
- 2 Válvula de corte
- 3 Separador 4 Válvula de purga
- Deltabar S, FMD77 aquí 5
- Monte el Deltabar S directamente en el depósito. → 
  <sup>1</sup>
  <sup>2</sup>
  0, sección 4.3.6 <sup>II</sup>
  Junta para el montaje con brida".
- Conecte siempre la tubería de impulsión en el lado negativo por encima del nivel máximo.
- El colector de condensación permite mantener la presión constante en el lado negativo.
- Cuando las medidas se toman en productos que contienen partículas sólidas, como, por ejemplo, líquidos sucios, es conveniente instalar separadores y válvulas de purga para capturar y eliminar los sedimentos.

#### 4.3.3 Instalación para la medición de presión (célula de medición de 160 bar [2400 psi] y 250 bar [3750 psi])

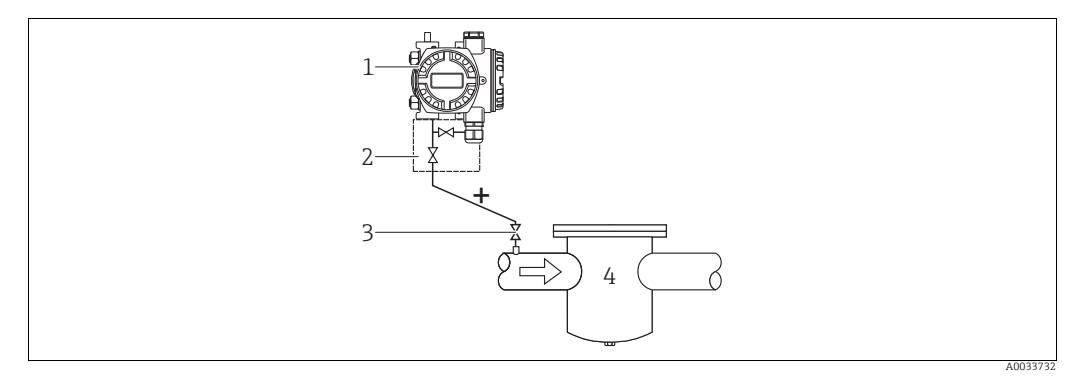

Fig. 11: Esquema de distribución para medir la presión en gases y vapor con el PMD75 con brida ciega en el lado LP

- Deltabar S. PMD75 aauí
- 1 Manifold de dos válvulas 2
- 3 Válvula de corte
- 4 Depósito presurizado

El lado negativo está abierto a la presión atmosférica por los filtros de aire de referencia enroscados en la brida del lado LP.

 Monte el Deltabar S por encima del punto de medición, de modo que la condensación pueda drenarse en el interior de la tubería de proceso.

#### 4.3.4 Instalación para medición de presión diferencial

#### Medición de la presión diferencial en gases y vapor con el PMD75

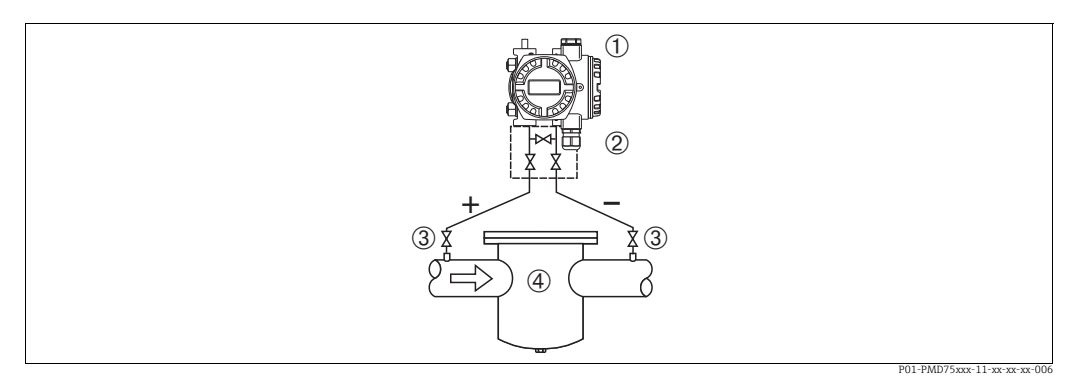

Fig. 12: Esquema de distribución para medir la presión diferencial en gases y vapor con el PMD75

- Deltabar S, PMD75 aquí 1
- Manifold de tres válvulas 2
- 3 Válvulas de corte
- 4 p. ej., un filtro
- Monte el Deltabar S por encima del punto de medición, de modo que la condensación pueda drenarse en el interior de la tubería de proceso.

#### Medición de presión diferencial en líquidos con el PMD75

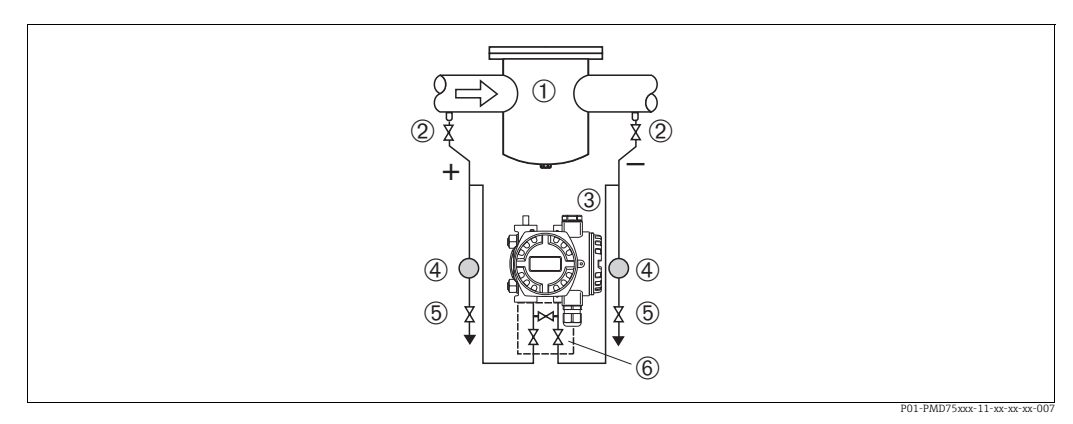

Fig. 13: Esquema de distribución para medir la presión diferencial en líquidos con el PMD75

- 1
- p. ej., un filtro Válvulas de corte 2
- 3 Deltabar S, PMD75 aquí
- 4 Separador
- 5 6 Válvulas de purga Manifold de tres válvulas
- Monte el Deltabar S por debajo del punto de medición de modo que la tubería de impulsión siempre esté llena de líquido y las burbujas de gas puedan regresar a la tubería de proceso.
- Cuando las medidas se toman en productos que contienen partículas sólidas, como, por ejemplo, líquidos sucios, es conveniente instalar separadores y válvulas de purga para capturar y eliminar los sedimentos.

#### Medición de la presión diferencial en gases, vapor y líquidos con el FMD78

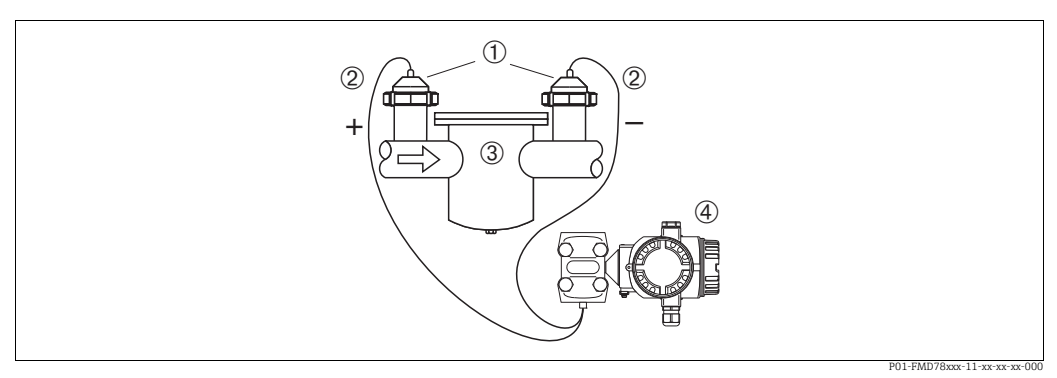

 Fig. 14:
 Esquema de distribución para medir la presión diferencial en gases, vapor y líquidos, FMD78

- 1 Diafragma separador
- 2 Tubo capilar
- 3 p. ej., filtro 4 Deltabar S, FMD78 aquí
- Monte juntas de diafragma con capilares en las tuberías en la parte superior o en el lateral.
- Para aplicaciones de vacío: monte el Deltabar S por debajo del punto de medición. → 

   19, sección 4.3.5 "Instrucciones de instalación para equipos con juntas de diafragma
   (FMD78)", sección "Aplicaciones de vacío".
- La temperatura ambiente debe ser la misma para ambos capilares.

# 4.3.5 Instrucciones de instalación para equipos con juntas de diafragma (FMD78)

- Téngase en cuenta que la presión hidrostática de las columnas de líquido en los tubos capilares puede ocasionar un desplazamiento del punto cero. Este desplazamiento del punto cero puede corregirse.
- No limpie ni toque la membrana de proceso del sello separador con objetos puntiagudos o duros.
- No retire la protección de la membrana de proceso hasta el momento mismo de instalarla.

#### AVISO

#### ¡Manipulación incorrecta!

Daños en el equipo.

- Una junta de diafragma y el transmisor de presión forman en conjunto un sistema calibrado cerrado que se ha llenado a través de las aberturas existentes en la junta de diafragma y en el sistema de medición del transmisor de presión. Estas aberturas están selladas y no se deben abrir.
- ► Si se utiliza un soporte de montaje para fijar el instrumento, asegúrese de que no existan tensiones que pudieran curvar el tubo capilar (radio de curvatura ≥ 100 mm (3,94 pulgadas)).
- Tenga en cuenta los límites de aplicación del fluido de relleno de la junta de diafragma según lo detallado en la información técnica correspondiente al Deltabar S TIO0382P, sección "Instrucciones de planificación de los sistemas de junta de diafragma".

#### **AVISO**

# Para obtener resultados de medida precisos y evitar un funcionamiento defectuoso del equipo, monte los tubos capilares de la forma siguiente:

- Monte los tubos capilares sin vibraciones (para evitar fluctuaciones adicionales en la presión)
- ▶ No los monte cerca de líneas de calefacción o refrigeración.
- Aísle los capilares si la temperatura ambiente está por debajo o por encima de la temperatura de referencia
- Con un radio de curvatura  $\geq$  100 mm (3,94 pulgadas)
- ▶ No use los tubos capilares como ayuda para transportar los sellos separadores.
- En el caso de los sistemas de junta de diafragma de dos lados, la temperatura ambiente y la longitud de ambos capilares debe ser idéntica.
- Es preciso utilizar siempre dos diafragmas separadores idénticos (en cuanto a diámetro, material, etc.) para los lados positivo y negativo (suministro estándar).

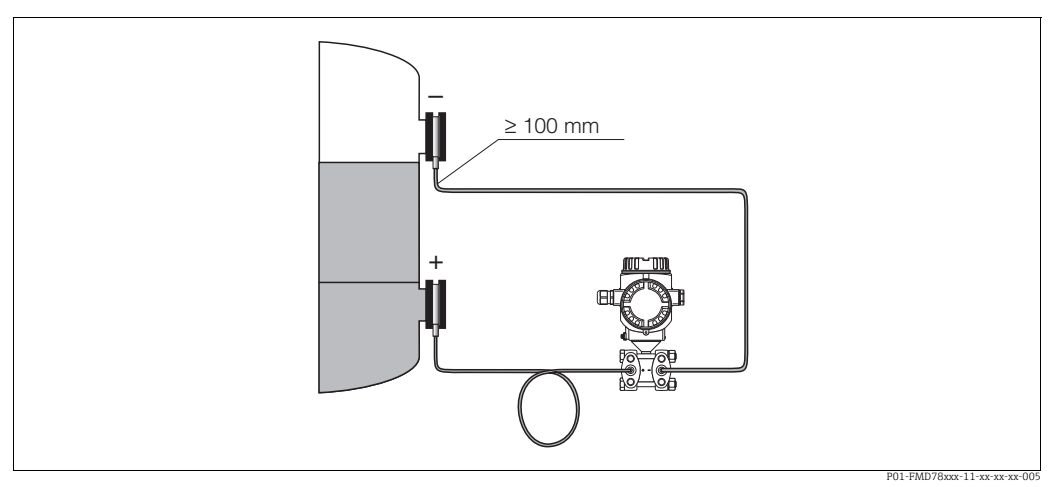

Fig. 15: Montaje del Deltabar S, FMD78 con juntas de diafragma y tubos capilares; montaje recomendado para aplicaciones de vacío: monte el transmisor de presión por debajo de la junta de diafragma inferior.

#### Aplicaciones de vacío

Véase la información técnica.

#### 4.3.6 Junta para el montaje con brida

#### NOTICE

#### Resultados de medición incorrectos.

La junta no debe ejercer ninguna presión sobre el sello separador, ya que de lo contrario puede afectar al resultado de la medición.

Procure que la junta no esté en contacto con la membrana de proceso.

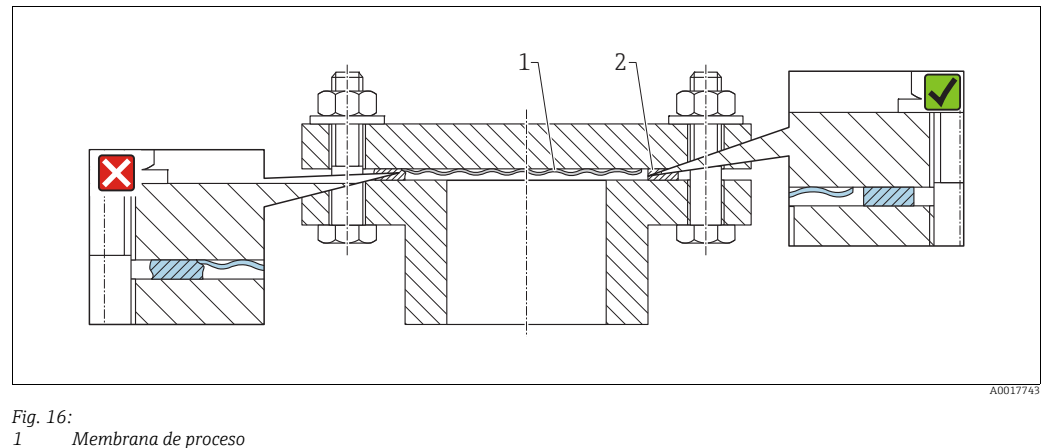

1 Membrana de 2 Junta

#### 4.3.7 Aislamiento térmico – FMD77

Véase la información técnica.

#### 4.3.8 Montaje en pared y tubería (opcional)

Endress+Hauser ofrece los soportes de montaje siguientes para instalar el equipo en tuberías o paredes:

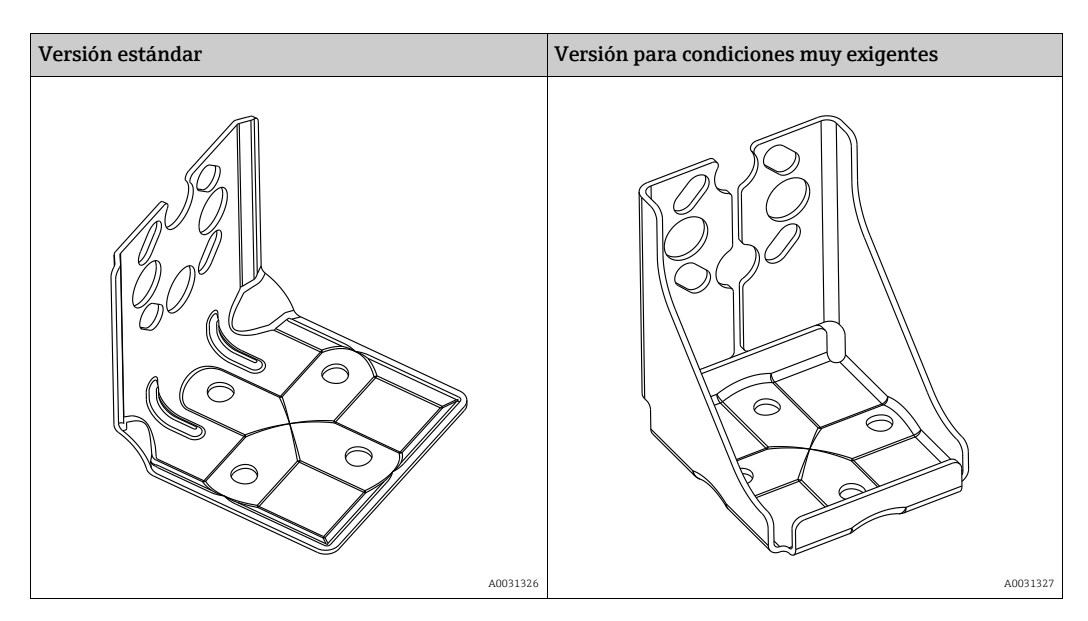

La versión de soporte de montaje estándar no es apta para utilizarla en una aplicación sometida a vibraciones.

La versión para aplicaciones exigentes del soporte de montaje se ha probado en cuanto a resistencia a las vibraciones conforme a IEC 61298-3, véase la sección "Resistencia a vibraciones" de la Información técnica TIO0382P.

# i

Si se utiliza un manifold de válvulas, sus dimensiones también deben tenerse en cuenta. Soporte para montaje en pared y tuberías, incluido soporte de sujeción para montaje en tubería y dos tuercas. El material de los tornillos utilizados para fijar el equipo depende del código de producto. Para datos técnicos (como tamaños o códigos de producto para tornillos), véase el documento opcional SD01553P.

Cuando vaya a montar el transmisor, tenga en cuenta lo siguiente:

- Para evitar que los tornillos de montaje se estríen, se deben lubricar con una grasa multipropósito antes del montaje.
- Para el montaje en tubería, las tuercas de la retención deben apretarse uniformemente aplicando un par de giro de por lo menos 30 Nm (22,13 lbs ft).
- Para instalar, utilice únicamente los tornillos con número de artículo (2) (véase el diagrama siguiente).

#### AVISO

### ¡Manipulación incorrecta!

Daños en el equipo.

 La extracción de los tornillos con el número de artículo (1) no es admisible bajo ninguna circunstancia y anulará la garantía.

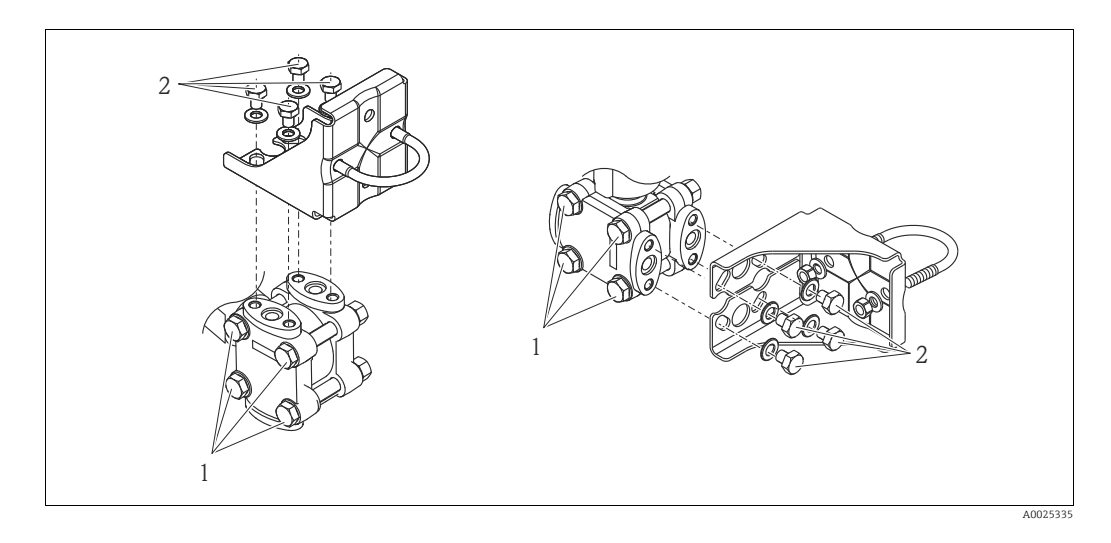

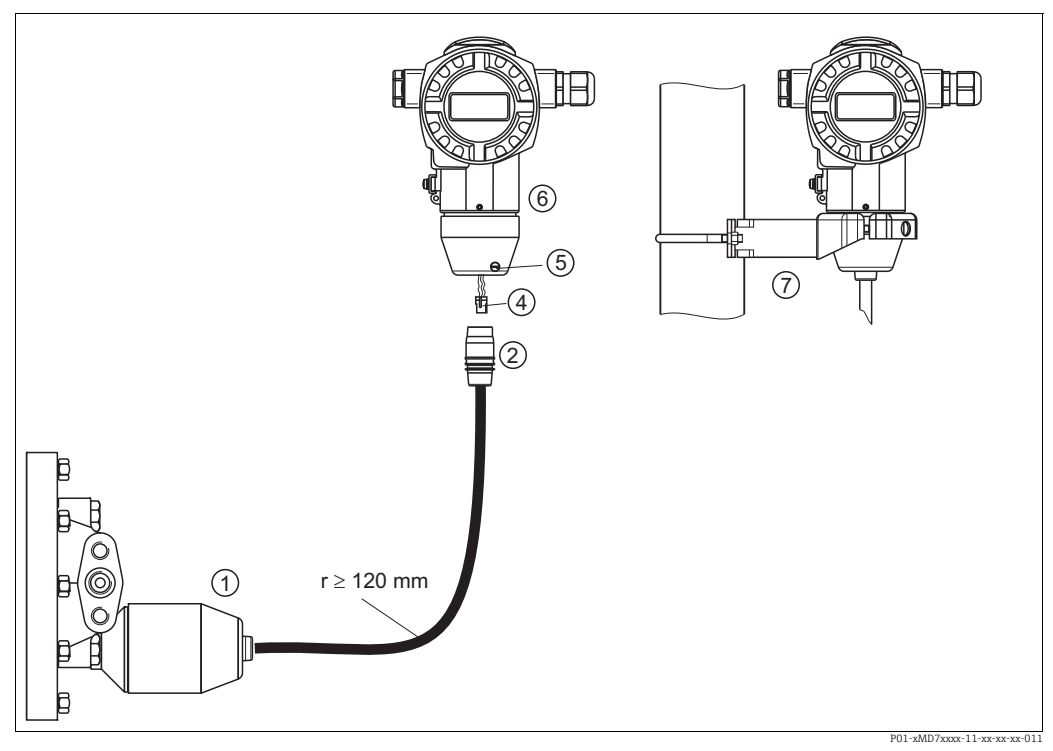

#### 4.3.9 Montaje de la versión con "cabezal separado"

Fig. 17: Versión con "cabezal separado"

- 1 En el caso de la versión con "cabezal separado", el sensor se suministra con la conexión a proceso y el cable ya montados.
- 2 Cable con jack 4 Conector
- 5 Tornillo de fijación
- 6 Cabezal con adaptador montado, incluido
- 7 Soporte de fijación apropiado para el montaje en pared y en tubería, incluido

#### Ensamblaje y montaje

- 1. Introduzca la clavija de conexión (elemento 4) en el conector correspondiente (elemento 2) del cable.
- 2. Conecte el cable en el adaptador del cabezal (elemento 6).
- 3. Apriete el tornillo de fijación (elemento 5).
- 4. Monte el cabezal en la pared o tubería con el soporte de montaje (elemento 7). Si el montaje se realiza sobre una tubería, apriete uniformemente las tuercas del soporte aplicando un par de giro de por lo menos 5 Nm (3.69 lbs ft). Monte el cable de modo que presente un radio de curvatura (r) ≥ 120 mm (4,72 pulgadas).

#### 4.3.10 Giro del cabezal

El cabezal puede girarse hasta 380° si se afloja el tornillo de fijación.

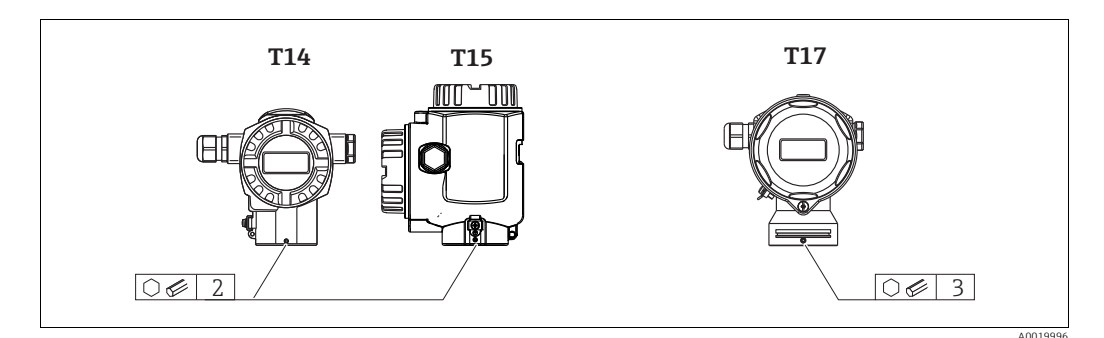

 Cabezal T14 y T15: afloje el tornillo fijador mediante una llave Allen de 2 mm (0,08 pulgadas).

Cabezal T17: afloje el tornillo fijador mediante una llave Allen de 3 mm (0,12 pulgadas).

- 2. Gire el cabezal (máx. hasta 380°).
- 3. Apriete de nuevo el tornillo de fijación con 1 Nm (0,74 lbf ft).

#### 4.3.11 Cierre de las tapas del cabezal

#### AVISO

#### Equipos con junta de la caja de EPDM: transmisor con fugas.

Los lubricantes de base mineral, animal o vegetal pueden hacer que la junta de la tapa de EPDM se pegue y, en consecuencia, el transmisor presente fugas.

No es necesario lubricar la rosca, dado que ya cuenta con un recubrimiento aplicado en fábrica.

#### **AVISO**

#### Ya no puede cerrarse la tapa del cabezal.

Rosca dañada

Cuando vaya a cerrar la tapa del cabezal, compruebe antes que la rosca de la tapa y el cabezal no presenten suciedad o partículas, por ejemplo, arena. Si nota cierta resistencia al enroscar la tapa, revise de nuevo la rosca para eliminar cualquier tipo de suciedad.

#### Tapa con cierre del cabezal sanitario de acero inoxidable (T17)

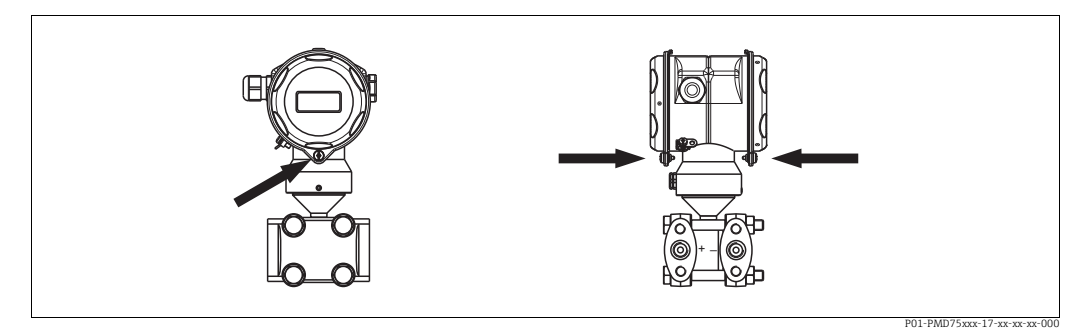

Abb. 18: Cierre de la cubierta

Las tapas del compartimento de terminales y del compartimento de la electrónica se engarzan a la carcasa y se cierran mediante un tornillo. Estos tornillos deben apretarse manualmente (par de giro de 2 Nm (1,48 lbf ft)) hasta llegar al tope, a fin de asegurar un cierre estanco a las fugas.

# 4.4 Comprobaciones tras la instalación

Una vez instalado el instrumento, proceda a realizar las siguientes verificaciones:

- ¿Están todos los tornillos bien apretados?
- ¿Las tapas del cabezal están todas bien enroscadas?
- ¿Los tornillos de bloqueo y las válvulas de purga están todos bien apretados?

#### Cableado 5

#### 5.1 Conexión del equipo

#### **ADVERTENCIA**

#### Riesgo de descargas eléctricas.

- Si la tensión de trabajo es > 35 VCC: terminales con tensión de contacto peligrosa.
- En un entorno con condiciones ambientales húmedas, no abra la cubierta si el instrumento está bajo tensión eléctrica.

#### **ADVERTENCIA**

#### Una conexión incorrecta compromete la seguridad eléctrica.

- Riesgo de descargas eléctricas y/o de explosión. Desconecte la fuente de alimentación antes de conectar el equipo.
- Cuando el instrumento de medición se use en zonas con peligro de explosión, la instalación también debe satisfacer las normas y los reglamentos nacionales aplicables, así como las instrucciones de seguridad o los planos de instalación o de control.
- Los equipos que incluyen protección contra sobretensiones han de disponer de conexión de puesta a tierra.
- Tiene integrados circuitos de protección contra la inversión de polaridad, contra las interferencias de alta frecuencia y contra los picos de sobretensión.
- La tensión de alimentación debe corresponder con la indicada en la placa de identificación. → 🖹 8 y siq., sección 3.2.1 "Placa de identificación"
- Desconecte la fuente de alimentación antes de conectar el equipo.
- Extraiga la tapa frontal del compartimento de terminales del cabezal.
- Pase el cable a través del prensaestopas. Preferentemente, utilice un cable blindado a dos hilos trenzados. Apriete los prensaestopas o las entradas de cables para que sean estancos a las fugas. Sujete la entrada del cabezal mientras la aprieta. Utilice una herramienta adecuada con ancho entre caras SW24/25 (8 Nm [5,9 lbs ft]) para el prensaestopas M20.
- Conecte el equipo como se indica en el diagrama siguiente.
- Vuelva a enroscar la tapa del cabezal.
- Active la tensión de alimentación.

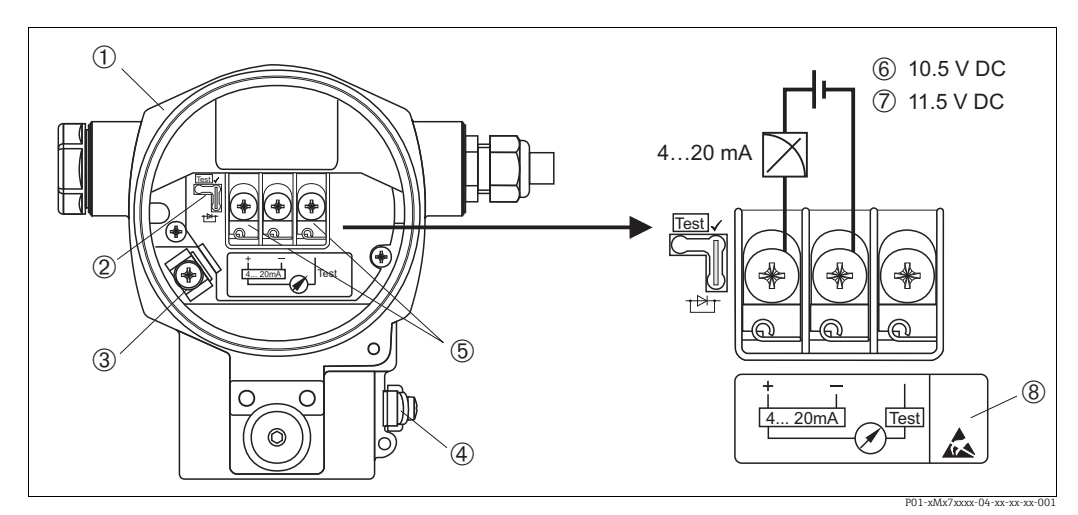

Fig. 19: Conexión eléctrica 4 a 20 mA HART

- → Observe también sección 5.2.1 "sección 5.2.1", → 🖹 28
- 1 Cahezal
- 2
- Puente de conexión para señal de prueba de 4 a 20 mA.
   → △28, sección 5.2.1 "Medición de una señal de prueba de 4 a 20 mA".
- 3 Borne de tierra interno Borne de tierra externo
- 4 5 Señal de prueba de 54 a 20 mA entre el terminal positivo y el de prueba
- 6 Tensión de alimentación mínima = 10,5 V CC, puente de conexión insertado conforme a la ilustración.
- Tensión de alimentación mínima = 11,5 VCC, puente de conexión insertado en posición de "Test".
- 8 Los equipos dotados con protección contra sobretensiones presentan aquí la marca OVP ("overvoltage protection").

#### Conexión de equipos con conector Harting Han7D 5.1.1

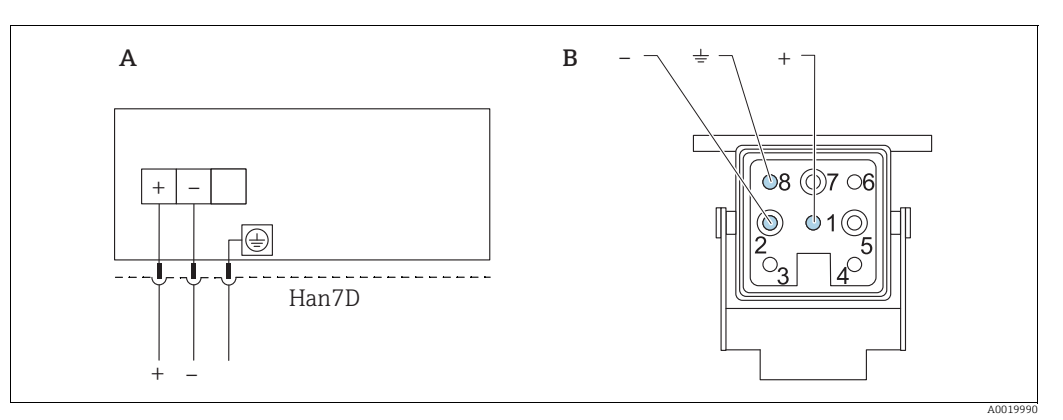

Fig. 20:

Conexión eléctrica de los equipos dotados con conector Harting Han7D Vista de la conexión al equipo Α

В

Marrón

) Verde/amarillo Azul

#### 5.1.2 Conexión de equipos con conector M12

| Asignación de pines para el conector M12 | PIN | Significado |
|------------------------------------------|-----|-------------|
|                                          | 1   | Señal +     |
|                                          | 2   | Sin usar    |
|                                          | 3   | Señal –     |
|                                          | 4   | Tierra      |
| A0011175                                 |     |             |

# 5.2 Conexión de la unidad de medición

#### 5.2.1 Tensión de alimentación

#### ADVERTENCIA

#### ¡Puede haber tensión de alimentación!

Riesgo de descargas eléctricas y/o de explosión.

- Cuando el instrumento de medición se use en zonas con peligro de explosión, la instalación también debe satisfacer las normas y los reglamentos nacionales aplicables, así como las instrucciones de seguridad o los planos de instalación o de control.
- Todos los datos relativos a la protección contra explosiones se proporcionan en la documentación Ex aparte, disponible previa solicitud. La documentación Ex se suministra normalmente con todos los equipos preparados para zonas con peligro de explosión.

| Versión electrónica                                               | Puente de conexión para señal de<br>prueba de 4 a 20 mA dispuesto en<br>posición de "Test"<br>(configuración del pedido) | Puente de conexión para señal de<br>prueba de 4 a 20 mA dispuesto en<br>posición de "No test" |
|-------------------------------------------------------------------|----------------------------------------------------------------------------------------------------|-----------------------------------------------------------------------------------------------|
| 4 a 20 mA HART,<br>versión para zonas sin peligro<br>de explosión | de 11,5 a 45 V CC                                                                                                    | de 10,5 a 45 V CC                                                                             |

#### Realizar una señal de prueba de 4 a 20 mA

Se pueden medir, sin interrumpir la medición del equipo, señales de prueba de 4 a 20 mA entre los terminales positivo y de prueba. La tensión mínima de alimentación del instrumento de medición puede reducirse cambiando simplemente la posición del puente. Por tanto, también es posible el funcionamiento con tensiones de alimentación más bajas. Para que el error en la medición correspondiente sea inferior al 0,1 %, es necesario que el medidor de corriente presente una resistencia interna <0,7  $\Omega$ . El puente de conexión debe encontrarse en la posición indicada en la tabla siguiente.

| Posición del puente de conexión para<br>señales de prueba | Descripción                                                                                                    |
|-----------------------------------------------------------|----------------------------------------------------------------------------------------------------|
| Test                                                      | <ul> <li>Medición de señal de prueba de 4 a 20 mA mediante terminales<br/>positivo y de prueba: posible. (Se puede medir por tanto<br/>ininterrumpidamente una corriente de salida mediante el diodo.)</li> <li>Estado de suministro</li> <li>Tensión de alimentación mínima: 11,5 V CC</li> </ul> |
|                                                           | <ul> <li>Medición de señal de prueba de 4 a 20 mA mediante el terminal positivo y de prueba: no es posible.</li> <li>Tensión de alimentación mínima: 10,5 V CC</li> </ul>                                                                                                    |

#### 5.2.2 Terminales

- Tensión de alimentación y borne de tierra interno: de 0,5 a 2,5 mm<sup>2</sup> (de 20 a 14 AWG)
- Borne de tierra externo: de 0,5 a 4 mm<sup>2</sup> (de 20 a 12 AWG)

#### 5.2.3 Especificaciones para los cables

- Endress+Hauser recomienda el uso de cable a dos hilos trenzado y apantallado.
- Diámetro externo del cable: de 5 a 9 mm (0,2 a 0,35 pulgadas)

#### 5.2.4 Carga

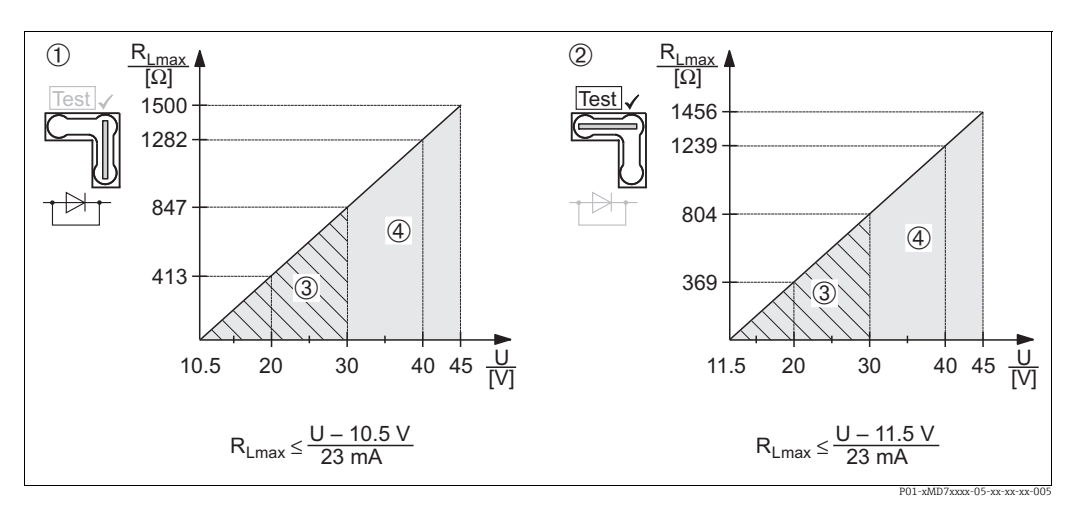

Fig. 21: Diagrama de carga; tenga en cuenta la posición del puente y la protección contra explosiones (→ 🖹 28, sección "Medición de una señal de prueba de 4 a 20 mA").

- 1 Puente para la señal de prueba de 4 a 20 mA insertada en posición "No test"
- 2 Puente para la señal de prueba de 4 a 20 mA insertada en posición "Test"
- Alimentación de 10,5 (11,5) a 30 VCC para 1/2 G, 1 GD, 1/2 GD, FM IS, CSA IS, IECEx ia, NEPSI Ex ia
   Alimentación de 10,5 (11,5) a 45 VCC para equipos aptos para zonas sin peligro de explosión, 1/2 D, 1/3 D, 2 G Ex d,
  - 3 G Ex nA, FM XP, FM DIP, FM NI, CSA XP, CSA a prueba de ignición de sustancias pulverulentas, NEPSI Ex d
- RLmáx resistencia de carga máxima
- U Tensión de alimentación

# i

Para la realización de las operaciones de configuración mediante consola o PC con software de configuración, debe tenerse en cuenta una resistencia mínima para comunicaciones de 250  $\Omega$ .

#### 5.2.5 Apantallamiento / conexión equipotencial

- Para conseguir un apantallamiento óptimo contra interferencias externas, debe conectar el apantallado por los dos extremos (en el armario y en el equipo). Si se prevé la posibilidad de corrientes de conexión equipotencial en la planta, conecte a tierra el blindaje solo por un lado, preferentemente el del transmisor.
- Si va a utilizar el equipo en una zona con peligro de explosión, respete todas las disposiciones establecidas al respecto.
   Todos los sistemas Ex se entregan por defecto con una documentación Ex separada que incluye datos técnicos e instrucciones adicionales.

#### 5.2.6 Conexión del Field Xpert SFX100

Consola industrial compacta, flexible y robusta para la configuración remota y la obtención de valores medidos mediante la salida de corriente HART (4-20 mA). Para más información, véase el manual de instrucciones BA00060S.

#### 5.2.7 Conexión del Commubox FXA195

El Commubox FXA195 conecta transmisores de seguridad intrínseca que están dotados del protocolo HART con el puerto USB de un ordenador. Con él puede configurarse a distancia el transmisor utilizando el software de configuración FieldCare de Endress+Hauser. La alimentación es suministrada a la Commubox a través del puerto USB. La Commubox también es adecuada para establecer la conexión con s de seguridad intrínseca.  $\rightarrow$  Para más información, véase el documento de información técnica TI00404F.

# 5.2.8 Conexión del adaptador Commubox FXA291/ToF FXA291 para configuración mediante FieldCareFieldCare

#### Conexión de la Commubox FXA291

El Commubox FXA291 conecta equipos de campo con interfaz CDI de Endress+Hauser (CDI = Endress+Hauser Common Data Interface) con la interfaz USB de un ordenador o de un portátil. Para más información, véase TI00405C.

Para los siguientes equipos de Endress+Hauser, necesita el adaptador "Adaptador ToF FXA291" como accesorio adicional:

- Cerabar S PMC71, PMP7x
- Deltabar S PMD7x, FMD7x
- Deltapilot S FMB70

#### Conexión del adaptador ToF FXA291

El adaptador ToF FXA291 conecta el Commubox FXA291 con los siguientes equipos de Endress+Hauser por medio del puerto USB de un ordenador o portátil:

- Cerabar S PMC71, PMP7x
- Deltabar S PMD7x, FMD7x
- Deltapilot S FMB70

Para detalles, véase KA00271F.

## 5.3 Compensación de potencial

Aplicaciones Ex: conecte todos los equipos con el sistema de igualación de potencial local. Observe las normas pertinentes.

## 5.4 Protección contra sobretensiones (opcional)

#### **AVISO**

#### Riesgo de destrucción del equipo

Los equipos que incluyen protección contra sobretensiones han de disponer de conexión de puesta a tierra.

Los equipos con "M" en la característica 100 "Opciones adicionales 1" o característica 110 "Opciones adicionales 2" del código de producto son equipos dotados con protección contra sobretensiones ( $\rightarrow$  véase también la sección "Información para cursar pedidos" en la información técnica TI00416P).

- Protección contra sobretensiones:
  - Tensión CC de funcionamiento nominal: 600 V
  - Corriente de descarga nominal: 10 kA
- Cumplida la prueba de sobrecorriente transitoria  $\hat{\imath}$  = 20 kA según DIN EN 60079-14: 8/ 20  $\mu s$
- Se cumple la prueba de sobrecorriente CA I = 10 A

## 5.5 Comprobaciones tras la conexión

Realice las siguientes comprobaciones tras completar la instalación eléctrica del equipo:

- ¿La tensión de alimentación concuerda con la especificada en la placa de identificación?
- ¿Se ha conectado correctamente el equipo conforme a 5.1?
- ¿Están todos los tornillos bien apretados?
- ¿Las tapas del cabezal están todas bien enroscadas?

Cuando conecte el equipo con la tensión de alimentación, se encenderá durante unos pocos segundos el LED verde de la electrónica o el indicador de campo que esté conectado.

# 6 Configuración

La característica 20 "Output; operation" del código de producto le proporciona información sobre las opciones de configuración que están a su disposición.

# 6.1 Indicador de campo (opcional)

Se trata de un indicador de cristal líquido (LCD) de cuatro líneas que permite tanto visualizar datos e informaciones, como realizar las operaciones de configuración. El indicador de campo muestra valores medidos, textos de diálogo, mensajes de fallo y mensajes de aviso. El indicador puede girarse en pasos sucesivos de 90°.

Esto facilita la legibilidad de los valores medidos y el operar con el equipo, sea cual sea su posición de instalación.

Funciones:

- Indicador de 8 dígitos para valores medidos, que incluye el signo y el separador decimal, y un gráfico de barras para visualizar la corriente
- Guiado sencillo y completo por los menús gracias al desglose de los parámetros en distintos niveles y grupos
- Cada parámetro tiene asignado un número de identificación de 3 dígitos a fin de facilitar la navegación
- Posibilidad de configurar el indicador según las necesidades y deseos particulares mediante, p.ej., idioma, indicación alternante, ajuste del contraste, indicación de otros valores medidos como la temperatura del sensor
- Conjunto completo de funciones de diagnóstico (mensajes de fallo y advertencia, indicadores de máximo/mínimo, etc.)
- Puesta en marcha rápida y segura mediante menús de configuración rápidos

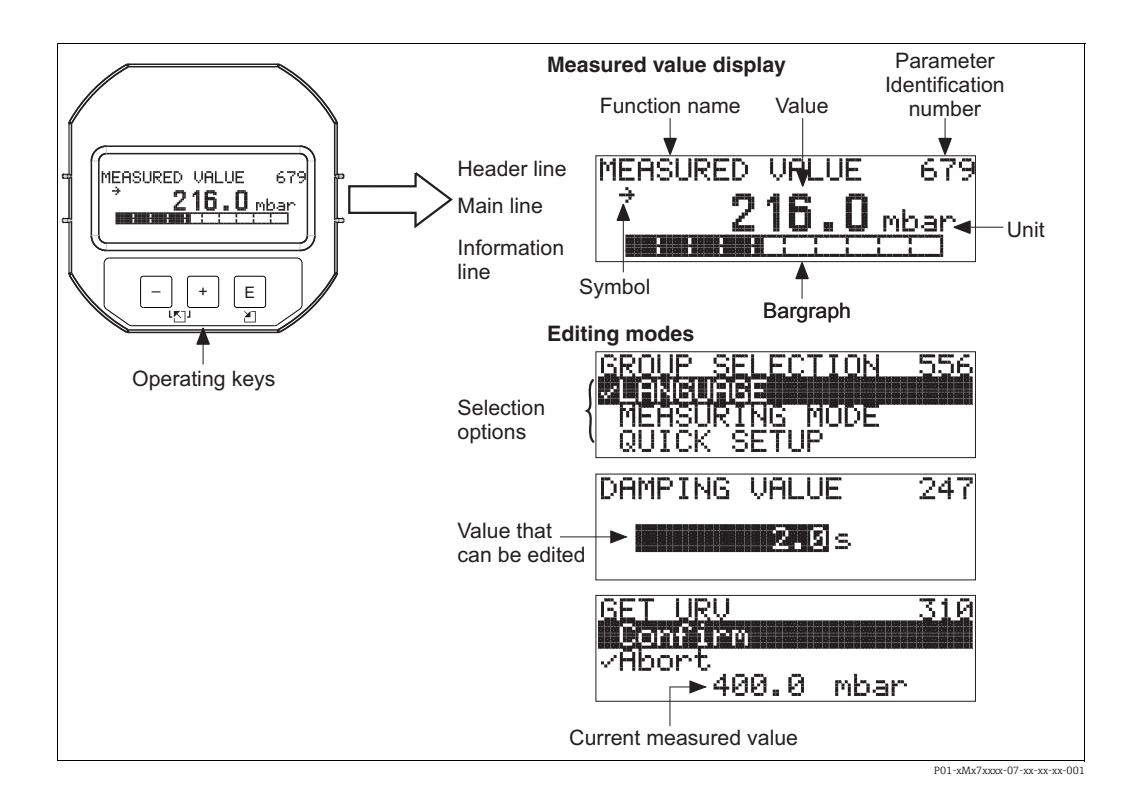

La tabla siguiente presenta los símbolos que pueden aparecer en el indicador de campo. Pueden mostrarse cuatro símbolos a la vez.

| Símbolo        | Significado                                                                                                    |
|----------------|----------------------------------------------------------------------------------------------------|
| l <sub>1</sub> | <ul> <li>Símbolo de alarma</li> <li>Símbolo intermitente: aviso, el equipo sigue midiendo.</li> <li>Símbolo encendido permanentemente: error, el equipo ha dejado de medir.</li> </ul> |
|                | ivota, el simbolo de alarma puede cubin el simbolo de tendencia.                                                                                                    |
| 5              | Símbolo de bloqueo<br>La configuración del equipo está bloqueada. Desbloquea el instrumento, → 🖹 46.                                                                                   |
| \$             | Símbolo de comunicaciones<br>Se transfieren datos mediante comunicación                                                                                                    |
| Ţ              | <b>Símbolo de raíz cuadrada</b><br>Modo de medición activo "Flow measurement"<br>Se utiliza la señal de raíz cuadrada del caudal para la salida de corriente.                          |
| ,71            | <b>Símbolo de tendencia (aumento)</b><br>El valor medido aumenta.                                                                                                    |
| М              | <b>Símbolo de tendencia (disminución)</b><br>El valor medido disminuye.                                                                                                    |
| ÷              | <b>Símbolo de tendencia (constante)</b><br>El valor de medida no ha variado durante los últimos minutos.                                                                               |

#### Elementos de configuración 6.2

#### 6.2.1 Posición de los elementos de configuración

En el caso de los cabezales de aluminio (T14/T15) y acero inoxidable (T14), las teclas de configuración se sitúan bajo una capucha de protección en el exterior del equipo o dentro del módulo de la electrónica. En el caso del cabezal de acero inoxidable sanitario (T17), las teclas de configuración se encuentran siempre en el interior del módulo de la electrónica. Asimismo, hay teclas de configuración en el indicador de campo opcional.

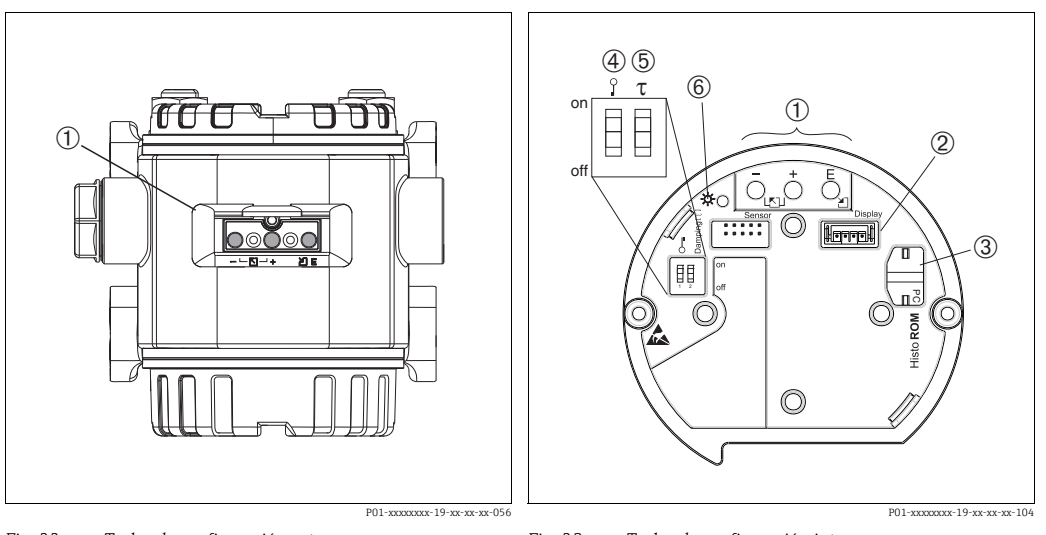

1

2

Fig. 22: Teclas de configuración externas

1 Teclas de configuración situadas en una cara exterior del equipo bajo una tapa de protección abatible

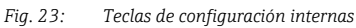

Teclas de configuración

- Ranura para el indicador opcional Ranura para el módulo HistoROM®/M-DAT opcional 3 4 Microinterruptor para bloquear/desbloquear los
- parámetros relevantes para los valores medidos 5 Microinterruptor para amortiguación activado/ desactivado
- 6 LED verde para indicar la aceptación de un valor

#### 6.2.2 Función de los elementos de configuración: indicador de campo desconectado

Pulse la tecla o combinación de teclas durante por lo menos 3 segundos para ejecutar la función correspondiente. Pulse la combinación de teclas durante por lo menos 6 segundos para activar un reset.

| Tecla(s) de<br>configuración                | Significado                                                                                                    |
|---------------------------------------------|----------------------------------------------------------------------------------------------------|
| Ō                                           | Adopte el valor inferior del rango. Existe una presión de referencia en el instru-<br>mento.<br>$\rightarrow$ Para una descripción detallada, consulte $\rightarrow \square$ 36, sección 6.3.1 "Modo de medi-<br>ción de presión", $\rightarrow \square$ 37, sección 6.3.2 "Modo de medición de nivel" o $\rightarrow \square$ 39,<br>sección 6.3.3"Modo de medición de caudal (no para 160 bar ni 250 bar)". |
| ,                                           | Adopte el valor superior del rango. Existe una presión de referencia en el instru-<br>mento.<br>$\rightarrow$ Para una descripción detallada, consulte $\rightarrow \square$ 36, sección 6.3.1 "Modo de medi-<br>ción de presión", $\rightarrow \square$ 37, sección 6.3.2 "Modo de medición de nivel" o $\rightarrow \square$ 39,<br>sección 6.3.3"Modo de medición de caudal (no para 160 bar ni 250 bar)". |
| Ĕ                                           | Ajuste de posición                                                                                                    |
| , à à ò à È                                 | Recupera el ajuste de fábrica de todos los parámetros. El reinicio activado mediante teclas de configuración corresponde al que se realiza mediante el código de software 7864 para el reinicio.                                                                                                    |
| , т у <mark>Е</mark>                        | Se copian los datos de configuración pasándolos del módulo HistoROM <sup>®</sup> /M-DAT opcional al equipo.                                                                                                    |
| Ū y Č                                       | Se copian los datos de configuración pasándolos del módulo HistoROM <sup>®</sup> /M-DAT opcional al instrumento.                                                                                                    |
| 0 T<br>0 0 off<br>P01-xxxxxxxx-19-xx-xx-057 | <ul> <li>Microinterruptor 1: para bloquear/desbloquear parámetros relevantes para el valor medido.</li> <li>Ajuste de fábrica: desactivado (desbloqueado)</li> <li>Microinterruptor 2: amortiguación activada/desactivada, ajuste de fábrica: activado (amortiguación activada)</li> </ul>                                                                                                    |

| Tecla(s) de<br>configuración | Significado                                                                                                    |  |  |  |  |
|------------------------------|----------------------------------------------------------------------------------------------------|--|--|--|--|
| +                            | <ul> <li>Navegación ascendente en la lista de selección</li> <li>Editar valores numéricos o caracteres en una función</li> </ul>                                                                                                    |  |  |  |  |
| -                            | <ul> <li>Navegación descendente en la lista de selección</li> <li>Editar valores numéricos o caracteres en una función</li> </ul>                                                                                                    |  |  |  |  |
| E                            | <ul><li>Confirmar la entrada</li><li>Pasar al ítem siguiente</li></ul>                                                                                                    |  |  |  |  |
| + y E                        | Ajustar el contraste del indicador de campo: más oscuro                                                                                                    |  |  |  |  |
| — y E                        | Ajustar el contraste del indicador de campo: más brillante                                                                                                    |  |  |  |  |
| + y -                        | <ul> <li>Funciones de cancelación (ESC):</li> <li>Salir del modo de edición sin guardar el valor modificado</li> <li>Usted se encuentra en un grupo funcional de un menú. Al pulsar estas teclas por primera vez, retrocederá en un parámetro en el grupo funcional. Cada vez que posteriormente pulse simultáneamente las dos teclas, subirá en un nivel en el menú.</li> <li>Se encuentra en el menú, en un nivel de selección: cada vez que pulse las teclas simultáneamente, avanzará un nivel en el menú.</li> <li>Nota: Puede encontrar una explicación de los términos grupo funcional, nivel y nivel de selección en →  a 40, sección 6.4.1 ".</li> </ul> |  |  |  |  |

# 6.2.3 Función de los elementos de configuración: indicador de campo conectado

# 6.3 Operaciones de configuración en campo: indicador de campo desconectado

Para operar con el equipo utilizando un módulo HistoROM<sup>®</sup>/M-DAT, consulte  $\rightarrow a$  43, sección 6.5.

#### 6.3.1 Modo de medición de presión

Si no hay ningún indicador de campo conectado con el equipo, puede acceder a las siguientes funciones utilizando las tres teclas que se encuentran o bien en una cara externa del equipo, o bien en el interior del equipo, en el módulo de la electrónica:

- Ajuste de posición (corrección del punto cero)
- Especificación de los valores inferior y superior del rango
- Reinicio del equipo, → 
   <sup>1</sup> 34, sección 6.2.2 "Función de los elementos de configuración: indicador de campo desconectado", tabla.
- La configuración debe estar desbloqueada. → <sup>1</sup>/<sub>2</sub> 46, sección 6.8 "Bloqueo/desbloqueo de la configuración".
- La presión debe encontrarse dentro de los límites de presión nominal del sensor. Véase la información indicada en la placa de identificación.

#### ADVERTENCIA

#### Cambiar el modo de medición puede afectar a los datos de calibración.

Esta situación puede acabar en desbordamiento de producto.

Si cambia el modo de medición, compruebe los datos de calibración.

| Realización del ajuste de posición <sup>1)</sup>                            |                                                                                                    | Ajuste del valor inferior rango.                                                  |                                                                                                    | Ajuste del valor superior rango.                                                  |                                                                                                    |
|-----------------------------------------------------------------------------|----------------------------------------------------------------------------------------------------|-----------------------------------------------------------------------------------|----------------------------------------------------------------------------------------------------|-----------------------------------------------------------------------------------|----------------------------------------------------------------------------------------------------|
| Existe presión en el equipo.                                                |                                                                                                    | Hay la presión deseada para el<br>valor inferior del rango en el<br>equipo.       |                                                                                                    | Hay la presión deseada para el<br>valor superior del rango en el<br>equipo.       |                                                                                                    |
| Ļ                                                                           |                                                                                                    | Ļ                                                                                 |                                                                                                    | ↓                                                                                 |                                                                                                    |
| Pulse 🗉 durante por lo menos 3 s.                                           |                                                                                                    | Pulse 🖻 durante por lo menos 3 s.                                                 |                                                                                                    | Pulse                                                                             |                                                                                                    |
| ↓                                                                           |                                                                                                    | Ļ                                                                                 |                                                                                                    | ↓                                                                                 |                                                                                                    |
| ¿Se enciende brevemente el LED<br>del módulo de la electrónica?             |                                                                                                    | ¿Se enciende brevemente el LED<br>del módulo de la electrónica?                   |                                                                                                    | ¿Se enciende brevemente el LED<br>del módulo de la electrónica?                   |                                                                                                    |
| Sí                                                                          | No                                                                                                    | Sí                                                                                | No                                                                                                    | Sí                                                                                | No                                                                                                    |
| Ļ                                                                           | Ļ                                                                                                    | Ļ                                                                                 | Ļ                                                                                                    | Ļ                                                                                 | Ļ                                                                                                    |
| Se ha aceptado<br>la presión<br>existente para<br>el ajuste de<br>posición. | No se ha<br>aceptado la<br>presión<br>existente para<br>el ajuste de<br>posición. Tenga<br>en cuenta los<br>límites de<br>entrada. | Se ha aceptado<br>la presión<br>existente para<br>el valor inferior<br>del rango. | No se ha<br>aceptado la<br>presión<br>existente para el<br>valor inferior del<br>rango. Tenga<br>en cuenta los<br>límites de<br>entrada. | Se ha aceptado<br>la presión<br>existente para<br>el valor superior<br>del rango. | No se ha<br>aceptado la<br>presión<br>existente para<br>el valor superior<br>del rango.<br>Tenga en cuenta<br>los límites de<br>entrada. |

1) Observe la advertencia indicada en  $\rightarrow = 49$  sección 7, "Puesta en marcha".
#### 6.3.2 Modo de medición de nivel

Si no hay ningún indicador de campo conectado con el equipo, puede acceder a las siguientes funciones utilizando las tres teclas que se encuentran o bien en una cara externa del equipo, o bien en el interior del equipo, en el módulo de la electrónica:

- Ajuste de posición (corrección del punto cero)
- Asignar el valor de presión inferior y superior al valor de nivel inferior o superior
- Reinicio del equipo, → 
   <sup>1</sup> 34, sección 6.2.2 "Función de los elementos de configuración: indicador de campo desconectado", tabla.
- Las teclas "-"y 🛨 solo tienen una función asignada en los casos siguientes:
  - SELECCIÓN NIVEL "Nivel Fácil Presión", MODO CALIBRACIÓN "Húmedo"
     SELECCIÓN NIVEL "Nivel Estándar", MODO NIVEL "Lineal",
  - MODO CALIBRACIÓN "Húmedo"

Con otros ajustes, las teclas no tienen ninguna función asignada.

- SELECCIÓN NIVEL: Nivel Fácil Presión

- CALIBRATION MODE: Húmedo
- UNIDAD SALIDA o MEDIDA LINEAL: %
- CALIB. VACÍO: 0.0
- FULL CALIB.: 100,0.
- AJUSTE VRI: 0.0 (corresponde al valor de 4 mA)
- AJUSTE VRS: 100.0 (corresponde al valor de 20 mA)

Estos parámetros solo pueden modificarse mediante el indicador de campo o un software de control remoto como FieldCare.

- La configuración debe estar desbloqueada. → <sup>1</sup>/<sub>2</sub> 46, sección 6.8 "Bloqueo/desbloqueo de la configuración".
- La presión debe encontrarse dentro de los límites de presión nominal del sensor. Véase la información indicada en la placa de identificación.
- → 
   <sup>1</sup> 55, sección 7.6 "Medición de nivel". Para una descripción de los parámetros, véase el manual de instrucciones BA00274P.
- SELECCIÓN NIVEL, MODO CALIBRACIÓN, MODO NIVEL, CALIB. VACÍO, CALIB. LLENO, AJUSTE VRI y AJUSTE VRS son nombres de parámetros que utilizan para el indicador de campo y la configuración a distancia, como FieldCare.

#### **ADVERTENCIA**

#### Cambiar el modo de medición puede afectar a los datos de calibración.

Esta situación puede acabar en desbordamiento de producto.

Si cambia el modo de medición, compruebe los datos de calibración.

| Realización del a posición <sup>1)</sup>                                    | ajuste de                                                                                                    | Ajuste del valor presión.                                                                                                    | inferior de                                                                                                    | Ajuste del valor superior de presión.                                                                                                    |                                                                                                    |  |
|-----------------------------------------------------------------------------|----------------------------------------------------------------------------------------------------|----------------------------------------------------------------------------------------------------|----------------------------------------------------------------------------------------------------|----------------------------------------------------------------------------------------------------|----------------------------------------------------------------------------------------------------|--|
| Existe presión en el equipo.                                                |                                                                                                    | La presión que se<br>valor inferior de p<br>VACÍO <sup>2)</sup> ) está pre<br>equipo.                                                                                                    | desea asignar al<br>presión (PRESIÓN<br>esente en el                                                                                               | La presión que se desea asignar<br>al valor superior de presión<br>(PRESIÓN LLENO <sup>1</sup> ) es la que se<br>encuentra junto al instrumento.                                                                        |                                                                                                    |  |
|                                                                             | Ļ                                                                                                    | Ļ                                                                                                    |                                                                                                    | ↓                                                                                                    |                                                                                                    |  |
| Pulse 🗉 durante por lo menos 3 s.                                           |                                                                                                    | Pulse 🗆 durante por lo menos 3 s.                                                                                                    |                                                                                                    | Pulse                                                                                                    |                                                                                                    |  |
| ↓                                                                           |                                                                                                    |                                                                                                    | Ļ                                                                                                    | ↓                                                                                                    |                                                                                                    |  |
| ¿Se enciende brevemente el LED<br>del módulo de la electrónica?             |                                                                                                    | ¿Se enciende brevemente el LED<br>del módulo de la electrónica?                                                                                                    |                                                                                                    | ¿Se enciende brevemente el LED<br>del módulo de la electrónica?                                                                                                    |                                                                                                    |  |
| Sí No<br>↓ ↓                                                                |                                                                                                    | Sí                                                                                                    | No                                                                                                    | Sí                                                                                                    | No                                                                                                    |  |
|                                                                             |                                                                                                    | Ļ                                                                                                    | Ļ                                                                                                    | Ļ                                                                                                    | Ļ                                                                                                    |  |
| Se ha aceptado<br>la presión<br>existente para<br>el ajuste de<br>posición. | No se ha<br>aceptado la<br>presión<br>existente para<br>el ajuste de<br>posición. Tenga<br>en cuenta los<br>límites de<br>entrada. | El instrumento<br>ha guardado la<br>presión<br>existente como<br>valor inferior<br>de presión<br>(PRESIÓN<br>VACÍO <sup>2</sup> ) y la ha<br>asignado al<br>valor inferior de<br>nivel (CALIB.<br>VACÍO <sup>2</sup> ). | El instrumento<br>no ha guardado<br>la presión<br>existente como<br>valor inferior de<br>presión. Tenga<br>en cuenta los<br>límites de<br>entrada. | El instrumento<br>ha guardado la<br>presión<br>existente como<br>valor superior<br>de presión<br>(PRESIÓN<br>LLENO <sup>2</sup> ) y la ha<br>asignado al<br>valor superior<br>de nivel (CALIB.<br>LLENO <sup>2</sup> ). | El instrumento<br>no ha guardado<br>la presión<br>existente como<br>valor superior<br>de presión.<br>Tenga en cuenta<br>los límites de<br>entrada. |  |

1) Observe la advertencia indicada en  $\rightarrow$   $\bigcirc$  49, sección 7, "Puesta en marcha".

2) Nombre del parámetro utilizado para el indicador de campo o control remoto, como FieldCare.

#### 6.3.3 Modo de medición de caudal (no para 160 bar ni 250 bar)

Si no hay ningún indicador de campo conectado con el equipo, puede acceder a las siguientes funciones utilizando las tres teclas que se encuentran o bien en una cara externa del equipo, o bien en el interior del equipo, en el módulo de la electrónica:

- Ajuste de posición (corrección del punto cero)
- Asigne el valor máximo de presión al valor máximo de caudal
- Reinicio del equipo, → 
   <sup>1</sup> 34, sección 6.2.2 "Función de los elementos de configuración: indicador de campo desconectado", tabla.

- La tecla "-" no tiene ninguna función asignada.
- La presión debe encontrarse dentro de los límites de presión nominal del sensor. Véase la información indicada en la placa de identificación.
- → 
   <sup>1</sup> 54, sección 7.5.3 "Menú de configuración rápida para el modo de medición de caudal" y manual de instrucciones BA00274P, descripción de los parámetros PRES. MÁX. CAUDAL, CAUDAL MÁX., AJUSTE VRI – Caudal y LINEAL/RAÍZC.

#### **ADVERTENCIA**

#### Cambiar el modo de medición puede afectar a los datos de calibración.

- Esta situación puede acabar en desbordamiento de producto.
- Si cambia el modo de medición, compruebe los datos de calibración.

| Realización del ajuste de                                                                                                    | posición <sup>1)</sup> | Ajuste del valor de presión máxima.                                                                                                    |                                                                                                    |  |  |
|----------------------------------------------------------------------------------------------------|------------------------|----------------------------------------------------------------------------------------------------|----------------------------------------------------------------------------------------------------|--|--|
| Existe presión en el equipo                                                                                                    |                        | La presión deseada para el valor máximo de presión<br>(MAX. PRESS. FLOW <sup>2)</sup> ) existe en el equipo.                                                                                                    |                                                                                                    |  |  |
|                                                                                                    | Ļ                      | Ļ                                                                                                    |                                                                                                    |  |  |
| Pulse 🗉 durante por lo me                                                                                                    | nos 3 s.               | Pulse                                                                                                    |                                                                                                    |  |  |
|                                                                                                    | Ļ                      |                                                                                                    | Ļ                                                                                                    |  |  |
| ¿Se enciende brevemente e<br>electrónica?                                                                                                    | l LED del módulo de la | ¿Se enciende brevemente el LED del módulo de la electrónica?                                                                                                    |                                                                                                    |  |  |
| Sí No                                                                                                    |                        | Sí                                                                                                    | No                                                                                                    |  |  |
| Ļ                                                                                                    | Ļ                      | V                                                                                                    | V                                                                                                    |  |  |
| Se ha aceptado la presión<br>existente para el ajuste de<br>posición.<br>No se ha aceptado la<br>presión existente para el<br>ajuste de posición. Tenga<br>en cuenta los límites de<br>entrada. |                        | El equipo ha guardado<br>el valor de la presión<br>existente como valor<br>máximo de presión<br>(CAUDAL PRES. MÁX. <sup>2</sup> )<br>y lo ha asignado al valor<br>máximo de caudal<br>(CAUDAL MÁX. <sup>2</sup> ). | No se ha guardado el<br>valor de la presión<br>existente como valor de<br>presión máxima. Tenga<br>en cuenta los límites de<br>entrada. |  |  |

1) Observe la advertencia indicada en → 🖹 49, sección 7, "Puesta en marcha".

2) Nombre del parámetro utilizado para el indicador de campo o control remoto, como FieldCare.

## 6.4 Manejo en campo: indicador de campo conectado

Si el indicador de campo está conectado, las tres teclas de configuración se utilizan para navegar por el menú de configuración y para introducir parámetros, → 🖹 35, sección 6.2.3 "Función de los elementos de configuración: indicador de campo conectado".

## 6.4.1 Estructura de los menús

Este menú comprende cuatro niveles. Los tres niveles superiores sirven para navegar mientras que el nivel inferior se utiliza para introducir valores numéricos, seleccionar opciones y quardar los ajustes realizados.

Todo el menú de configuración se muestra en el manual de instrucciones BA00274P "Cerabar S/Deltabar S/Deltapilot S, Descripción de las funciones del equipo". La estructura del MENÚ DE CONFIGURACIÓN depende del modo de servicio seleccionado,

p. ej., si se ha seleccionado el modo de servicio "Presión", se visualizarán únicamente las funciones necesarias para este modo.

## 6.4.2 Seleccionar una opción

Ejemplo: selección de "English" como idioma de trabajo con el menú.

| Indicador de campo                              | Configuración                                                                                                    |
|-------------------------------------------------|----------------------------------------------------------------------------------------------------|
| SPRACHE 979<br>Beneacht<br>Français<br>Italiano | Se ha seleccionado "Alemán" como idioma del menú.<br>Un 🖌 delante del texto de menú indica la opción que<br>está activa.                                                                                                    |
| SPRACHE 979<br>Bhailigh<br>VDeutsch<br>Français | Seleccione Español mediante                                                                                                    |
| LANGUAGE 079<br>Deutsch<br>Français             | <ol> <li>Seleccione E para confirmar. Un v delante del<br/>texto de menú indica la opción que está activa. (El<br/>inglés es ahora el idioma en el que aparecen<br/>escritos todos los textos en el menú.)</li> <li>Salte al siguiente elemento con E.</li> </ol> |

#### 6.4.3 Editar un valor

Ejemplo: ajustar la función VALOR AMORTIGUACIÓN cambiando el valor de 2,0 s por el 30,0 s.  $\rightarrow \triangleq$  34, sección 6.2.2 "Función de los elementos de configuración: indicador de campo desconectado".

| Indicador de campo      |                                          | Configuración                                                                                                    |
|-------------------------|------------------------------------------|----------------------------------------------------------------------------------------------------|
| DAMPING VALUE           | 247                                      | El indicador de campo visualiza el parámetro a<br>modificar. Puede modificar el valor resaltado en negro.<br>La unidad "s" es fija y no puede cambiarse. |
| DAMPING VALUE           | <sup>P01-xxxxxx-19-xx-xx-xx-023</sup>    | <ol> <li>Pulse</li></ol>                                                                                                    |
| DAMPING VALUE           | P01-xxxxxxxx27                           | <ol> <li>Utilice la tecla</li></ol>                                                                                                    |
| DAMPING VALUE           | P01-xxxxxx-19-xx-xx-028                  | El punto decimal está resaltado sobre fondo negro,<br>es decir, puede editarlo.                                                                          |
| DAMPING VALUE           | P01-xxxxxxx-xx-xx-229                    | <ol> <li>Siga pulsando</li></ol>                                                                                                    |
| DAMPING VALUE<br>3099 s | P01-xxxxxxx-19-xx-xx-xx-030              | Utilice ▣ para guardar el valor nuevo y salir de la<br>edición.<br>→ Véase el gráfico siguiente.                                                         |
| DAMPING VALUE           | <b>247</b><br>P01-3003000-19-30-30-30-30 | El nuevo valor para la amortiguación es ahora de<br>30,0 s.<br>- Salte al siguiente parámetro mediante 匡.<br>- Utilice                                   |

# 6.4.4 Tomar la presión que hay junto al instrumento como valor a guardar

Ejemplo: Configuración del valor superior del rango; asignar 20 mA a una presión de 400 mbar.

| Indicador de campo                                                                                                    | Configuración                                                                                                    |
|----------------------------------------------------------------------------------------------------|----------------------------------------------------------------------------------------------------|
| GET URU 310<br>Confirm<br>400.0 mbar                                                                                                    | La línea inferior del indicador de campo muestra la<br>presión existente, 400 mbar en este caso.                                                                                                    |
| GET URU 310<br>Contained and and a state of the second second | Utilice                                                                                                    |
| Compensation<br>accepted!                                                                                                    | Utilice 🖻 para asignar el valor (400 mbar) al<br>parámetro GET URV. El instrumento confirma la<br>calibración y vuelve a visualizar el parámetro, que en<br>este caso es OBTENER VRS (véase el gráfico siguiente). |
| GET URU 310<br>Contirm<br>400.0 mbar                                                                                                    | Pase al siguiente parámetro con 🗉.                                                                                                    |

## 6.5 HistoROM<sup>®</sup>/M-DAT (opcional)

#### AVISO

#### Riesgo de destrucción del equipo

Desconecte el módulo HistoROM<sup>®</sup>/M-DAT de la electrónica o conéctelo únicamente a la electrónica cuando el equipo no esté conectado a la fuente de alimentación.

El HistoROM<sup>®</sup>/M-DAT es un módulo de memoria que se conecta con la electrónica y que puede realizar las siguientes funciones:

- copia de seguridad de los datos de configuración
- copia de los datos de configuración de un transmisor y pasarlos a otro
- registro cíclico de los valores medidos de presión y de temperatura del sensor
- registro de distintos sucesos, tales como alarmas emitidas, modificaciones de configuración realizadas, recuento de veces que se han sobrepasado los límites del campo de medida de presión y los del rango de temperatura o los límites fijados por el usuario para la presión y la temperatura, etc.
- El HistoROM<sup>®</sup>/M-DAT puede actualizarse en cualquier momento (código de producto: 52027785).

## 6.5.1 Copia de datos de configuración

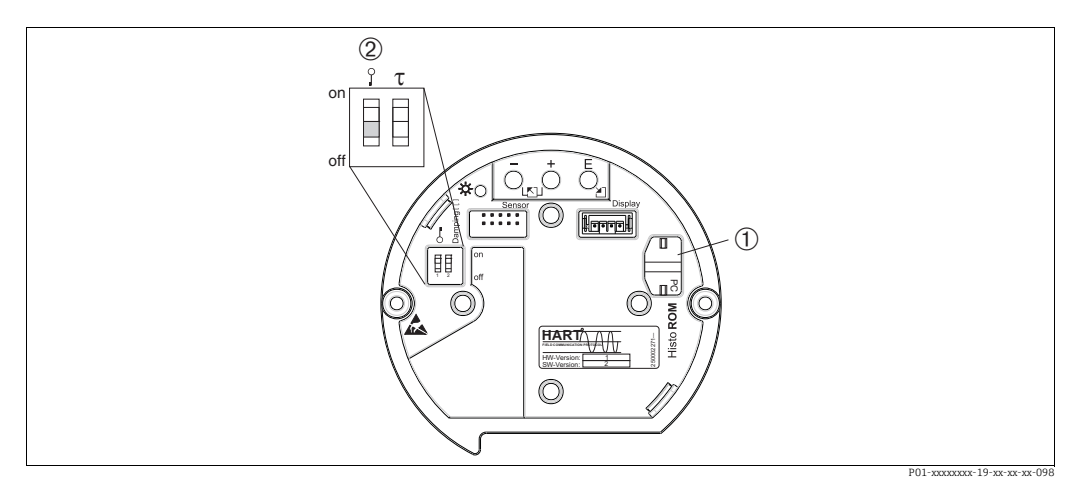

Electrónica con módulo opcional de memoria ®/M-DAT

1 HistoROM<sup>®</sup>/M-DAT opcional

2 Para copiar datos de configuración del HistoROM<sup>®</sup>/M-DAT a un equipo o de un equipo al HistoROM<sup>®</sup>/M-DAT, las operaciones de configuración deben estar desbloqueadas (microinterruptor 1, posición "Off", parámetro NÚM. PIN INSER = 100). Consulte también → △ 46, sección 6.8 " Bloqueo/desbloqueo de la configuración".

#### Operaciones de configuración en campo: indicador de campo desconectado

## Copiar datos de configuración guardados en un instrumento y pasarlos a un módulo HistoROM<sup>®</sup>/M-DAT:

La configuración debe estar desbloqueada.

- 1. Desconecte el equipo de la fuente de alimentación.
- 2. Conecte el módulo HistoROM<sup>®</sup>/M-DAT con la electrónica.
- 3. Restablezca la tensión de alimentación del equipo.
- 4. Pulse las teclas E y "-" (durante por lo menos 3 segundos) hasta que se encienda el LED de la electrónica.
- 5. Espere unos 20 segundos. Los datos de configuración se cargan desde el HistoROM<sup>®</sup>/ M-DAT al equipo. El instrumento no se reinicia.
- 6. Antes de volver a desconectar el HistoROM<sup>®</sup>/M-DAT del módulo de la electrónica, desconecte el equipo de la tensión de alimentación.

# Copiar datos de configuración guardados en un módulo HistoROM<sup>®</sup>/M-DAT y pasarlos a un instrumento:

La configuración debe estar desbloqueada.

- 1. Desconecte el equipo de la fuente de alimentación.
- Conecte el módulo HistoROM<sup>®</sup>/M-DAT con la electrónica. El módulo HistoROM<sup>®</sup>/ M-DAT contiene datos de configuración de otro instrumento.
- 3. Restablezca la tensión de alimentación del equipo.
- 4. Pulse las teclas ∎ y ± (durante por lo menos 3 segundos) hasta que se encienda el LED de la electrónica.
- 5. Espere unos 20 segundos. Todos los parámetros, excepto NÚM. SERIE EQUIPO, IDENT. EQUIPO, NÚM. TAG USUARIO, NÚM. USUA. LARGO, DESCRIPCIÓN, DIRECCIÓN BUS, MODO DE CORRIENTE y los parámetros de los grupo AJUSTE POSICIÓN y CONEXIÓN PROCESO, se cargan en el equipo mediante el HistoROM<sup>®</sup>/M-DAT. El equipo se reinicia.
- 6. Antes de volver a desconectar el HistoROM<sup>®</sup>/M-DAT del módulo de la electrónica, desconecte el equipo de la tensión de alimentación.

#### Configuración en campo mediante el indicador de campo (opcional) o configuración remota

#### Copiar datos de configuración guardados en un instrumento y pasarlos a un módulo HistoROM<sup>®</sup>/M-DAT:

La configuración debe estar desbloqueada.

- Desconecte el equipo de la fuente de alimentación. 1.
- 2. Conecte el HistoROM<sup>®</sup>/M-DAT con la electrónica.
- Restablezca la tensión de alimentación del equipo. 3.
- 4. Mediante el parámetro HistoROM CONTROL, seleccione la opción "Equipo → HistoROM" como sentido de transferencia de datos (ruta de menú: SELECCIÓN DE GRUPO  $\rightarrow$ ) MENÚ DE CONFIGURACIÓN  $\rightarrow$  OPERACIÓN). El ajuste del parámetro SELEC. DESCARGA no influye en el proceso de subida del equipo a HistoROM.
- 5. Espere unos 20 segundos. Los datos de configuración se cargan desde el equipo al módulo HistoROM<sup>®</sup>/M-DAT. El instrumento no se reinicia.
- 6. Antes de volver a desconectar el HistoROM<sup>®</sup>/M-DAT del módulo de la electrónica. desconecte el equipo de la tensión de alimentación.

#### Copiar datos de configuración quardados en un módulo HistoROM<sup>®</sup>/M-DAT y pasarlos a un instrumento:

La configuración debe estar desbloqueada.

- 1. Desconecte el equipo de la fuente de alimentación.
- Conecte el módulo HistoROM<sup>®</sup>/M-DAT con la electrónica. El módulo HistoROM<sup>®</sup>/ 2. M-DAT contiene datos de configuración de otro instrumento.
- 3. Restablezca la tensión de alimentación del equipo.
- Utilice el parámetro SELEC. DESCARGA para seleccionar los parámetros que deban 4. sobrescribirse (ruta de menú: (SELECCIÓN GRUPO →) MENÚ DE CONFIGURACIÓN → OPERACIÓN).

Los siguientes parámetros se sobrescriben en función de la selección realizada:

- Copia de configuración (ajuste de fábrica): todos los parámetros, excepto NÚM SERIE EQUIPO, IDENT. EQUIPO, NÚM TAG USUARIO. NÚM. USUA. LARGO. DESCRIPCIÓN. DIRECCIÓN BUS. MODO DE CORRIENTE y los parámetros de los grupos AJUSTE POSICIÓN, CONEXIÓN PROCESO, AJUSTE FINO CORRIENTE (SERVICIO/SISTEMA 2), AJUSTE FINO SENSOR y DATOS
- Sustitución del equipo:

SENSOR.

todos los parámetros excepto NÚM. SERIE EQUIPO, IDENT. EQUIPO y los parámetros de los grupos AJUSTE POSICIÓN, CONEXIÓN PROCESO, AJUSTE FINO CORRIENTE (SERVICIO/SISTEMA 2), AJUSTE FINO SENSOR y DATOS SENSOR.

- Sustitución de la electrónica: todos los parámetros excepto los de los grupos AJUSTE FINO CORRIENTE (SERVICIO/ SISTEMA 2) y DATOS SENSOR.
- Ajuste de fábrica: copia de configuración
- 5. Mediante el parámetro CONTROL HistoROM, seleccione la opción "HistoROM → Equipo" como sentido de la transferencia de datos. (Acceso vía menú: (SELECCIÓN GRUPO →) MENÚ OPERATIVO → OPERACIÓN)
- 6. Espere unos 20 segundos. Los datos de configuración se cargan desde el HistoROM<sup>®</sup>/ M-DAT al equipo. Se reinicia el equipo.
- 7. Antes de volver a desconectar el HistoROM<sup>®</sup>/M-DAT del módulo de la electrónica. desconecte el equipo de la tensión de alimentación.

## 6.6 Operaciones de configuración mediante SFX100

Consola industrial compacta, flexible y robusta para la configuración remota y la obtención de valores medidos mediante la salida de corriente HART (4-20 mA). Para más información, véase el manual de instrucciones BA00060S.

## 6.7 FieldCare

FieldCare es una herramienta de gestión de activos de Endress+Hauser basada en tecnología FDT. Con FieldCare pueden configurarse todos los equipos de Endress+Hauser, y también equipos de otros fabricantes si son compatibles con el estándar FDT. Puede encontrar los requisitos de hardware y software en Internet: www.es.endress.com  $\rightarrow$  Búsqueda: FieldCare  $\rightarrow$  FieldCare  $\rightarrow$  Datos técnicos.

FieldCare admite las funciones siguientes:

- Configuración de transmisores en operación en línea
- Cargar y guardar los datos del equipo (cargar/descargar)
- Análisis de datos guardados en el HistoROM<sup>®</sup>/M-DAT
- Documentación del punto de medición

Opciones de conexión:

- HART mediante Commubox FXA195 y el puerto USB de un ordenador
- HART mediante Fieldgate FXA520
- Interfaz de servicio con Commubox FXA291 y adaptador ToF FXA291.
- $\rightarrow$  29, sección 5.2.7 "Conexión del Commubox FXA195".
- En el modo de medición "Nivel Estándar", los datos de configuración que se cargaron mediante una subida FDT no se pueden volver a escribir (descarga FDT). Estos datos solo se utilizan para documentar el punto de medición.
- Puede encontrar más información sobre FieldCare en Internet (http:// www.es.endress.com, Descargas, → Busque: FieldCare).

## 6.8 Bloqueo/desbloqueo de la configuración

Una vez efectuadas todas las parametrizaciones, los valores establecidos pueden protegerse con un bloqueo de acceso no autorizado o involuntario.

Dispone las siguientes posibilidades para bloquear/desbloquear la configuración:

- Mediante el microinterruptor dispuesto en la electrónica, localmente en el equipo.
- Mediante el indicador de campo (opcional)
- Mediante comunicación, p. ej., FieldCare o el equipo portátil HART.

El símbolo 📕 en el indicador de campo indica que la operación está bloqueada. Únicamente los parámetros relacionados con la visualización en el indicador, como, p.ej., LENGUAJE y CONTRASTE INDICACIÓN, pueden todavía modificarse.

## i

 Si se ha bloqueado el manejo mediante el microinterruptor, solo se puede volver a desbloquear el manejo utilizando el microinterruptor. Si las operaciones de configuración se han bloqueado mediante el indicador de campo o configuración a distancia, por ejemplo, FieldCare, puede desbloquearlas con el indicador de campo o la configuración a distancia.

| Bloqueo mediante             | Ver/leer<br>parámetros | Modificar/escribir<br>mediante/por <sup>1)</sup> |                                   | Desbloqueo mediante   |                       |                                   |
|------------------------------|------------------------|--------------------------------------------------|-----------------------------------|-----------------------|-----------------------|-----------------------------------|
|                              |                        | Indicador de<br>campo                            | Configura-<br>ción<br>a distancia | Microinte-<br>rruptor | Indicador de<br>campo | Configura-<br>ción<br>a distancia |
| Microinterruptor             | Sí                     | No                                               | No                                | Sí                    | No                    | No                                |
| Indicador de campo           | Sí                     | No                                               | No                                | No                    | Sí                    | Sí                                |
| Configuración a<br>distancia | Sí                     | No                                               | No                                | No                    | Sí                    | Sí                                |

La tabla siguiente proporciona una visión de conjunto sobre las funciones de bloqueo:

1) Únicamente los parámetros relacionados con la visualización en el indicador, como, p. ej., LENGUAJE y CONTRASTE INDICACIÓN, pueden todavía modificarse.

### 6.8.1 Bloqueo/desbloqueo de la configuración mediante microinterruptor

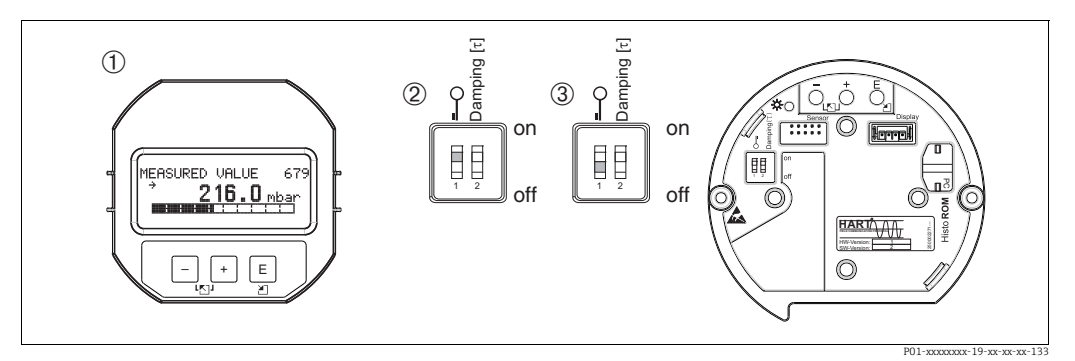

Fig. 24: Microinterruptor del módulo de la electrónica en posición de "Bloqueo hardware"

1 Extracción del indicador de campo (opcional)

Microinterruptor en posición "on": la configuración está bloqueada.
 Microinterruptor en posición "off": la configuración está desbloque

Microinterruptor en posición "off": la configuración está desbloqueada (se pueden modificar parámetros)

# 6.8.2 Bloqueo/desbloqueo de la configuración mediante indicador de campo o configuración a distancia

|                                                                      | Descripción                                                                                                    |                                                                                                    |  |
|----------------------------------------------------------------------|----------------------------------------------------------------------------------------------------|----------------------------------------------------------------------------------------------------|--|
| Operación de bloqueo                                                 | oqueo 1. Seleccione el parámetro INSERTAR NÚM. PIN, ruta de menú: MENÚ<br>CONFIGURACIÓN → OPERACIÓN → INSERTAR NÚM. PIN |                                                                                                    |  |
|                                                                      | 2.                                                                                                    | Para bloquear la configuración, introduzca un número para este parámetro entre<br>O y 9999 que sea ≠100. |  |
| Operación de desbloqueo 1. Seleccione el parámetro INSERTAR NÚM. PIN |                                                                                                    | Seleccione el parámetro INSERTAR NÚM. PIN.                                                               |  |
|                                                                      | 2.                                                                                                    | Para desbloquear la configuración, entre "100" en el parámetro.                                          |  |

## 6.9 Ajustes de fábrica (recuperación/reset)

Mediante la entrada de un código determinado, usted puede recuperar los ajustes de fábrica de todos los parámetros o de algunos de ellos. ( $\rightarrow$  Para ajustes de fábrica, consulte el manual de instrucciones BA00274P "Cerabar S/Deltabar S/Deltapilot S, Descripción de las funciones del equipo".) Introduzca el código mediante el parámetro INTRO. CÓDIGO RESET (ruta de menú: (SELECCIÓN GRUPO  $\rightarrow$ ) MENÚ DE CONFIGURACIÓN  $\rightarrow$  OPERACIÓN ). El equipo reconoce varios códigos de restauración o de recuperación de ajustes. La tabla siguiente indica los parámetros cuyos ajustes de fábrica se restauran con un código determinado. La configuración debe encontrarse desbloqueada para poder resetear los parámetros ( $\rightarrow \triangleq$  46, sección 6.8).

## i

Un reinicio no afecta a la configuración efectuada en fábrica según las especificaciones de cliente (se conserva la configuración de cliente específica). Si desea no obstante que se recuperen tras un reset todos los ajustes de fábrica, póngase, por favor, en contacto con el servicio técnico de Endress+Hauser.

| Códigos de reset | Descripción y efecto                                                                                                    |  |  |
|------------------|----------------------------------------------------------------------------------------------------|--|--|
| 1846             | <ul> <li>Reset del indicador</li> <li>Con este código de reset se recuperan los ajustes de fábrica de todos los parámetros relacionados con cómo se muestra el indicador (grupo INDICACIÓN).</li> <li>Se finaliza cualquier simulación que se esté ejecutando.</li> <li>Se reinicia el equipo.</li> </ul>                                                                                                    |  |  |
| 62               | <ul> <li>"PowerUp reset" (arranque en caliente)</li> <li>Este reset recupera los ajustes de fábrica de todos los parámetros guardados en RAM.<br/>Los datos vuelven a leerse de la EEPROM (el procesador se reinicializa).</li> <li>Se finaliza cualquier simulación que se esté ejecutando.</li> <li>Se reinicia el equipo.</li> </ul>                                                                                                    |  |  |
| 2710             | Reset del modo de medición de nivel                                                                                                    |  |  |
|                  | <ul> <li>Según los ajustes de los parámetros MODO NIVEL, V. MEDICIÓN LIN, V. MEDICIÓN LINd o V. MEDICIÓN COMB., se recuperan los ajustes de fábrica de los parámetros requeridos para esta tarea de medición.</li> <li>Se finaliza cualquier simulación que se esté ejecutando.</li> <li>Se reinicia el equipo.</li> </ul>                                                                                                    |  |  |
|                  | <ul> <li>Ejemplo MODO NIVEL = lineal y MEDICIÓN LIN. = nivel</li> <li>UNIDAD ALTURA = m</li> <li>MODO CALIBRACIÓN = húmedo</li> <li>CALIB. VACÍO = 0</li> <li>CALIB. LLENO = Valor final del sensor se expresa en mH<sub>2</sub>O, p. ej., 5,099 mH<sub>2</sub>O en el caso de un sensor de 500 mbar (7,5 psi)</li> </ul>                                                                                                    |  |  |
| 333              | <ul> <li>"User reset"</li> <li>Este código de reset restablece los siguientes parámetros: <ul> <li>Grupo de funciones AJUSTE POSICIÓN</li> <li>Grupo de funciones AJUSTES BÁSICOS, aparte de las unidades específicas del cliente</li> <li>Grupo de funciones CONF. EXTENDIDA</li> <li>Grupo de funciones AJUSTE TOTALIZADOR</li> <li>Grupo de funciones DATOS HART: MODO DE CORRIENTE, DIRECCIÓN BUS y NÚM. PREÁMBULO</li> <li>Se finaliza cualquier simulación que se esté ejecutando.</li> <li>Se reinicia el equipo.</li> </ul> </li> </ul>                                                                                                    |  |  |
| 7864             | <ul> <li>"Total reset"</li> <li>Este código de reset restablece los siguientes parámetros: <ul> <li>Grupo de funciones AJUSTE POSICIÓN</li> <li>Grupo de funciones AJUSTES BÁSICOS</li> <li>Grupo de funciones CONF. EXTENDIDA</li> <li>Grupo de funciones LINEALIZACIÓN (se borra una tabla de linealización existente)</li> <li>Grupo de funciones AJUSTE TOTALIZADOR</li> <li>Grupo SALIDA</li> <li>Grupo funcional DATOS HART</li> <li>Grupo funcional MENSAJES</li> <li>Todos los mensajes configurables (de tipo "Error") se restablecen al ajuste de fábrica.</li> <li>→ Véase también →  <sup>®</sup> 65, sección 9.1 "Mensajes" y →  <sup>®</sup> 74, sección 9.2 "Respuesta de las salidas ante errores".</li> <li>Grupo de funcional SISTEMA 2</li> <li>Se finaliza cualquier simulación que se esté ejecutando.</li> <li>Se reinicia el equipo.</li> </ul> </li> </ul> |  |  |
| 8888             | <b>Reset del HistoROM</b><br>Se eliminan el valor medido y la memoria de eventos. Durante el restablecimiento,<br>el HistoROM tiene que estar conectado al módulo de la electrónica.                                                                                                    |  |  |

## 7 Puesta en marcha

El equipo viene configurado de fábrica para el modo de medición "Presión". El rango de medición y la unidad física con la que se transmite el valor medido son los indicados en la placa de identificación.

#### ADVERTENCIA

Se ha sobrepasado la presión de proceso admisible.

Riesgo de lesiones debido a la rotura de las piezas.

Utilice el equipo únicamente dentro de los rangos admisibles para el sensor.

#### **AVISO**

#### Presión diferencial por debajo/encima del valor admisible.

Emisión de mensajes si la presión diferencial es demasiado alta o demasiado baja.

Si la presión diferencial en el equipo es inferior a la presión diferencial mínima admisible, se emiten sucesivamente los mensajes "E120 sensor low pressure" y "E727 sensor pressure error - overrange".

Utilice el equipo únicamente dentro de los rangos admisibles para el sensor.

 Si la presión diferencial en el equipo es superior a la presión diferencial máxima admisible, se emiten sucesivamente los mensajes "E115 sensor overpressure" y "E727 sensor pressure error - overrange".

Utilice el equipo únicamente dentro de los rangos admisibles para el sensor.

## 7.1 Configurar los mensajes

- Los mensajes E727, E115 y E120 son mensajes de "Error" y pueden configurarse como mensajes de "Advertencia" o "Alarma". Este tipo de mensajes se han configurado en fábrica como mensajes de "Advertencia". Con este ajuste se evita que la salida de corriente presente la corriente de alarma en aplicaciones (p. ej., mediciones en cascada) en las que el usuario ya sabe que existe la posibilidad de que se sobrepase el rango del sensor.
- Recomendamos que los mensajes E727, E115 y E120 se configuren como mensajes tipo "Alarm" en los siguientes casos:
  - En la aplicación de medición no es necesario exceder el rango del sensor.
  - Debe llevarse a cabo un ajuste de la posición para corregir un error de medición grande que resulte de la orientación del equipo (por ejemplo, equipos con junta de diafragma).

## 7.2 Comprobación de funciones

Realice, antes de poner el instrumento en marcha, una verificación tras las conexión y una verificación tras la instalación utilizando las listas de verificación correspondientes.

- Lista de comprobaciones "Tras la instalación" → véase sección 4.4
- Lista de comprobaciones "Tras el conexionado" → véase sección 5.5

## 7.3 Selección del idioma y del modo de medición

#### 7.3.1 Configuración en campo

Los parámetros LANGUAGE y MEASURING MODE se encuentran en el primer nivel de selección.

Los modos de servicio disponibles son:

- Presión
- Nivel
- Caudal (no para 160 bar ni 250 bar)

### 7.3.2 Comunicación digital

Los modos de servicio disponibles son:

- Presión
- Nivel
- Caudal (no para 160 bar ni 250 bar)

El parámetro LANGUAJE se encuentra en el grupo INDICADOR (MENÚ OPERATIVO  $\rightarrow$  INDICADOR).

- Utilice el parámetro LENGUAJE para seleccionar el idioma en el que desee que aparezcan escritos los textos del menú del indicador de campo.
- Seleccione el idioma de FieldCare mediante el botón "Language" de la ventana de configuración. Seleccione el idioma del menú de FieldCare mediante el menú "Extras" → "Options" → "Display" → "Language".

## 7.4 Ajuste de posición

La orientación del equipo puede originar un desplazamiento en los valores medidos, es decir, el indicador no presenta un valor medido igual a cero si el depósito está vacío. Dispone de tres opciones para corregir la posición del cero.

(Acceso vía menú: (SELECCIÓN GRUPO  $\rightarrow$ ) MENÚ OPERATIVO  $\rightarrow$  AJUSTES  $\rightarrow$  AJUSTE POSICIÓN)

| Nombre del parámetro                   | Descripción                                                                                                    |  |  |  |
|----------------------------------------|----------------------------------------------------------------------------------------------------|--|--|--|
| AJUSTE POS. CERO (685)<br>Entrada      | Ajuste de posición; no es preciso conocer la diferencia de presión entre cero (punto de ajuste) y la presión medida.                                                                                                    |  |  |  |
|                                        | <ul> <li>Ejemplo:</li> <li>VALOR MEDIDO = 2,2 mbar (0.032 psi)</li> <li>Corrija el VALOR MEDIDO mediante el parámetro POS. AJUSTE CERO y la opción "Confirmar". Esto significa que se asigna el valor 0,0 a la presión presente.</li> <li>VALOR MEDIDO (tras ajuste de pos. cero) = 0,0 mbar</li> <li>Se corrige también el valor de la corriente.</li> </ul>                                                                                                    |  |  |  |
|                                        | El parámetro CALIB. OFFSET visualiza la diferencia de presión resultante (offset)<br>con la que se ha normalizado el MEASURED VALUE.                                                                                                    |  |  |  |
|                                        | <b>Ajuste de fábrica:</b><br>0,0                                                                                                    |  |  |  |
| VALOR ENTRADA POS.<br>(563)<br>Entrada | Ajuste de posición; no es preciso conocer la diferencia de presión entre cero (punto de ajuste) y la presión medida. Para corregir la diferencia de presiones, se requiere un valor de medición de referencia (p. ej., el de un equipo de referencia).                                                                                                    |  |  |  |
|                                        | <ul> <li>Ejemplo: <ul> <li>VALOR MEDIDO = 0,5 mbar (0.0073 psi)</li> <li>Especifique para el parámetro VALOR ENTRADA POS. el punto de consigna que desee asignar a VALOR MEDIDO, p. ej., 2,0 mbar (0.029 psi).</li> <li>(VALOR MEDIDO nuevo = VALOR ENTRADA POS.)</li> <li>VALOR MEDIDO (tras la entrada para VALOR ENTRADA POS.) = 2,0 mbar (0.029 psi)</li> <li>El parámetro POSICIÓN OFFSET visualiza la diferencia de presión resultante (offset) con la que se ha corregido el VALOR MEDIDO.</li> <li>OFFSET CALIB. = VALOR MEDIDO<sub>anterior</sub> - VALOR ENTRADA POS., en el ejemplo considerado: OFFSET CALIB. = 0,5 mbar (0,0073 psi) - 2,0 mbar (0,029 psi) = -1,5 mbar (0,022 psi))</li> <li>Se corrige también el valor de la corriente.</li> </ul></li></ul> |  |  |  |
|                                        | Ajuste de fábrica:<br>0,0                                                                                                    |  |  |  |

| Nombre del parámetro           | Descripción                                                                                                    |
|--------------------------------|----------------------------------------------------------------------------------------------------|
| MARGEN CALIB. (319)<br>Entrada | Ajuste de posición – la diferencia de presiones existente entre el cero (punto de referencia) y la presión medida es un dato conocido.                                                                                                    |
|                                | <ul> <li>Ejemplo: <ul> <li>VALOR MEDIDO = 2,2 mbar (0.032 psi)</li> <li>Entre mediante el parámetro CALIB. OFFSET el valor que con el que debe normalizarse el MEASURED VALUE. Para que el VALOR MEDIDO normalizado sea de 0,0 mbar debe entrar aquí el valor de corrección de 2,2 mbar. (VALOR MEDIDO<sub>nuevo</sub> = VALOR MEDIDO<sub>previo</sub> - OFFSET CALIB.)</li> <li>VALOR MEDIDO (tras la entrada en posición offset) = 0,0 mbar</li> <li>Se corrige también el valor de la corriente.</li> </ul> </li> </ul> |
|                                | Ajuste de fábrica:<br>0,0                                                                                                    |

## 7.5 Medición del caudal

### 7.5.1 Preliminares

## i

- El Deltabar S PMD75 se suele utilizar para medir el caudal.
- Antes de calibrar el Deltabar S, debe limpiarse la tubería de impulsión y llenarse seguidamente de fluido. → Véase la tabla siguiente.

|    | Válvulas                                                                                                    | Significado                                                                                           | Instalación preferida                                                                                                    |
|----|----------------------------------------------------------------------------------------------------|----------------------------------------------------------------------------------------------------|----------------------------------------------------------------------------------------------------|
| 1  | Situación inicial:<br>Todas las válvulas cerradas                                                                                                    |                                                                                                    | 6 7                                                                                                    |
| 2  | Abra 3                                                                                                    |                                                                                                    |                                                                                                    |
| 3  | Abra A y B                                                                                                    |                                                                                                    |                                                                                                    |
| 4  | Si fuera necesario, limpie la tubería de impulsión <sup>1)</sup> :<br>- utilizando aire comprimido (en el caso de gases)<br>- enjuagando (en el caso de líquidos).                                                                                                    |                                                                                                    |                                                                                                    |
|    | Abra 1 y 5. <sup>1</sup>                                                                                                    | Paso de aire/líquido por<br>tubería de impulsión.                                                     | '+  '-'<br>АХ Хв                                                                                                    |
|    | Cierre 1 y 5. <sup>1</sup>                                                                                                    | Cierre de válvulas tras la<br>limpieza.                                                               |                                                                                                    |
| 5  | Abra 2                                                                                                    | Entrada de fluido.                                                                                    |                                                                                                    |
| 6  | Abra 6 y 7 brevemente                                                                                                    | Purga del equipo.                                                                                     |                                                                                                    |
| 7  | Cierre 2; abra 4                                                                                                    |                                                                                                    |                                                                                                    |
| 8  | Abra 6 y 7 brevemente                                                                                                    | Purgue de nuevo el equipo                                                                             |                                                                                                    |
| 9  | <ul> <li>Realice un ajuste de la posición del cero si se cumplen las condiciones siguientes. Si todavía no se cumplen las condiciones, no lleve a cabo el ajuste de pos. cero hasta después de completar el paso 11. → 10 54, sección 7.5.3 y → 10 50, sección 7.4.</li> <li>Condiciones: <ul> <li>El caudal no se puede cortar.</li> <li>Los puntos de medición (A y B) están a la misma altura geodésica.</li> </ul> </li> </ul> |                                                                                                    | $\begin{array}{c} \begin{array}{c} \begin{array}{c} \begin{array}{c} \\ \end{array} \\ \end{array} \\ \end{array} \\ \end{array} \\ \end{array} \\ \end{array} \\ \end{array} \\ \begin{array}{c} \\ \end{array} \\ \end{array} \\ \end{array} \\ \end{array} \\ \begin{array}{c} \\ \end{array} \\ \end{array} \\ \end{array} \\ \begin{array}{c} \\ \end{array} \\ \end{array} \\ \end{array} \\ \begin{array}{c} \\ \\ \end{array} \\ \end{array} \\ \end{array} \\ \begin{array}{c} \\ \\ \end{array} \\ \end{array} \\ \begin{array}{c} \\ \\ \end{array} \\ \end{array} \\ \begin{array}{c} \\ \\ \\ \end{array} \\ \end{array} \\ \begin{array}{c} \\ \\ \\ \end{array} \\ \end{array} \\ \begin{array}{c} \\ \\ \\ \\ \end{array} \\ \end{array} \\ \begin{array}{c} \\ \\ \\ \\ \end{array} \\ \end{array} \\ \begin{array}{c} \\ \\ \\ \\ \end{array} \\ \end{array} \\ \begin{array}{c} \\ \\ \\ \\ \end{array} \\ \end{array} \\ \begin{array}{c} \\ \\ \\ \\ \end{array} \\ \end{array} \\ \begin{array}{c} \\ \\ \\ \\ \end{array} \\ \begin{array}{c} \\ \\ \\ \\ \end{array} \\ \end{array} \\ \begin{array}{c} \\ \\ \\ \\ \\ \end{array} \\ \begin{array}{c} \\ \\ \\ \\ \\ \end{array} \\ \end{array} \\ \begin{array}{c} \\ \\ \\ \\ \\ \end{array} \\ \end{array} \\ \begin{array}{c} \\ \\ \\ \\ \\ \end{array} \\ \begin{array}{c} \\ \\ \\ \\ \\ \end{array} \\ \begin{array}{c} \\ \\ \\ \\ \\ \end{array} \\ \begin{array}{c} \\ \\ \\ \\ \\ \end{array} \\ \begin{array}{c} \\ \\ \\ \\ \\ \end{array} \\ \end{array} \\ \begin{array}{c} \\ \\ \\ \\ \end{array} \\ \begin{array}{c} \\ \\ \\ \\ \end{array} \\ \end{array} \\ \begin{array}{c} \\ \\ \\ \\ \end{array} \\ \end{array} \\ \begin{array}{c} \\ \\ \\ \\ \end{array} \\ \end{array} \\ \begin{array}{c} \\ \\ \\ \\ \end{array} \\ \end{array} \\ \begin{array}{c} \\ \\ \\ \\ \end{array} \\ \end{array} \\ \begin{array}{c} \\ \\ \\ \\ \end{array} \\ \end{array} \\ \begin{array}{c} \\ \\ \\ \\ \end{array} \\ \end{array} \\ \begin{array}{c} \\ \\ \\ \\ \end{array} \\ \end{array} \\ \end{array} \\ \begin{array}{c} \\ \\ \\ \end{array} \\ \end{array} \\ \end{array} \\ \begin{array}{c} \\ \\ \\ \end{array} \\ \end{array} \\ \end{array} \\ \begin{array}{c} \\ \\ \\ \end{array} \\ \end{array} \\ \end{array} \\ \end{array} \\ \begin{array}{c} \\ \\ \\ \end{array} \\ \end{array} \\ \end{array} \\ \end{array} \\ \end{array} \\ \end{array} \\ \end{array} \\ \end{array} \\ $ |
| 10 | Cierre 3; abra 2                                                                                                    | Ponga el punto de<br>medición en<br>funcionamiento.                                                   | Fig. 25: Superior: instalación preferida para gases                                                                                                    |
| 11 | Realice un ajuste de la posici<br>interrumpir el caudal. No de<br>paso 9. → 🖹 54, sección 7.5                                                                                                    | ión del cero si se puede<br>be realizarse entonces el<br>5.3 y $\rightarrow \square$ 50, sección 7.4. | I Deltabar S PMD75<br>II Manifold de tres válvulas<br>III Separador<br>1, 5 Válvulas de purga<br>2, 4 Válvulas de admisión<br>3 Válvulas de purga en el Deltabar S<br>A, B Válvulas de corte                                                                                                    |

1) en caso de una instalación con 5 válvulas

### 7.5.2 Información sobre medidas de caudal

En el modo de medición "Caudal", el equipo determina un valor de caudal volumétrico o másico a partir de la presión diferencial medida. La presión diferencial se genera mediante equipos primarios, como tubos Pitos o placas orificio, en función del caudal volumétrico o másico. Existen cuatro modos de medición de caudal disponibles: caudal volumétrico, caudal volumétrico normalizado (según norma Europea), caudal volumétrico estandarizado (según estándar norteamericano) y caudal másico.

Además, el software del Deltabar S proporciona de forma estándar dos totalizadores. Los totalizadores suman el volumen o el caudal másico. La función de conteo y la unidad se pueden configurar por separado para ambos totalizadores. El primer totalizador (totalizador 1) puede ponerse en cualquier momento a cero mientras que el segundo totalizador (totalizador 2), que sirve para determinar el caudal total desde la primera puesta en marcha del equipo, no puede ponerse a cero.

## i

- Para cada modo de medición, el de presión, nivel y de caudal, existe un menú de configuración rápida que guía al usuario hacia las funciones básicas más importantes. Con ajuste del parámetro MODO DE MEDICIÓN puede especificar qué menú de configuración rápido se mostrará. → 
   49, sección 7.3 "Selección del idioma y del modo de medición".
- Para obtener una descripción detallada de los parámetros, véase el Manual de instrucciones BA00274P "Cerabar S/Deltabar S/Deltapilot, Manual de las funciones del equipo"
  - Tabla 6, AJUSTE POSICIÓN
  - Tabla 14, CONFIGURACIÓN BÁSICA
  - Tabla 17, CONFIGURACIÓN AMPLIADA
  - Tabla 20, AJUSTE TOTALIZADOR.
- Para medir el caudal, seleccione la opción "Caudal" mediante el parámetro MODO DE MEDIDA. El menú de configuración está estructurado en función del modo de medición que se seleccione.

#### ADVERTENCIA

Cambiar el modo de medición puede afectar a los datos de calibración.

- Esta situación puede acabar en desbordamiento de producto.
- Si cambia el modo de medición, compruebe los datos de calibración.

# 7.5.3 Menú de configuración rápida para el modo de medición de caudal

| Configuración en campo                                                                                                    | Comunicación digital |  |
|----------------------------------------------------------------------------------------------------|----------------------|--|
| Indicador de valores medidos<br>Pasar de la visualización de valores medidos a la SELECCIÓN DE GRUPO<br>con E.                                                                                                    | Véase BA00274P.      |  |
| SELECCIÓN DE GRUPO<br>Seleccione el parámetro MODO DE MEDICIÓN.                                                                                                    |                      |  |
| MODO DE MEDICIÓN<br>Seleccione la opción "Caudal".                                                                                                    |                      |  |
| SELECCIÓN DE GRUPO<br>Seleccione el menú de configuración rápido.                                                                                                    |                      |  |
| AJUSTE POS. CERO<br>Puede haber un desplazamiento en los valores medidos debido a la<br>orientación del equipo. Usted puede corregir el VALOR MEDIDO mediante el<br>parámetro POS. AJUSTE CERO y la opción "Confirmar"; usted asigna entonces<br>el valor 0.0 a la presión que hay en ese momento junto al instrumento. |                      |  |
| <ul> <li>CAUDAL MÁX</li> <li>Entre el caudal máximo del equipo primario.</li> <li>(→ Véase también la hoja de distribución del equipo primario).</li> </ul>                                                                                                    |                      |  |
| <ul> <li>CAUDAL PRES. MÁX</li> <li>Entre la presión máxima del equipo primario.</li> <li>(→ Véase también la hoja de distribución del equipo primario).</li> </ul>                                                                                                    |                      |  |
| <b>VALOR AMORTIGUACIÓN</b><br>Introduzca el tiempo de amortiguación (constante de tiempo $\tau$ ).<br>La amortiguación afecta a la velocidad con la que reaccionarán todos los<br>elementos subsiguientes, como el indicador de campo, el valor medido y<br>la salida de corriente, ante un cambio en la presión.       |                      |  |

Para la configuración en campo, consulte también  $\rightarrow \square$  35, sección 6.2.3 "Función de los elementos de configuración: indicador de campo conectado" y  $\rightarrow \square$  40, sección 6.4 "Manejo en campo: indicador de campo conectado".

## 7.6 Medición de nivel

## 7.6.1 Preliminares

#### Depósito abierto

- Los Deltabar PMD75 y FMD77 son aptos para la medición de nivel en un depósito abierto.
- FMD77: equipos listos para una calibración inmediatamente tras la abertura de una válvula de corte (esté o no instalada).
- PMD75: antes de calibrar el equipo, es preciso limpiar la tubería de impulsión y llenarla con fluido. → Véase la tabla siguiente.

|   | Válvulas                                                                  | Significado                                                           | Instalación                                                                                                    |  |  |
|---|---------------------------------------------------------------------------|-----------------------------------------------------------------------|----------------------------------------------------------------------------------------------------|--|--|
| 1 | Llene el depósito hasta un nivel justo por encima de la canilla inferior. |                                                                       |                                                                                                    |  |  |
| 2 | Si fuera necesario, limpie la                                             | tubería de impulsión.                                                 |                                                                                                    |  |  |
|   | Cierre A.                                                                 | Bloqueo del acceso al<br>equipo.                                      | +                                                                                                    |  |  |
|   | Abra B.                                                                   | Enjuague la tubería de<br>impulsión.                                  |                                                                                                    |  |  |
|   | Cierre B.                                                                 | Cierre la válvula tras la<br>limpieza.                                | B X + - p <sub>atm</sub>                                                                                               |  |  |
| 3 | Llene el sistema de medición                                              | n con fluido.                                                         |                                                                                                    |  |  |
|   | Abre A.                                                                   | Abre la válvula de corte.                                             | P01-xMD7xxxx-11-xx-xx-xx-003                                                                                           |  |  |
| 4 | Purga del equipo.                                                         |                                                                       | Fig. 26: Depósito abierto                                                                                              |  |  |
|   | Abre brevemente 6 y<br>vuelva a cerrarla.                                 | Llene completamente el<br>instrumento de fluido y<br>elimine el aire. | 1 Deltabar S PMD75<br>II Separador<br>6 Válvulas de purga en el Deltabar S<br>A Válvula de corte<br>B Válvula de purga |  |  |
| 5 | Ponga el punto de medición                                                | en funcionamiento.                                                    |                                                                                                    |  |  |
|   | Ahora:<br>- B y 6 están cerradas.<br>- A está abierta.                    |                                                                       |                                                                                                    |  |  |
| 6 | Realice una calibración.<br>→ 🖹 58, sección 7.6.2.                        |                                                                       |                                                                                                    |  |  |

#### Depósito cerrado

- Todas las versiones del Deltabar S son adecuadas para medir el nivel en depósitos cerrados.
- FMD77: el equipo está listo para una calibración inmediatamente tras la abertura de válvulas de corte (estén o no instaladas). Antes de calibrar el equipo, es preciso limpiar la tubería de impulsión y llenarla con fluido.
- FMD78: equipo listo inmediatamente para una calibración.
- PMD75: antes de calibrar el equipo, es preciso limpiar la tubería de impulsión y llenarla con fluido. → Véase la tabla siguiente.

|   | Válvulas                                                                                                    | Significado                                                                     | Instalación                                                                                                    |
|---|----------------------------------------------------------------------------------------------------|---------------------------------------------------------------------------------|----------------------------------------------------------------------------------------------------|
| 1 | Llene el depósito hasta un nivel justo por encima de la<br>canilla inferior.<br>La tubería de impulsión negativa está llena de gas. |                                                                                 | В                                                                                                    |
| 2 | Llene el sistema de medición con fluido.                                                                                            |                                                                                 | 47                                                                                                    |
|   | Cierre 3.                                                                                                    | Se desconecta el lado<br>positivo del negativo.                                 | +A                                                                                                    |
|   | Abra A y B.                                                                                                    | Abra las válvulas de corte.                                                     |                                                                                                    |
| 3 | Purgue el lado positivo (dren<br>necesario).                                                                                        | ne el lado negativo si fuera                                                    |                                                                                                    |
|   | Abra 2 y 4.                                                                                                    | Entrada de fluido en el lado positivo.                                          |                                                                                                    |
|   | Abra brevemente 6 y 7 y<br>vuélvalas a cerrar.                                                                                      | Se llena completamente el<br>lado positivo con líquido y<br>se elimina el aire. |                                                                                                    |
| 4 | Ponga el punto de medición                                                                                                    | en funcionamiento.                                                              | $\begin{array}{cccccccccccccccccccccccccccccccccccc$                                                                                                    |
|   | Ahora:<br>– 3, 6 y 7 están cerradas.<br>– 2, 4, A y B están abiertas.                                                               |                                                                                 | P01-xMD7xxxx-11-xx-xx-004<br>Fig. 27: Depósito cerrado<br>I Deltabar S PMD75                                                                                                    |
| 5 | Realice una calibración.<br>→ 🖹 58, sección 7.6.2.                                                                                  |                                                                                 | <ul> <li>II Manifold de tres válvulas</li> <li>III Separador</li> <li>1, 5 Válvulas de purga</li> <li>2, 4 Válvulas de admisión</li> <li>3 Válvula de compensación</li> <li>6, 7 Válvula de aireación en el Deltabar S</li> <li>A, B Válvulas de corte</li> </ul> |

#### Depósito cerrado con vapor superpuesto

- Todas las versiones del Deltabar S son adecuadas para medir el nivel en depósitos con vapor superpuesto.
- FMD77: el equipo está listo para una calibración inmediatamente tras la abertura de válvulas de corte (estén o no instaladas). Antes de calibrar el equipo, es preciso limpiar la tubería de impulsión y llenarla con fluido.
- FMD78: equipo listo inmediatamente para una calibración.
- PMD75: antes de calibrar el equipo, es preciso limpiar la tubería de impulsión y llenarla con fluido. → Véase la tabla siguiente.

|   | Válvulas                                                       | Significado                             | Instalación preferida                                                                                                    |
|---|----------------------------------------------------------------|-----------------------------------------|----------------------------------------------------------------------------------------------------|
| 1 | Situación inicial:<br>Todas las válvulas cerradas              |                                         |                                                                                                    |
| 2 | Abra A y B                                                     |                                         |                                                                                                    |
|   | Llene la tubería de impulsión<br>nivel del colector de condens | n del lado negativo hasta el<br>sación. | ₿                                                                                                    |
| 3 | Abra 3.                                                        |                                         | ++                                                                                                    |
| 4 | Abra 2                                                         | Entrada de fluido.                      |                                                                                                    |
| 5 | Abra 6 y 7 brevemente                                          | Purga del equipo.                       |                                                                                                    |
| 6 | Cierre 2; abra 4                                               |                                         |                                                                                                    |
| 7 | Abra 6 y 7 brevemente                                          | Purgue de nuevo el equipo               |                                                                                                    |
| 8 | Ponga el punto de medición                                     | en funcionamiento.                      |                                                                                                    |
|   | Cierre 3.                                                      |                                         |                                                                                                    |
|   | Abra 2.                                                        |                                         |                                                                                                    |
|   | En caso necesario, enjuague                                    | las líneas mediante 1 y 5.              | <b>* *</b>                                                                                                    |
|   |                                                                |                                         | P01-xMD7xxxx-11-xx-xx-xx-005<br>Fig. 28: Depósito cerrado con vapor superpuesto                                                                                                    |
|   |                                                                |                                         | I Deltabar S PMD75<br>II Manifold de tres válvulas<br>III Separador<br>1, 5 Válvulas de purga<br>2, 4 Válvulas de admisión<br>3 Válvula de compensación<br>6, 7 Válvulas de purga en el Deltabar S<br>A, B Válvulas de corte |

#### 7.6.2 Información sobre la medición de nivel

- i
- Además, dispone de tres modos de medición de nivel, el modo "Nivel Fácil Presión", "Nivel Fácil Altura" y "Nivel Estándar". En el modo "Nivel Estándar" puede seleccionar entre los tipos de medición "Lineal", "Presión linealizada" y "Altura linealizada". La tabla de la siguiente sección "Visión general sobre la medición de nivel" le proporciona una visión de conjunto sobre las distintas tareas de medición.
  - En las opciones de nivel "Nivel Fácil Presión" y "Nivel Fácil Altura", los valores entrados no se verifican tan exhaustivamente como en la opción "Nivel Estándar". En los modos de nivel "Nivel Fácil Presión" y "Nivel Fácil Altura", los valores introducidos para CALIBRACIÓN VACÍO/CALIBRACIÓN LLENO, PRESIÓN VACÍO/PRESIÓN LLENO, ALTURA VACÍOT/ALTURA LLENO y GET LRV/SET URV deben diferir en por lo menos el 1 %. Si la diferencia entre valores es menor, el equipo los rechazará y mostrará un mensaje. Otros valores de alarma no se verifican, es decir, los valores introducidos deben ser adecuados para el sensor y la tarea de medición para que el instrumento de medición pueda medir correctamente.
  - Las opciones de nivel "Nivel Fácil Presión" y "Nivel Fácil Altura" requieren menos parámetros que la opción "Nivel Estándar" y son por tanto útiles para una configuración rápida y sencilla de una aplicación de medida de nivel.
  - Unidades definidas específicamente por el usuario para expresar el nivel de llenado, volumen y masa o a utilizar en la tabla de linealización sólo pueden entrarse si se ha seleccionado "Nivel Estándar".
  - Si se quiere utilizar el equipo como un subsistema en una función de seguridad (SIL), la "configuración del equipo con parámetros de seguridad ampliada" (CONFIRM. SEGURIDAD) solo puede realizarse con la opción "Nivel Fácil Presión" si se ha seleccionado el modo de medición "Nivel". Todos los parámetros introducidos anteriormente se someten a una verificación tras introducir la contraseña. Cuando se haya seleccionado el modo "Nivel Fácil Altura" o "Nivel Estándar", la configuración debe restablecerse primero al ajuste de fábrica con el parámetro RESET (ruta de menú: (SELECCIÓN DE GRUPO →) MENÚ DE CONFIGURACIÓN → OPERACIÓN) con el código de reset "7864".
    - → Para más información, consulte el manual de Seguridad Funcional del Deltabar S.
- Para obtener una descripción detallada y ejemplos de los parámetros, véase el Manual de instrucciones BA00274P "Cerabar S/Deltabar S/Deltapilot, Manual de las funciones del equipo".

#### **ADVERTENCIA**

#### Cambiar el modo de medición puede afectar a los datos de calibración.

Esta situación puede acabar en desbordamiento de producto.

▶ Si cambia el modo de medición, compruebe los datos de calibración.

| Tarea de medición                                                                                                    | SELECCIÓN NIVEL/<br>MODO NIVEL                                              | Opciones para<br>variable medida                                                                                                    | Descripción                                                                                                    | Nota                                                                                                    | Indicador de valores<br>medidos                                                                                                    |
|----------------------------------------------------------------------------------------------------|-----------------------------------------------------------------------------|----------------------------------------------------------------------------------------------------|----------------------------------------------------------------------------------------------------|----------------------------------------------------------------------------------------------------|----------------------------------------------------------------------------------------------------|
| La variable medida es<br>directamente proporcio-<br>nal a la presión medida.<br>Para llevar a cabo la cali-<br>bración se introducen<br>dos pares de valores pre-<br>sión-nivel.                                                                                                    | SELECCIÓN NIVEL:<br>Nivel Fácil Presión                                     | Mediante paráme-<br>tro UNIDAD<br>SALIDA: %, unida-<br>des de nivel, volu-<br>men o masa.                                                                | <ul> <li>Calibración con presión<br/>de referencia – en<br/>húmedo, véase el Manual<br/>de Instrucciones<br/>BA00274P.</li> <li>Calibración sin presión de<br/>referencia – en seco,<br/>véase el Manual de Ins-<br/>trucciones BA00274P.</li> </ul>                                                                                                    | <ul> <li>Entradas erróneas<br/>posible</li> <li>Modo SIL posible</li> <li>No se admiten unida-<br/>des def. por el usua-<br/>rio</li> </ul>                                                               | Indicación del valor<br>medido en indicador y<br>en parámetro NIVEL<br>ANTES LIN.                                                                                                    |
| La variable medida es<br>directamente proporcio-<br>nal a la presión medida.<br>La calibración se realiza<br>entrando la densidad y<br>dos pares de valores de<br>altura y nivel.                                                                                                    | SELECCIÓN NIVEL:<br>Nivel Fácil Altura                                      | Mediante paráme-<br>tro UNIDAD<br>SALIDA: %, unida-<br>des de nivel, volu-<br>men o masa.                                                                | <ul> <li>Calibración con presión<br/>de referencia – en<br/>húmedo, véase el Manual<br/>de Instrucciones<br/>BA00274P.</li> <li>Calibración sin presión de<br/>referencia – en seco,<br/>véase el Manual de Ins-<br/>trucciones BA00274P.</li> </ul>                                                                                                    | <ul> <li>Entradas erróneas<br/>posible</li> <li>Modo SIL no es posi-<br/>ble</li> <li>No se admiten unida-<br/>des def. por el usua-<br/>rio</li> </ul>                                                   | Indicación del valor<br>medido en indicador y<br>en parámetro NIVEL<br>ANTES LIN.                                                                                                    |
| La variable medida es<br>directamente proporcio-<br>nal a la presión medida.                                                                                                    | SELECCIÓN NIVEL:<br>Nivel Estándar/<br>MODO NIVEL:<br>Lineal                | Mediante el pará-<br>metro MEDIDA<br>LINEAL:<br>- % (nivel)<br>- Nivel<br>- Volumen<br>- Masa                                                            | <ul> <li>Calibración con presión<br/>de referencia – en<br/>húmedo, véase el Manual<br/>de Instrucciones<br/>BA00274P.</li> <li>Calibración sin presión de<br/>referencia – en seco,<br/>véase el Manual de Ins-<br/>trucciones BA00274P.</li> </ul>                                                                                                    | <ul> <li>El instrumento<br/>rechaza las entradas<br/>incorrectas</li> <li>Modo SIL no es posi-<br/>ble</li> <li>Se admiten unidades<br/>def. por el usuario<br/>para nivel, volumen y<br/>masa</li> </ul> | Indicación del valor<br>medido en indicador y<br>en parámetro NIVEL<br>ANTES LIN.                                                                                                    |
| La variable medida no es<br>directamente proporcio-<br>nal a la presión medida,<br>p. ej., en depósitos con<br>salida cónica. Se debe<br>introducir una tabla de<br>linealización para la cali-<br>bración.                                                                                                    | SELECCIÓN NIVEL:<br>Nivel estándar/<br>MODO NIVEL: Pre-<br>sión linealizada | Mediante paráme-<br>tro V. MEDIDA LIN:<br>– presión + %<br>– Presión + volu-<br>men<br>– presión + masa                                                  | <ul> <li>Calibración con presión<br/>de referencia: entrada<br/>semiautomática de la<br/>tabla de linealización,<br/>véase Manual de Instruc-<br/>ciones BA00274P.</li> <li>Calibración sin<br/>presión de referencia:<br/>entrada manual de la<br/>tabla de linealización,<br/>véase Manual de Instruc-<br/>ciones BA00274P.</li> </ul>                                               | <ul> <li>El instrumento<br/>rechaza las entradas<br/>incorrectas</li> <li>Modo SIL no es posi-<br/>ble</li> <li>Se admiten unidades<br/>def. por el usuario<br/>para nivel, volumen y<br/>masa</li> </ul> | El valor medido se<br>visualiza en el indica-<br>dor y en el parámetro<br>CONTENIDO DEPÓ-<br>SITO.                                                                                                    |
| <ul> <li>Se necesitan dos<br/>variables medidas o</li> <li>La forma del depósito<br/>se especifica mediante<br/>pares de valores, como<br/>altura y volumen.</li> <li>La primera variable<br/>medida, altura% o<br/>altura, debe ser directa-<br/>mente proporcional a la<br/>presión medida. La 2ª<br/>variable medida, volu-<br/>men, masa o %, no tiene<br/>que ser directamente<br/>proporcional a la pre-<br/>sión medida. Se debe<br/>introducir una tabla de<br/>linealización para la<br/>segunda variable<br/>medida. Mediante esta<br/>tabla se asigna la 2ª<br/>variable medida.</li> </ul> | SELECCIÓN NIVEL:<br>Nivel Estándar/<br>MODO NIVEL: Altura<br>linealizada    | Mediante paráme-<br>tro V. MEDIDA<br>COMB.:<br>- Altura + volu-<br>men<br>- Altura + %<br>- Altura % + volu-<br>men<br>- Altura% + masa<br>- Altura% + m | <ul> <li>Calibración con presión<br/>de referencia: calibración<br/>en húmedo con entrada<br/>semiautomática de tabla<br/>de linealización, véase<br/>Manual de Instrucciones<br/>BA00274P.</li> <li>Calibración sin presión de<br/>referencia: calibración en<br/>seco con entrada manual<br/>de tabla de linealización,<br/>véase Manual de Instruc-<br/>ciones BA00274P.</li> </ul> | <ul> <li>El instrumento<br/>rechaza las entradas<br/>incorrectas</li> <li>Modo SIL no es posi-<br/>ble</li> <li>Se admiten unidades<br/>def. por el usuario<br/>para nivel, volumen y<br/>masa</li> </ul> | El indicador de valores<br>medidos y el paráme-<br>tro CONTENIDO TAN-<br>QUE visualizan el<br>valor de la 2º variable<br>medida (volumen,<br>masa o %).<br>El parámetro NIVEL<br>RELLENO visualiza el<br>valor de la 1ª variable<br>medida (altura% o<br>altura). |

| 7.6.3 Visión gene | eral sobre la p | medición de | nivel |
|-------------------|-----------------|-------------|-------|
|-------------------|-----------------|-------------|-------|

#### 7.6.4 Menú de Ajuste Rápido para el modo de servicio "Nivel"

- Algunos parámetros se visualizan únicamente si se han seleccionado determinadas opciones en otros parámetros. Por ejemplo, el parámetro CALIB. VACÍO se visualiza únicamente en los siguientes casos:
  - SELECCIÓN NIVEL: "Nivel Fácil Presión" y MODO CALIBRACIÓN: "Húmedo"
  - SELECCIÓN NIVEL "Nivel estándar", MODO NIVEL "Lineal" y MODO CALIBRACIÓN "Húmedo"

Puede encontrar los parámetros MODO NIVEL y MODO CALIBRACIÓN en el grupo funcional AJUSTES BÁSICOS

(ruta de menú: (SELECCIÓN GRUPO  $\rightarrow$ ) MENÚ DE CONFIGURACIÓN  $\rightarrow$  AJUSTES  $\rightarrow$  AJUSTES BÁSICOS).

- Los siguientes parámetros se ajustan en fábrica con los siguientes valores:
  - SELECCIÓN NIVEL: Nivel Fácil Presión
  - CALIBRATION MODE: Húmedo
  - UNIDAD SALIDA o MEDIDA LINEAL: %
  - CALIB. VACÍO: 0.0
  - CALIB. LLENO: 100.0
  - AJUSTE VRI (grupo AJUSTES BÁSICOS): 0.0 (corresponde a 4 mA)
  - AJUSTE VRS (grupo AJUSTES BÁSICOS): 100.0 (corresponde a 20 mA).
- La configuración rápida es apropiada para una puesta en marcha rápida y sencilla. Si quiere realizar ajustes más complejos, p. ej., cambiar la unidad "%" por "m", tendrá que realizar una calibración utilizando el grupo funcional AJUSTES BÁSICOS. → Consulte el manual de instrucciones BA00274P.

#### **ADVERTENCIA**

#### Cambiar el modo de medición puede afectar a los datos de calibración.

Esta situación puede acabar en desbordamiento de producto.

Si cambia el modo de medición, compruebe los datos de calibración.

| Configuración en campo                                                                                                    | Comunicación digital |
|----------------------------------------------------------------------------------------------------|----------------------|
| Indicador de valores medidos<br>Pasar de la visualización de valores medidos a la SELECCIÓN DE GRUPO<br>con 回.                                                                                                    | Véase BA00274P.      |
| <b>SELECCIÓN DE GRUPO</b><br>Seleccione el MODO DE MEDICIÓN.                                                                                                    |                      |
| MODO DE MEDICIÓN<br>Seleccione la opción "Nivel".                                                                                                    |                      |
| <b>SELECCIÓN NIVEL</b><br>Seleccione el modo de nivel requerido. Para una visión general → 🖹 59.                                                                                                    |                      |
| <b>SELECCIÓN DE GRUPO</b><br>Seleccione el menú de configuración rápido.                                                                                                    |                      |
| <b>POS. AJUSTE CERO</b><br>Puede haber un desplazamiento en los valores medidos debido a la<br>orientación del equipo. Usted puede corregir el VALOR MEDIDO mediante el<br>parámetro POS. AJUSTE CERO y la opción "Confirmar"; usted asigna entonces<br>el valor 0.0 a la presión que hay en ese momento junto al instrumento. |                      |
| <b>CALIBRACIÓN DE VACÍO</b> <sup>1)</sup> (configure el nivel correspondiente)<br>Entre el valor de nivel para el punto de calibración inferior.<br>Entre en este parámetro el valor de nivel que ha de asignarse a la presión que<br>hay junto al instrumento.                                                                |                      |
| <b>CALIBRACIÓN DE LLENO</b> <sup>1</sup> (véase el nivel correspondiente)<br>Entre el valor de nivel para el punto de calibración superior.<br>Entre en este parámetro el valor de nivel que ha de asignarse a la presión que<br>hay junto al instrumento.                                                                     |                      |
| <b>VALOR AMORTIGUACIÓN</b><br>Introduzca el tiempo de amortiguación (constante de tiempo $\tau$ ). La amorti-<br>guación afecta a la velocidad con la que reaccionarán todos los elementos<br>subsiguientes, como el indicador de campo, el valor medido y la salida de<br>corriente, ante un cambio en la presión.            |                      |

– SELECCIÓN NIVEL "Nivel Fácil Presión" y MODO CALIBRACIÓN "Húmedo" – SELECCIÓN NIVEL "Nivel estándar", MODO NIVEL "Lineal" y MODO CALIBRACIÓN "Húmedo" 1)

Para la configuración en campo, consulte también  $\rightarrow$   $\stackrel{>}{=}$  35, sección 6.2.3 "Función de los elementos de configuración: indicador de campo conectado" y  $\rightarrow = 40$ , sección 6.4 "Manejo en campo: indicador de campo conectado".

## 7.7 Medición de presión diferencial

## 7.7.1 Preliminares

## i

- Los Deltabar S PMD75 y FMD78 se suelen utilizar para la medición de la presión diferencial.
- FMD78: equipo listo inmediatamente para una calibración.
- PMD75: antes de calibrar el equipo, es preciso limpiar la tubería de impulsión y llenarla con fluido. → Véase la tabla siguiente.

|   | Válvulas                                                                                    | Significado                                                                      | Instalación preferida                                                                                                    |
|---|---------------------------------------------------------------------------------------------|----------------------------------------------------------------------------------|----------------------------------------------------------------------------------------------------|
| 1 | Situación inicial:<br>Todas las válvulas cerradas                                           |                                                                                  | 6.7                                                                                                    |
| 2 | Abra 3                                                                                      |                                                                                  |                                                                                                    |
| 3 | Abra A y B                                                                                  |                                                                                  |                                                                                                    |
| 4 | Si fuera necesario, limpie la<br>– utilizando aire comprimid<br>– enjuagando (en el caso de | tubería de impulsión <sup>1)</sup> :<br>lo (en el caso de gases)<br>e líquidos). |                                                                                                    |
|   | Abra 1 y 5. <sup>1</sup>                                                                    | Paso de aire/líquido por<br>tubería de impulsión.                                |                                                                                                    |
|   | Cierre 1 y 5. <sup>1</sup>                                                                  | Cierre de válvulas tras la<br>limpieza.                                          |                                                                                                    |
| 5 | Abra 2                                                                                      | Entrada de fluido.                                                               |                                                                                                    |
| 6 | Abra 6 y 7 brevemente                                                                       | Purga del equipo.                                                                |                                                                                                    |
| 7 | Cierre 2; abra 4                                                                            |                                                                                  |                                                                                                    |
| 8 | Abra 6 y 7 brevemente                                                                       | Purgue de nuevo el equipo                                                        |                                                                                                    |
| 9 | Ponga el punto de medición                                                                  | en funcionamiento.                                                               | Д ХА ВХ                                                                                                    |
|   | Cierre 3.                                                                                   |                                                                                  |                                                                                                    |
|   | Abra 2.                                                                                     |                                                                                  |                                                                                                    |
|   |                                                                                             |                                                                                  | <ul> <li>P01-MD7xxx-11-xx xx x002</li> <li>Fig. 29: Superior: instalación preferida para gases<br/>Inferior: instalación preferida para líquidos</li> <li>I Deltabar S PMD75</li> <li>II Manifold de tres válvulas</li> <li>III Separador</li> <li>1, 5 Válvulas de purga</li> <li>2, 4 Válvulas de purga</li> <li>2, 4 Válvulas de compensación</li> <li>6, 7 Válvulas de purga en el Deltabar S</li> <li>A, B Válvulas de corte</li> </ul> |

1) en caso de una instalación con 5 válvulas

# 7.7.2 Información sobre la medición de la presión diferencial

## i

- Para cada modo de medición, el de presión, nivel y de caudal, existe un menú de configuración rápida que guía al usuario hacia las funciones básicas más importantes. Con ajuste del parámetro MODO DE MEDICIÓN puede especificar qué menú de configuración rápido se mostrará. Seleccione → ≧ 49 sección 7.3 Selección del idioma y del modo de medición.
- Para obtener una descripción detallada de los parámetros, véase el Manual de instrucciones BA00274P "Cerabar S/Deltabar S/Deltapilot, Manual de las funciones del equipo"
  - Tabla 6, AJUSTE POSICIÓN
  - Tabla 7, CONFIGURACIÓN BÁSICA
  - Tabla 15, CONFIGURACIÓN AMPLIADA
- Para medir la presión diferencial, seleccione la opción "Presión" mediante el parámetro MODO DE MEDICIÓN. El menú de configuración está estructurado en función del modo de medición que se seleccione.

#### ADVERTENCIA

Cambiar el modo de medición puede afectar a los datos de calibración.

Esta situación puede acabar en desbordamiento de producto.

Si cambia el modo de medición, compruebe los datos de calibración.

#### 7.7.3 Menú de configuración rápido para el modo de medición "Pressure"

| Configuración en campo                                                                                                    | Comunicación digital |
|----------------------------------------------------------------------------------------------------|----------------------|
| Indicador de valores medidos<br>Pasar de la visualización de valores medidos a la SELECCIÓN DE GRUPO<br>con 回.                                                                                                    | Véase BA00274P.      |
| <b>SELECCIÓN DE GRUPO</b><br>Seleccione el parámetro MODO DE MEDICIÓN.                                                                                                    |                      |
| MODO DE MEDICIÓN<br>Seleccione la opción "Presión".                                                                                                    |                      |
| <b>SELECCIÓN DE GRUPO</b><br>Seleccione el menú de configuración rápido.                                                                                                    |                      |
| AJUSTE POS. CERO<br>Puede haber un desplazamiento en los valores medidos debido a la<br>orientación del equipo. Usted puede corregir el VALOR MEDIDO mediante el<br>parámetro POS. AJUSTE CERO y la opción "Confirmar"; usted asigna entonces<br>el valor 0.0 a la presión que hay en ese momento junto al instrumento. |                      |
| <b>SET LRV</b><br>Defina el rango de medición (introduzca el valor de 4 mA).<br>Introduzca el valor de la presión para el punto inferior de la corriente (valor<br>4 mA). No debe existir ninguna presión de referencia en el equipo.                                                                                   |                      |
| <b>SET URV</b><br>Defina el rango de medición (introduzca el valor de 20 mA).<br>Introduzca el valor de presión para el valor superior de corriente<br>(valor de 20 mA).<br>No debe existir ninguna presión de referencia en el equipo.                                                                                 |                      |
| <b>VALOR AMORTIGUACIÓN</b><br>Introduzca el tiempo de amortiguación (constante de tiempo $\tau$ ).<br>La amortiguación afecta a la velocidad con la que reaccionarán todos<br>los elementos subsiguientes, como el indicador de campo, el valor medido<br>y la salida de corriente, ante un cambio en la presión.       |                      |

Para la configuración en campo, consulte también  $\rightarrow \square$  35, sección 6.2.3 "Función de los elementos de configuración: indicador de campo conectado" y  $\rightarrow \square$  40, sección 6.4 "Manejo en campo: indicador de campo conectado".

## 8 Mantenimiento

El Deltabar S no requiere mantenimiento.

## 8.1 Instrucciones para la limpieza

Endress+Hauser proporciona como accesorios anillos de enjuague, que permiten limpiar la membrana de proceso sin tener que retirar el transmisor del proceso. Para más información, póngase en contacto con el centro Endress+Hauser de su zona.

## 8.1.1 Deltabar FMD77, FMD78

Un uso frecuente de los ciclos de limpieza SIP incrementa las tensiones y los esfuerzos sobre la membrana de proceso. En condiciones desfavorables, los cambios de temperatura frecuentes pueden conllevar fatigas en el material de la membrana y, a largo plazo, la posibilidad de escapes.

## 8.2 Limpieza externa

Respecto a la limpieza del instrumento de medición, tenga en cuenta los puntos siguientes:

- Utilice detergentes que no corroan la superficie ni las juntas.
- Evite que la membrana sufra daños mecánicos, p. ej., debido al uso de objetos afilados.

## 9 Localización y resolución de fallos

## 9.1 Mensajes

En la tabla siguiente se enumeran todos los mensajes que puede emitir el instrumento. El instrumento distingue tres tipos de errores, a saber, el de "Alarma", "Advertencia" y "Error". Puede especificar si el equipo ha de reaccionar ante un error con un mensaje de "Alarma", de "Advertencia" o de "Error". → Véase la columna "Tipo de mensaje/NA 64" y sección 9.2 "Respuesta de las salidas ante errores".

En la columna "Tipo de mensaje/NA 64" se han clasificado además los mensajes conforme a las recomendaciones NAMUR NA 64:

- Avería: indicada con "B" (de "Breakdown")
- Requiere mantenimiento: indicado con "C" (de "Check")
- Verificación del funcionamiento: indicado con "I" (de «In service»)

Indicación de mensajes de error en el indicador de campo:

- El indicador de valores medidos muestra el mensaje que tiene el nivel de prioridad máximo. → Véase la columna "Priority".

Visualización de mensajes mediante comunicación digital:

El parámetro "ALARM STATUS" presenta el mensaje de prioridad máxima.
 → Véase la columna "Priority".

- Si, durante el proceso de inicialización, el equipo detecta algún fallo en el indicador de campo, se generan unos mensajes de error especiales. → Para los mensajes de error → 
   → 173, sección 9.1.1 "Mensajes de error de indicador de campo".
- Para más información o ayuda, no dude en ponerse en contacto con el personal de servicios de Endress+Hauser.
- $\rightarrow$  Véase también sección 9.4 ss.

| Código        | Tipo error/<br>NA 64 | Corres-<br>ponde a<br>NE 107       | Mensaje/descripción                                                  | Causa                                                                                                    | Solución                                                                                                    | Prio-<br>ridad |
|---------------|----------------------|------------------------------------|----------------------------------------------------------------------|----------------------------------------------------------------------------------------------------|----------------------------------------------------------------------------------------------------|----------------|
| 101 (A101)    | Alarma<br>B          | Fallo (F)                          | A>Error electrónico<br>EEPROM sensor                                 | <ul> <li>Los efectos electromagnéticos son<br/>mayores que los especificados en<br/>los datos técnicos.</li> <li>(→ Véase sección 10.) Este men-<br/>saje solo suele aparecer durante<br/>un instante.</li> <li>Sensor defect.</li> </ul> | <ul> <li>Espere un par de minutos.</li> <li>Reinicie el equipo. Haga un<br/>reset (Código 62).</li> <li>Bloquee los efectos electromag-<br/>néticos o elimine la fuente de<br/>perturbaciones.</li> <li>Cambie el sensor.</li> </ul> | 17             |
| 102<br>(W102) | Aviso<br>C           | Requiere<br>manteni-<br>miento (M) | C> Error de recuento en<br>EEPROM: segmento de<br>retención de picos | <ul> <li>Electrónica principal defect. Ins-<br/>trumento puede medir correcta-<br/>mente mientras no se requiera la<br/>función de indicación de reten-<br/>ción de picos.</li> </ul>                                                     | <ul> <li>Cambie la electrónica principal.</li> </ul>                                                                                                    | 53             |
| 106<br>(W106) | Aviso<br>C           | Verificación<br>funcional<br>(C)   | C>Descargando datos -<br>espere por favor                            | – Descargando.                                                                                                    | <ul> <li>Espere a que finalice la des-<br/>carga de datos.</li> </ul>                                                                                                    | 52             |

| Código        | Tipo error/<br>NA 64                                 | Corres-<br>ponde a<br>NE 107          | Mensaje/descripción                                                    | Causa                                                                                                    | Solución                                                                                                    | Prio-<br>ridad |
|---------------|------------------------------------------------------|---------------------------------------|------------------------------------------------------------------------|----------------------------------------------------------------------------------------------------|----------------------------------------------------------------------------------------------------|----------------|
| 110 (A110)    | Alarma<br>B                                          | Fallo (F)                             | B>Error de recuento en<br>EEPROM: segmento de<br>configuración         | <ul> <li>Tensión de alimentación desco-<br/>nectada durante la escritura.</li> </ul>                                                                                                    | <ul> <li>Restablezca la tensión de ali-<br/>mentación. En caso necesario,<br/>haga un reset (código 7864) y<br/>recalibre el equipo.</li> </ul>                                                                                                    | 6              |
|               |                                                      |                                       |                                                                        | <ul> <li>Los efectos electromagnéticos son<br/>mayores que los especificados en<br/>los datos técnicos.</li> <li>(→ Véase sección 10.)</li> </ul>                                                                                                    | <ul> <li>Intercepte los efectos electro-<br/>magnéticos o elimine las fuen-<br/>tes de perturbación.</li> </ul>                                                                                                    |                |
|               |                                                      |                                       |                                                                        | – Electrónica principal defect.                                                                                                    | - Cambie la electrónica principal.                                                                                                    |                |
| 113 (A113)    | Alarma<br>B                                          | Fallo (F)                             | A>Fallo ROM en elec-<br>trónica del transmisor.                        | – Electrónica principal defect.                                                                                                    | <ul> <li>Cambie la electrónica principal.</li> </ul>                                                                                                    | 1              |
| 115 (E115)    | Error<br>B                                           | Fuera de<br>especifica-               | B>Sobrepresión sensor                                                  | – Hay sobrepresión.                                                                                                    | <ul> <li>Disminuya la presión hasta que<br/>desaparezca el mensaje.</li> </ul>                                                                                                    | 29             |
|               | fábrica:<br>advertencia C                            | ciones (S)                            |                                                                        | – Sensor defect.                                                                                                    | – Cambie el sensor.                                                                                                    |                |
| 116           | Aviso                                                | Requiere                              | C>Error al descargar                                                   | – El archivo está dañado.                                                                                                    | – Utilice otro archivo.                                                                                                    | 36             |
| (W116)        | C                                                    | manteni-<br>miento (M)                | datos, repita la des-<br>carga                                         | <ul> <li>Los datos no se transmiten<br/>correctamente al procesador<br/>durante la descarga de datos<br/>debido, p. ej., a cables desconecta-<br/>dos, picos transitorios (rizado) en<br/>la tensión de alimentación o efec-<br/>tos electromagnéticos.</li> </ul> | <ul> <li>Verifique la conexión por cable<br/>PC- transmisor.</li> <li>Intercepte los efectos electro-<br/>magnéticos o elimine las fuen-<br/>tes de perturbación.</li> <li>Haga un reset (código 7864) y<br/>recalibre el equipo.</li> <li>Repita la descarga.</li> </ul> |                |
| 120 (E120)    | Error<br>B<br>Ajuste de<br>fábrica:<br>advertencia C | Fuera de<br>especifica-<br>ciones (S) | B>Presión baja sensor                                                  | <ul><li>Presión demasiado baja.</li><li>Sensor defect.</li></ul>                                                                                                    | <ul> <li>Aumente la presión hasta que desaparezca el mensaje.</li> <li>Cambie el sensor.</li> </ul>                                                                                                    | 30             |
| 121 (A121)    | Alarma<br>B                                          | Fallo (F)                             | A>Error de recuento en<br>segmento fábrica de<br>EEPROM                | - Electrónica principal defect.                                                                                                    | – Cambie la electrónica principal.                                                                                                    | 5              |
| 122 (A122)    | Alarma<br>B                                          | Fallo (F)                             | A>Sensor desconectado                                                  | <ul> <li>Cable conexión sensor – electró-<br/>nica principal desconectada.</li> </ul>                                                                                                    | <ul> <li>Verifique la conexión del cable y repárela en caso necesario.</li> </ul>                                                                                                    | 13             |
|               |                                                      |                                       |                                                                        | <ul> <li>Los efectos electromagnéticos son<br/>mayores que los especificados en<br/>los datos técnicos.</li> <li>(→ Véase sección 10.)</li> </ul>                                                                                                    | <ul> <li>Bloquee los efectos electromag-<br/>néticos o elimine la fuente de<br/>perturbaciones.</li> </ul>                                                                                                    |                |
|               |                                                      |                                       |                                                                        | – Electrónica principal defect.                                                                                                    | - Cambie la electrónica principal.                                                                                                    |                |
|               |                                                      |                                       |                                                                        | – Sensor defect.                                                                                                    | – Cambie el sensor.                                                                                                    |                |
| 130 (A130)    | Alarma<br>B                                          | Fallo (F)                             | A>EEPROM es defectuoso.                                                | <ul> <li>Electrónica principal defect.</li> </ul>                                                                                                    | <ul> <li>Cambie la electrónica principal.</li> </ul>                                                                                                    | 10             |
| 131 (A131)    | Alarma<br>B                                          | Fallo (F)                             | B>Error de recuento en<br>EEPROM: segmento<br>mín/máx                  | - Electrónica principal defect.                                                                                                    | - Cambie la electrónica principal.                                                                                                    | 9              |
| 132 (A132)    | Alarma<br>B                                          | Fallo (F)                             | A>Error de recuento en<br>EEPROM totalizador                           | – Electrónica principal defect.                                                                                                    | <ul> <li>Cambie la electrónica principal.</li> </ul>                                                                                                    | 7              |
| 133 (A133)    | Alarma<br>B                                          | Fallo (F)                             | A>Error de recuento en<br>EEPROM de historia                           | <ul> <li>Se ha producido un error durante<br/>la escritura.</li> </ul>                                                                                                    | <ul> <li>Haga un reset (código 7864) y recalibre el equipo.</li> </ul>                                                                                                    | 8              |
|               |                                                      |                                       |                                                                        | – Electrónica principal defect.                                                                                                    | - Cambie la electrónica principal.                                                                                                    | -              |
| 602<br>(W602) | Aviso<br>C                                           | Verificación<br>funcional<br>(C)      | C>Curva de linealiza-<br>ción no tiene un com-<br>portamiento monótono | <ul> <li>La tabla de linealización no está<br/>formada por puntos monótona-<br/>mente crecientes o decrecientes.</li> </ul>                                                                                                    | <ul> <li>Añada datos a la tabla de linea-<br/>lización o corríjala. A continua-<br/>ción, vuelva a aceptar la tabla<br/>de linealización.</li> </ul>                                                                                                    | 57             |

| Código        | Tipo error/<br>NA 64                                   | Corres-<br>ponde a<br>NE 107          | Mensaje/descripción                                       | Causa                                                                                                    | Solución                                                                                                    | Prio-<br>ridad |
|---------------|--------------------------------------------------------|---------------------------------------|-----------------------------------------------------------|----------------------------------------------------------------------------------------------------|----------------------------------------------------------------------------------------------------|----------------|
| 604<br>(W604) | Aviso<br>C                                             | Verificación<br>funcional             | C>Tabla de<br>linealización no válida.                    | A partir de la versión de software "02<br>intervalo (span) mín. para los puntos                                                                                                    | .10.xx" ya no se considera un<br>Y.                                                                                                    | 58             |
|               |                                                        | (C)                                   | Tiene menos de 2<br>puntos o puntos<br>demasiado próximos | <ul> <li>La tabla de linealización tiene<br/>menos de 2 puntos.</li> </ul>                                                                                                    | <ul> <li>Añada datos a la tabla de<br/>linealización. Vuelva a aceptar<br/>la tabla de linealización si fuera<br/>necesario.</li> </ul>                                                                                                |                |
|               |                                                        |                                       |                                                           | <ul> <li>Hay por lo menos 2 puntos<br/>demasiado próximos en la tabla<br/>de linealización. El intervalo<br/>mínimo debe corresponder al<br/>0,5 % de la distancia entre dos<br/>puntos.</li> <li>Spans en el caso de la opción<br/>"Presión linealizada": PRES. HIDR.<br/>MáX. – PRES. HIDR. MÍN.;<br/>CONTENIDO MÁX. DEPÓSITO –<br/>CONTENIDO MÍN. DEPÓSITO –<br/>CONTENIDO MÍN. DEPÓSITO<br/>Spans en el caso de la opción<br/>"Altura linealizada": NIVEL MÁX –<br/>NIVEL MÍN; CONTENIDO MÁX.<br/>DEPÓSITO – CONTENIDO MÍN<br/>DEPÓSITO</li> </ul> | <ul> <li>Corrija la tabla de linealización<br/>y acéptela de nuevo.</li> </ul>                                                                                                    |                |
| 613<br>(W613) | Aviso<br>I                                             | Verificación<br>funcional<br>(C)      | S>Simulación activada                                     | <ul> <li>Hay una simulación activada, es<br/>decir, el equipo no está en modo<br/>de medición.</li> </ul>                                                                                                    | - Apagar la simulación.                                                                                                    | 60             |
| 620 (E620)    | Error<br>C<br>Ajuste de<br>fábrica: adver-<br>tencia C | Fuera de<br>especifica-<br>ciones (S) | C>Salida analógica<br>fuera rango                         | La corriente está fuera del rango<br>admisible comprendido entre 3,8 y<br>20,5 mA.<br>– El valor de presión está fuera del<br>rango de medición configurado<br>(pero puede estar dentro del<br>rango del sensor).                                                                                                    | <ul> <li>Verifique la presión existente y vuelva a configurar el rango de medición en caso necesario.</li> <li>(→ Consulte el manual de instrucciones BA00274P)</li> <li>Haga un reset (código 7864) y recalibre el equipo.</li> </ul> | 49             |
|               |                                                        |                                       |                                                           | <ul> <li>Conexión floja del cable del sen-<br/>sor</li> </ul>                                                                                                    | <ul> <li>Espere un momento y apriete la<br/>conexión del cable o elimine<br/>malas conexiones.</li> </ul>                                                                                                    |                |
| 700<br>(W700) | Aviso<br>C                                             | Requiere<br>manteni-<br>miento (M)    | C>No se ha guardado la<br>última configuración            | <ul> <li>Se ha producido un error al escri-<br/>bir o leer datos de configuración o<br/>la fuente de alimentación no<br/>estaba conectada.</li> </ul>                                                                                                    | <ul> <li>Haga un reset (código 7864) y<br/>recalibre el equipo.</li> </ul>                                                                                                    | 54             |
|               |                                                        |                                       |                                                           | <ul> <li>Electrónica principal defect.</li> </ul>                                                                                                    | - Cambie la electrónica principal.                                                                                                    |                |
| 701<br>(W701) | Aviso<br>C                                             | Verificación<br>funcional<br>(C)      | C>Config. cadena<br>medida excede rango<br>sensor         | <ul> <li>La calibración realizada implicaría<br/>sobrepasar por exceso o por<br/>defecto el rango nominal del sen-<br/>sor.</li> </ul>                                                                                                    | <ul> <li>Realice de nuevo una calibra-<br/>ción.</li> </ul>                                                                                                    | 50             |
| 702<br>(W702) | Aviso<br>C                                             | Requiere<br>manteni-<br>miento (M)    | C>Datos HistoROM<br>inconsistentes                        | <ul> <li>No se escribieron correctamente<br/>los datos en el HistoROM, p. ej.,<br/>debido a una desconexión del His-<br/>toROM durante el proceso de<br/>escritura.</li> </ul>                                                                                                    | <ul> <li>Repita la carga de datos.</li> <li>Haga un reset (código 7864) y<br/>recalibre el equipo.</li> </ul>                                                                                                    | 55             |
|               |                                                        |                                       |                                                           | <ul> <li>el HistoROM no contiene datos.</li> </ul>                                                                                                    | <ul> <li>Copie los datos pertinentes en<br/>el HistoROM. (→ Consulte tam-<br/>bién →</li></ul>                                                                                                    |                |
| 703 (A703)    | Alarma<br>B                                            | Fallo (F)                             | A>Error de medición                                       | <ul> <li>Fallo del módulo de la electrónica<br/>principal.</li> </ul>                                                                                                    | <ul> <li>Desconecte brevemente el ins-<br/>trumento de la fuente de ali-<br/>mentación.</li> </ul>                                                                                                    | 22             |
|               |                                                        |                                       |                                                           | - Electrónica principal defect.                                                                                                    | - Cambie la electrónica principal.                                                                                                    |                |

| Código        | Tipo error/<br>NA 64 | Corres-<br>ponde a<br>NE 107       | Mensaje/descripción                                           | Causa                                                                                                    | Solución                                                                                                    | Prio-<br>ridad |
|---------------|----------------------|------------------------------------|---------------------------------------------------------------|----------------------------------------------------------------------------------------------------|----------------------------------------------------------------------------------------------------|----------------|
| 704 (A704)    | Alarma<br>B          | Verificación<br>funcional<br>(C)   | A>Error de medición                                           | <ul> <li>Fallo del módulo de la electrónica<br/>principal.</li> </ul>                                                                                                    | <ul> <li>Desconecte brevemente el ins-<br/>trumento de la fuente de ali-<br/>mentación.</li> </ul>                                                                                                    | 12             |
|               |                      |                                    |                                                               | - Electrónica principal defect.                                                                                                    | - Cambie la electrónica principal.                                                                                                    |                |
| 705 (A705)    | Alarma<br>B          | Fallo (F)                          | A>Error de medición                                           | <ul> <li>Fallo del módulo de la electrónica<br/>principal.</li> </ul>                                                                                                    | <ul> <li>Desconecte brevemente el<br/>instrumento de la fuente de<br/>alimentación.</li> </ul>                                                                                                    | 21             |
|               |                      |                                    |                                                               | <ul> <li>Electrónica principal defect.</li> </ul>                                                                                                    | - Cambie la electrónica principal.                                                                                                    |                |
| 706<br>(W706) | Aviso<br>C           | Requiere<br>manteni-<br>miento (M) | C>Configuración<br>distinta en HistoROM y<br>en equipo.       | <ul> <li>La configuración (parámetros)<br/>guardada en el HistoROM es dis-<br/>tinta de la guardada en el instru-<br/>mento.</li> </ul>                                                                                           | <ul> <li>Copie datos del equipo y páselos al HistoROM. (→ ▲ 44, sección 6.5.1 "Copia de datos de configuración").</li> <li>Copie datos guardados en el HistoROM y páselos al instrumento.</li> <li>(→ ▲ 44sección 6.5.1 "Copia de datos de configuración") El mensaje no desaparece si la versión del software del HistoROM y la del equipo son diferentes. El mensaje desaparecerá tras copiar los datos guardados en el instrumento y pasarlos al HistoROM.</li> <li>Los códigos de reset del equipo como 7864 no tienen ningún efecto en el HistoROM. Esto implica que, si se hace con ellos un reinicio, la configuración guardada en el HistoROM puede diferir de la del equipo.</li> </ul> | 59             |
| 707 (A707)    | Alarma<br>B          | Verificación<br>funcional<br>(C)   | A>VAL. X de tabla lin.<br>fuera de límites edición            | <ul> <li>Hay por lo menos un VALOR X en<br/>la tabla de linealización que es<br/>menor que el valor de PRES.</li> <li>HIDR. MÍN. o NIVEL MÍN. o que<br/>es superior al valor de PRES.</li> <li>HIDR. MÁX. o NIVEL MÁX.</li> </ul> | <ul> <li>Realice de nuevo una calibra-<br/>ción.</li> <li>(→ Consulte el manual de ins-<br/>trucciones BA00274P)</li> </ul>                                                                                                    | 38             |
| 710<br>(W710) | Aviso<br>C           | Verificación<br>funcional<br>(C)   | A>Amplitud de span<br>demasiado pequeña. No<br>está permitido | <ul> <li>Los valores de calibración (p. ej.,<br/>valores inferior y superior del<br/>rango) están demasiado juntos.</li> </ul>                                                                                                    | <ul> <li>Ajuste la calibración<br/>adaptándola al sensor. (→<br/>Véase también el manual de<br/>instrucciones BA00274P,<br/>descripción del parámetro<br/>SPAN MÍNIMO)</li> </ul>                                                                                                    | 51             |
|               |                      |                                    |                                                               | <ul> <li>Se ha sustituido el sensor y la con-<br/>figuración específica del usuario<br/>no es ahora la apropiada para el<br/>sensor.</li> </ul>                                                                                   | <ul> <li>Ajuste la calibración<br/>adaptándola al sensor.</li> <li>Sustituya el sensor por uno<br/>apropiado.</li> </ul>                                                                                                    |                |
|               |                      |                                    |                                                               | – Descarga de datos inapropiada.                                                                                                    | <ul> <li>Verifique la configuración y<br/>repita la descarga de datos.</li> </ul>                                                                                                    |                |

| Código     | Tipo error/<br>NA 64                                   | Corres-<br>ponde a<br>NE 107          | Mensaje/descripción                             | Causa                                                                                                    | Solución                                                                                                    | Prio-<br>ridad |
|------------|--------------------------------------------------------|---------------------------------------|-------------------------------------------------|----------------------------------------------------------------------------------------------------|----------------------------------------------------------------------------------------------------|----------------|
| 711 (A711) | Alarma<br>B                                            | Verificación<br>funcional<br>(C)      | A>VRI o VRS fuera<br>límites edición            | <ul> <li>El valor inferior del rango y/o el<br/>valor superior del rango rebasan<br/>por arriba o por abajo los límites<br/>del rango del sensor.</li> </ul>                                                                                                    | <ul> <li>Reconfigure el valor de rango<br/>superior y/o el de rango inferior<br/>para adaptarlos al sensor.<br/>Tenga en cuenta el ajuste de<br/>posición.</li> </ul>                                                     | 37             |
|            |                                                        |                                       |                                                 | <ul> <li>Se ha sustituido el sensor y la con-<br/>figuración específica del usuario<br/>no es ahora la apropiada para el<br/>sensor.</li> </ul>                                                                                                    | <ul> <li>Reconfigure el valor de rango<br/>superior y/o el de rango inferior<br/>para adaptarlos al sensor.<br/>Tenga en cuenta el ajuste de<br/>posición.</li> <li>Sustituya el sensor por uno<br/>apropiado.</li> </ul> |                |
|            |                                                        |                                       |                                                 | – Descarga de datos inapropiada.                                                                                                    | <ul> <li>Verifique la configuración y<br/>repita la descarga de datos.</li> </ul>                                                                                                    |                |
| 713 (A713) | Alarma<br>B                                            | Verificación<br>funcional<br>(C)      | A>PUNTO 100% fuera<br>límites edición           | – Se ha sustituido el sensor.                                                                                                    | <ul> <li>Realice de nuevo una calibra-<br/>ción.</li> </ul>                                                                                                    | 39             |
| 715 (E715) | Error<br>C<br>Ajuste de<br>fábrica: adver-<br>tencia C | Fuera de<br>especifica-<br>ciones (S) | C>Temperatura sensor<br>demasiado alta          | <ul> <li>La temperatura medida en el<br/>sensor es mayor que la<br/>temperatura nominal superior del<br/>sensor. (→ Véase también el<br/>manual de instrucciones<br/>BA00274P, descripción del<br/>parámetro Tmax SENSOR)</li> <li>Descarga de datos inapropiada.</li> </ul> | <ul> <li>Disminuya la temperatura de proceso/temperatura ambiente.</li> <li>Verifique la configuración y</li> </ul>                                                                                                    | 32             |
|            |                                                        |                                       |                                                 | Destarga de datos maproplada.                                                                                                    | repita la descarga de datos.                                                                                                    |                |
| 716 (E716) | Error<br>B<br>Ajuste de<br>fábrica:<br>Alarma B        | Fallo (F)                             | B>Membrana de<br>proceso rota                   | – Sensor defect.                                                                                                    | <ul> <li>Cambie el sensor.</li> <li>Reduzca la presión.</li> </ul>                                                                                                    | 24             |
| 717 (E717) | Error<br>C<br>Ajuste de<br>fábrica: adver-<br>tencia C | Fuera de<br>especifica-<br>ciones (S) | C>Temperatura trans-<br>misor demasiado alta    | <ul> <li>La temperatura medida junto a la<br/>electrónica es mayor que la tem-<br/>peratura nominal máx. admisible<br/>para la electrónica (+88°C<br/>(+190°F)).</li> </ul>                                                                                                  | <ul> <li>Reduzca la temperatura<br/>ambiente.</li> </ul>                                                                                                    | 34             |
|            |                                                        |                                       |                                                 | – Descarga de datos inapropiada.                                                                                                    | <ul> <li>Verifique la configuración y<br/>repita la descarga de datos.</li> </ul>                                                                                                    |                |
| 718 (E718) | Error<br>C<br>Ajuste de<br>fábrica: adver-<br>tencia C | Fuera de<br>especifica-<br>ciones (S) | C>Temperatura trans-<br>misor demasiado baja    | <ul> <li>La temperatura medida junto a la<br/>electrónica es menor que la tem-<br/>peratura nominal mínima admisi-<br/>ble para la electrónica<br/>(-43 °C (-45 °F)).</li> </ul>                                                                                             | <ul> <li>Aumente la temperatura<br/>ambiente. Aísle el instrumento<br/>en caso necesario.</li> </ul>                                                                                                    | 35             |
|            |                                                        |                                       |                                                 | – Descarga de datos inapropiada.                                                                                                    | <ul> <li>Verifique la configuración y<br/>repita la descarga de datos.</li> </ul>                                                                                                    |                |
| 719 (A719) | Alarma<br>B                                            | Verificación<br>funcional<br>(C)      | A>VAL. Y de tabla lin.<br>fuera límites edición | <ul> <li>Hay por lo menos un VALOR Y en<br/>la tabla de linealización que es<br/>inferior al CONTENIDO MÍN.<br/>DEPÓSITO o superior al CONTE-<br/>NIDO MÁX. DEPÓSITO.</li> </ul>                                                                                             | <ul> <li>Realice de nuevo una calibra-<br/>ción.</li> <li>(→ Consulte el manual de ins-<br/>trucciones BA00274P)</li> </ul>                                                                                               | 40             |

| Código     | Tipo error/<br>NA 64                                   | Corres-<br>ponde a<br>NE 107          | Mensaje/descripción                                       | Causa                                                                                                    | Solución                                                                                                    | Prio-<br>ridad |
|------------|--------------------------------------------------------|---------------------------------------|-----------------------------------------------------------|----------------------------------------------------------------------------------------------------|----------------------------------------------------------------------------------------------------|----------------|
| 720 (E720) | Error<br>C<br>Ajuste de<br>fábrica: adver-<br>tencia C | Fuera de<br>especifica-<br>ciones (S) | C>Temperatura sensor<br>demasiado baja                    | <ul> <li>La temperatura medida en el<br/>sensor es menor que la<br/>temperatura nominal inferior del<br/>sensor. (→ Véase también el<br/>manual de instrucciones<br/>BA00274P, descripción del<br/>parámetro Tmin SENSOR)</li> </ul> | <ul> <li>Aumente la temperatura de<br/>proceso/temperatura ambiente.</li> </ul>                                                                                                    | 33             |
|            |                                                        |                                       |                                                           | – Descarga de datos inapropiada.                                                                                                    | <ul> <li>Verifique la configuración y<br/>repita la descarga de datos.</li> </ul>                                                                                                    |                |
|            |                                                        |                                       |                                                           | <ul> <li>Conexión floja del cable del sen-<br/>sor</li> </ul>                                                                                                    | <ul> <li>Espere un momento y apriete la<br/>conexión del cable o elimine<br/>malas conexiones.</li> </ul>                                                                                                    |                |
| 721 (A721) | Alarma<br>B                                            | Verificación<br>funcional<br>(C)      | A>Nivel POSICIÓN<br>CERO fuera límites edi-<br>ción       | <ul> <li>Se han modificado NIVEL MÍN o<br/>NIVEL MÁX.</li> </ul>                                                                                                    | <ul> <li>Haga un reset (código 2710) y<br/>recalibre el equipo.</li> </ul>                                                                                                    | 41             |
| 722 (A722) | Alarma<br>B                                            | Verificación<br>funcional<br>(C)      | A>CALIB. LLENO o<br>CALIB. VACÍO fuera<br>límites edición | – Se han modificado NIVEL MÍN o<br>NIVEL MÁX.                                                                                                    | <ul> <li>Haga un reset (código 2710) y<br/>recalibre el equipo.</li> </ul>                                                                                                    | 42             |
| 723 (A723) | Alarma<br>B                                            | Verificación<br>funcional<br>(C)      | A>CAUDAL MÁX.<br>fuera límites edición                    | <ul> <li>Se ha modificado TIPO MED.<br/>CAUDAL.</li> </ul>                                                                                                    | <ul> <li>Realice de nuevo una calibra-<br/>ción.</li> </ul>                                                                                                    | 43             |
| 725 (A725) | Alarma<br>B                                            | Fallo (F)                             | A>Error conexión sen-<br>sor, perturbación cíclica        | <ul> <li>Los efectos electromagnéticos son<br/>mayores que los especificados en<br/>los datos técnicos. (→ Véase<br/>sección 10.)</li> <li>Tornillo de fijación flojo.</li> </ul>                                                    | <ul> <li>Bloquee los efectos electromag-<br/>néticos o elimine la fuente de<br/>perturbaciones.</li> <li>Vuelva a apretar el tornillo de<br/>fijación aplicando 1 Nm<br/>(0,74 lbf ft) (véase<br/>sección 4.3.10).</li> </ul> | 25             |
|            |                                                        |                                       |                                                           | <ul> <li>Sensor o electrónica principal<br/>defect.</li> </ul>                                                                                                    | <ul> <li>Cambie el sensor o la electró-<br/>nica principal.</li> </ul>                                                                                                    |                |
| 726 (E726) | Error<br>C<br>Ajuste de<br>fábrica:<br>Alarma C        | Fuera de<br>especifica-<br>ciones (S) | C>Error temperatura<br>sensor - sobrepasado<br>rango      | <ul> <li>Los efectos electromagnéticos son<br/>mayores que los especificados en<br/>los datos técnicos.</li> <li>(→ Véase sección 10.)</li> </ul>                                                                                    | <ul> <li>Bloquee los efectos electromag-<br/>néticos o elimine la fuente de<br/>perturbaciones.</li> </ul>                                                                                                    | 31             |
|            |                                                        |                                       |                                                           | <ul> <li>La temperatura de proceso se<br/>encuentra fuera del rango admisi-<br/>ble.</li> </ul>                                                                                                    | <ul> <li>Verifique la temperatura exis-<br/>tente, disminúyala o auméntela<br/>en caso necesario.</li> </ul>                                                                                                    |                |
|            |                                                        |                                       |                                                           | – Sensor defect.                                                                                                    | <ul> <li>Si la temperatura de proceso<br/>está dentro del rango admisible,<br/>cambie el sensor.</li> </ul>                                                                                                    |                |
| 727 (E727) | Error<br>C<br>Ajuste de<br>fábrica:<br>advertencia C   | Fuera de<br>especifica-<br>ciones (S) | C>Error presión sensor<br>- sobrepasado rango             | <ul> <li>Los efectos electromagnéticos son<br/>mayores que los especificados en<br/>los datos técnicos.</li> <li>(→ Véase sección 10.)</li> </ul>                                                                                    | <ul> <li>Bloquee los efectos electromag-<br/>néticos o elimine la fuente de<br/>perturbaciones.</li> </ul>                                                                                                    | 28             |
|            |                                                        |                                       |                                                           | – Presión fuera del rango admisible.                                                                                                    | <ul> <li>Verifique la presión existente,<br/>disminúyala o auméntela en<br/>caso necesario.</li> </ul>                                                                                                    |                |
|            |                                                        |                                       |                                                           | – Sensor defect.                                                                                                    | <ul> <li>Si la presión se encuentra den-<br/>tro del rango admisible, cambie<br/>el sensor.</li> </ul>                                                                                                    |                |

| Código     | Tipo error/<br>NA 64                                   | Corres-<br>ponde a<br>NE 107          | Mensaje/descripción                                  | Causa                                                                                                    | Solución                                                                                                    | Prio-<br>ridad |
|------------|--------------------------------------------------------|---------------------------------------|------------------------------------------------------|----------------------------------------------------------------------------------------------------|----------------------------------------------------------------------------------------------------|----------------|
| 728 (A728) | Alarma<br>B                                            | Fallo (F)                             | A>Error RAM                                          | <ul> <li>Fallo del módulo de la electrónica<br/>principal.</li> </ul>                                                             | <ul> <li>Desconecte brevemente el ins-<br/>trumento de la fuente de ali-<br/>mentación.</li> </ul>                                                                                                    | 2              |
|            |                                                        |                                       |                                                      | – Electrónica principal defect.                                                                                                   | - Cambie la electrónica principal.                                                                                                    |                |
| 729 (A729) | Alarma<br>B                                            | Fallo (F)                             | A>Error RAM                                          | <ul> <li>Fallo del módulo de la electrónica<br/>principal.</li> </ul>                                                             | <ul> <li>Desconecte brevemente el ins-<br/>trumento de la fuente de ali-<br/>mentación.</li> </ul>                                                                                                    | 3              |
|            |                                                        |                                       |                                                      | - Electrónica principal defect.                                                                                                   | - Cambie la electrónica principal.                                                                                                    |                |
| 730 (E730) | Error<br>C<br>Ajuste de<br>fábrica: adver-<br>tencia C | Fuera de<br>especifica-<br>ciones (S) | C>Sobrepasado límites<br>usuario VRI                 | <ul> <li>La presión medida es inferior al<br/>valor especificado en el paráme-<br/>tro VENTANA ALARMA Pmín.</li> </ul>            | <ul> <li>Verifique el sistema/valor de presión medido.</li> <li>Cambie, en caso necesario, el valor de VENTANA ALARMA Pmín. (→ Véase también el manual de instrucciones BA00274P, descripción del parámetro Pmin VENTANA ALARMA)</li> </ul>                                 | 46             |
|            |                                                        |                                       |                                                      | <ul> <li>Conexión floja del cable del sen-<br/>sor</li> </ul>                                                                     | <ul> <li>Espere un momento y apriete la<br/>conexión del cable o elimine<br/>malas conexiones.</li> </ul>                                                                                                    |                |
| 731 (E731) | Error<br>C<br>Ajuste de<br>fábrica: adver-<br>tencia C | Fuera de<br>especifica-<br>ciones (S) | C>Sobrepasado límites<br>usuario VRS                 | <ul> <li>La presión medida ha sobrepa-<br/>sado el valor especificado para el<br/>parámetro VENTANA ALARMA<br/>Pmáx.</li> </ul>   | <ul> <li>Verifique el sistema/valor de presión medido.</li> <li>Cambie, en caso necesario, el valor de VENTANA ALARMA<br/>Pmáx. (→ Véase también el manual de instrucciones BA00274P, descripción del parámetro Pmax VENTANA ALARMA)</li> </ul>                             | 45             |
| 732 (E732) | Error<br>C<br>Ajuste de<br>fábrica: adver-<br>tencia C | Fuera de<br>especifica-<br>ciones (S) | C>Sobrepasado límites<br>usuario temp.VRI<br>usuario | <ul> <li>La temperatura medida es infe-<br/>rior al valor especificado en el<br/>parámetro VENTANA ALARMA<br/>Tmín.</li> </ul>    | <ul> <li>Verifique el sistema/valor de<br/>temperatura medido.</li> <li>Cambie, en caso necesario, el<br/>valor de VENTANA ALARMA<br/>Tmín. (→ Véase también el<br/>manual de instrucciones<br/>BA00274P, descripción del<br/>parámetro Tmin VENTANA<br/>ALARMA)</li> </ul> | 48             |
|            |                                                        |                                       |                                                      | <ul> <li>Conexión floja del cable del sen-<br/>sor</li> </ul>                                                                     | <ul> <li>Espere un momento y apriete la<br/>conexión del cable o elimine<br/>malas conexiones.</li> </ul>                                                                                                    |                |
| 733 (E733) | Error<br>C<br>Ajuste de<br>fábrica: adver-<br>tencia C | Fuera de<br>especifica-<br>ciones (S) | C>Sobrepasado límites<br>usuario temp.VRS            | <ul> <li>La temperatura medida ha sobre-<br/>pasado el valor especificado en el<br/>parámetro VENTANA ALARMA<br/>Tmáx.</li> </ul> | <ul> <li>Verifique el sistema/valor de<br/>temperatura medido.</li> <li>Cambie, en caso necesario, el<br/>valor de VENTANA ALARMA<br/>Tmáx. (→ Véase también el<br/>manual de instrucciones<br/>BA00274P, descripción del<br/>parámetro Tmax VENTANA<br/>ALARMA)</li> </ul> | 47             |
| 736 (A736) | Alarma<br>B                                            | Fallo (F)                             | A>Error RAM                                          | <ul> <li>Fallo del módulo de la electrónica<br/>principal.</li> </ul>                                                             | <ul> <li>Desconecte brevemente el ins-<br/>trumento de la fuente de ali-<br/>mentación.</li> </ul>                                                                                                    | 4              |
|            |                                                        |                                       |                                                      | - Electrónica principal defect.                                                                                                   | - Cambie la electrónica principal.                                                                                                    |                |
| 737 (A737) | Alarma<br>B                                            | Fallo (F)                             | A>Error de medición                                  | <ul> <li>Fallo del módulo de la electrónica<br/>principal.</li> </ul>                                                             | <ul> <li>Desconecte brevemente el ins-<br/>trumento de la fuente de ali-<br/>mentación.</li> </ul>                                                                                                    | 20             |
|            |                                                        |                                       |                                                      | <ul> <li>Electrónica principal defect.</li> </ul>                                                                                 | - Cambie la electrónica principal.                                                                                                    |                |

| Código        | Tipo error/<br>NA 64                                   | Corres-<br>ponde a<br>NE 107       | Mensaje/descripción                                                                   | Causa                                                                                                    | Solución                                                                                                    | Prio-<br>ridad |
|---------------|--------------------------------------------------------|------------------------------------|---------------------------------------------------------------------------------------|----------------------------------------------------------------------------------------------------|----------------------------------------------------------------------------------------------------|----------------|
| 738 (A738)    | Alarma<br>B                                            | Fallo (F)                          | A>Error de medición                                                                   | <ul> <li>Fallo del módulo de la electrónica<br/>principal.</li> </ul>                                                                                                    | <ul> <li>Desconecte brevemente el ins-<br/>trumento de la fuente de ali-<br/>mentación.</li> </ul>                                                                                                    | 19             |
|               |                                                        |                                    |                                                                                       | – Electrónica principal defect.                                                                                                    | - Cambie la electrónica principal.                                                                                                    |                |
| 739 (A739)    | Alarma<br>B                                            | Fallo (F)                          | A>Error de medición                                                                   | <ul> <li>Fallo del módulo de la electrónica<br/>principal.</li> </ul>                                                                                                    | <ul> <li>Desconecte brevemente el ins-<br/>trumento de la fuente de ali-<br/>mentación.</li> </ul>                                                                                                    | 23             |
|               |                                                        |                                    |                                                                                       | - Electrónica principal defect.                                                                                                    | - Cambie la electrónica principal.                                                                                                    |                |
| 740 (E740)    | Error<br>C<br>Ajuste de<br>fábrica: adver-<br>tencia C | Requiere<br>manteni-<br>miento (M) | S>Desbordamiento en<br>cálculos, configuración<br>inapropiada, defecto de<br>hardware | <ul> <li>Modo de medición de nivel: la<br/>presión medida ha caído por<br/>debajo del valor de PRES. HIDR.<br/>MÍN. o por encima del valor de<br/>PRES. HIDR. MÁX.</li> </ul>                                       | <ul> <li>Verifique la configuración y<br/>efectúe en caso necesario una<br/>nueva calibración.</li> <li>Seleccione un instrumento que<br/>presente un rango de medida<br/>apropiado.</li> </ul>                     | 27             |
|               |                                                        |                                    |                                                                                       | <ul> <li>Modo de medición de nivel: el<br/>nivel medido no ha alcanzado el<br/>valor de NIVEL MÍN. o ha supe-<br/>rado el de NIVEL MÁX.</li> </ul>                                                                  | <ul> <li>Verifique la configuración y<br/>efectúe en caso necesario una<br/>nueva calibración. (→ Véase<br/>también el manual de instruc-<br/>ciones BA00274P, descripción<br/>del parámetro NIVEL MÍN.)</li> </ul> |                |
|               |                                                        |                                    |                                                                                       | <ul> <li>Modo de medición de caudal: la<br/>presión medida ha caído por<br/>debajo del valor de CAUDAL<br/>PRES. MÁX.</li> </ul>                                                                                    | <ul> <li>Verifique la configuración y<br/>efectúe en caso necesario una<br/>nueva calibración.</li> <li>Seleccione un instrumento que<br/>presente un rango de medida<br/>apropiado.</li> </ul>                     |                |
| 741 (A741)    | Alarma<br>B                                            | Verificación<br>funcional<br>(C)   | A> ALTURA DEPÓSITO<br>fuera límites edición                                           | <ul> <li>Se han modificado NIVEL MÍN o<br/>NIVEL MÁX.</li> </ul>                                                                                                    | <ul> <li>Haga un reset (código 2710) y<br/>recalibre el equipo.</li> </ul>                                                                                                    | 44             |
| 742 (A742)    | Alarma<br>B                                            | Fallo (F)                          | A>Error conexión<br>sensor (carga)                                                    | <ul> <li>Los efectos electromagnéticos son<br/>mayores que los especificados en<br/>los datos técnicos.</li> <li>(→ Véase sección 10.) Este men-<br/>saje solo suele aparecer durante<br/>un instante.</li> </ul>   | <ul> <li>Espere un par de minutos.</li> <li>Haga un reset (código 7864) y<br/>recalibre el equipo.</li> </ul>                                                                                                    | 18             |
|               |                                                        |                                    |                                                                                       | <ul> <li>Cable conexión sensor – electró-<br/>nica principal desconectada.</li> </ul>                                                                                                    | <ul> <li>Verifique la conexión del cable y<br/>repárela en caso necesario.</li> </ul>                                                                                                    |                |
|               |                                                        |                                    |                                                                                       | – Sensor defect.                                                                                                    | – Cambie el sensor.                                                                                                    |                |
| 743 (A743)    | Alarma<br>B                                            | Fallo (F)                          | A>Error electrónico<br>PCB durante inicializa-<br>ción                                | <ul> <li>− Los efectos electromagnéticos son<br/>mayores que los especificados en<br/>los datos técnicos.</li> <li>(→ Véase sección 10.) Este men-<br/>saje solo suele aparecer durante<br/>un instante.</li> </ul> | <ul> <li>Espere un par de minutos.</li> <li>Reinicie el equipo. Haga un<br/>reset (Código 62).</li> </ul>                                                                                                    | 14             |
|               |                                                        |                                    |                                                                                       | - Electrónica principal defect.                                                                                                    | - Cambie la electrónica principal.                                                                                                    |                |
| 744 (A744)    | Alarma<br>B                                            | Fallo (F)                          | A>Error electrónico<br>PCB principal                                                  | <ul> <li>Los efectos electromagnéticos son<br/>mayores que los especificados en<br/>los datos técnicos.</li> <li>(→ Véase sección 10.)</li> </ul>                                                                   | <ul> <li>Reinicie el equipo. Haga un<br/>reset (Código 62).</li> <li>Bloquee los efectos electromag-<br/>néticos o elimine la fuente de<br/>perturbaciones.</li> </ul>                                              | 11             |
|               |                                                        |                                    |                                                                                       | - Electrónica principal defect.                                                                                                    | - Cambie la electrónica principal.                                                                                                    |                |
| 745<br>(W745) | Aviso<br>C                                             | Requiere<br>manteni-<br>miento (M) | C>Datos sensor desco-<br>nocidos                                                      | <ul> <li>Sensor inapropiado para el instru-<br/>mento (véase placa identificación<br/>electrónica sensor). El instru-<br/>mento sigue midiendo.</li> </ul>                                                          | <ul> <li>Sustituya el sensor por uno<br/>apropiado.</li> </ul>                                                                                                    | 56             |
| Código        | Tipo error/<br>NA 64 | Corres-<br>ponde a<br>NE 107     | Mensaje/descripción                                     | Causa                                                                                                    | Solución                                                                                                    | Prio-<br>ridad |
|---------------|----------------------|----------------------------------|---------------------------------------------------------|----------------------------------------------------------------------------------------------------|----------------------------------------------------------------------------------------------------|----------------|
| 746<br>(W746) | Aviso<br>C           | Verificación<br>funcional<br>(C) | C>Error conexión sen-<br>sor - inicializando            | <ul> <li>Los efectos electromagnéticos son<br/>mayores que los especificados en<br/>los datos técnicos.</li> <li>(→ Véase sección 10.) Este men-<br/>saje solo suele aparecer durante<br/>un instante.</li> <li>La presión presente es demasiado<br/>alta o demasiado baja.</li> </ul> | <ul> <li>Espere un par de minutos.</li> <li>Reinicie el equipo.</li> <li>Haga un reset (Código 7864).</li> <li>Bloquee los efectos electromagnéticos o elimine la fuente de perturbaciones.</li> <li>Reduzca o aumente la presión.</li> </ul> | 26             |
| 747 (A747)    | Alarma<br>B          | Fallo (F)                        | A>Software sensor<br>incompatible con la<br>electrónica | <ul> <li>Sensor inapropiado para el instru-<br/>mento (véase placa identificación<br/>electrónica sensor).</li> </ul>                                                                                                    | <ul> <li>Sustituya el sensor por uno<br/>apropiado.</li> </ul>                                                                                                    | 16             |
| 748 (A748)    | Alarma<br>B          | Fallo (F)                        | A>Fallo de memoria en<br>el procesador de seña-<br>les  | <ul> <li>Los efectos electromagnéticos son<br/>mayores que los especificados en<br/>los datos técnicos.</li> <li>(→ Véase sección 10.)</li> </ul>                                                                                                    | <ul> <li>Bloquee los efectos electromag-<br/>néticos o elimine la fuente de<br/>perturbaciones.</li> </ul>                                                                                                    | 15             |
|               |                      |                                  |                                                         | <ul> <li>Electrónica principal defect.</li> </ul>                                                                                                    | <ul> <li>Cambie la electrónica principal.</li> </ul>                                                                                                    |                |

### 9.1.1 Mensajes de error de indicador de campo

Si el equipo detecta un defecto en el indicador de campo durante el proceso de inicialización, pueden mostrarse los mensajes de error siguientes:

| Mensaje                                  | Solución                                                                                              |
|------------------------------------------|----------------------------------------------------------------------------------------------------|
| "Initialization, VU Electr. Defect A110" | Sustituya el indicador en campo.                                                                      |
| "Initialization, VU Electr. Defect A114" |                                                                                                    |
| "Initialization, VU Electr. Defect A281" |                                                                                                    |
| "Initialization, VU Checksum Err. A110"  |                                                                                                    |
| "Initialization, VU Checksum Err. A112"  |                                                                                                    |
| "Initialization, VU Checksum Err. A171"  |                                                                                                    |
| Inicialización                           | Tensión de alimentación demasiado baja<br>Configure la tensión de alimentación con el valor correcto. |

### 9.2 Respuesta de las salidas ante errores

El equipo diferencia entre los tipos de mensaje "Alarma", "Advertencia" y "Error". → Véase la tabla siguiente y → 🖹 65, sección 9.1 "Mensajes".

| Salida                                                                       | A (Alarma)                                                                                                    | W (Advertencia)                                                                                                    | E (Error: Alarma/Advertencia)                                                                                                    |
|------------------------------------------------------------------------------|----------------------------------------------------------------------------------------------------|----------------------------------------------------------------------------------------------------|----------------------------------------------------------------------------------------------------|
| Salida de corriente                                                          | <ul> <li>El equipo ha dejado de medir.</li> <li>La salida de corriente toma el valor<br/>especificado mediante el MODO<br/>SALIDA FALLO<sup>1)</sup>, SAL. ANALÓGICA<br/>ALT.<sup>1</sup> y AJUSTE MÁX. ALARMA<sup>1</sup>.</li> <li>→ Véase también la sección "Configu-<br/>ración de la salida de corriente para<br/>una alarma" a continuación.</li> </ul> | El instrumento sigue midiendo.                                                                                                    | Con este tipo de error usted puede defi-<br>nir si el equipo ha de reaccionar como en<br>una situación de alarma o como en una<br>de advertencia. Véase la columna de<br>"Alarma" o "Advertencia" correspon-<br>diente. (→ Véase también el manual de<br>instrucciones BA00274P, descripción<br>del parámetro SELEC. TIPO ALARMA) |
| Gráfico de barras<br>(indicador de campo)                                    | El gráfico de barras toma el valor defi-<br>nido por el parámetro MODO SALIDA<br>FALLO <sup>1</sup> .                                                                                                    | El gráfico de barras toma el valor que corresponde al valor de corriente.                                                                                        | Véase en esta tabla la columna "Alarma"<br>o "Advertencia", según la opción seleccio-<br>nada.                                                                                                    |
| Indicador de campo                                                           | <ul> <li>Indicación alternante del valor medido<br/>y del mensaje</li> <li>Indicador de valores medidos: indica-<br/>ción constante del símbolo 4.</li> </ul>                                                                                                    | <ul> <li>Indicación alternante del valor medido<br/>y del mensaje</li> <li>Indicador de valores medidos: indica-<br/>ción intermitente del símbolo 4.</li> </ul> | <ul> <li>Indicación alternante del valor medido<br/>y del mensaje</li> <li>Indicador de valores medidos: véase la<br/>columna "Alarma" o "Advertencia"<br/>correspondiente</li> </ul>                                                                                                    |
|                                                                              | Indicación de mensajes:<br>– número de 3 dígitos, p. ej., A122, y<br>descripción                                                                                                    | Indicación de mensajes:<br>– número de 3 dígitos, p. ej., W613, y<br>descripción                                                                                 | Indicación de mensajes:<br>– número de 3 dígitos, p. ej., E731, y<br>descripción                                                                                                    |
| Operaciones de confi-<br>guración remotas<br>(comunicaciones digi-<br>tales) | En caso de alarma, el parámetro<br>ESTADO ALARMA <sup>2)</sup> visualiza un<br>número de 3 dígitos, como 122 para<br>"Error de conexión del sensor, datos<br>incorrectos".                                                                                                    | En caso de una alarma, el parámetro<br>ESTADO ALARMA <sup>2</sup> visualiza un número<br>de 3 dígitos como 613 para "Simulación<br>activa".                      | En caso de una alarma, el parámetro<br>ESTADO ALARMA <sup>2</sup> visualiza un número<br>de 3 dígitos, como 731 para "Pmax VEN-<br>TANA ALARMA no alcanzado".                                                                                                    |

1) Ruta de menú: (SELECCIÓN GRUPO → MENÚ DE CONFIGURACIÓN → SALIDA

2) Ruta de menú: (SELECCIÓN DE GRUPO →) MENÚ DE CONFIGURACIÓN → MENSAJES

### 9.2.1 Configuración de la salida analógica para una alarma

La salida analógica puede configurarse para una situación de alarma utilizando los parámetros MODO SALIDA FALLO, SAL. ANALÓGICA ALT. y AJUSTE MÁX. ALARMA. Estos parámetros se visualizan en el grupo SALIDA ((SELECCIÓN DE GRUPO  $\rightarrow$ ) MENÚ DE CONFIGURACIÓN  $\rightarrow$  SALIDA).

La corriente y el gráfico de barras toman, en caso de producirse una alarma, el valor introducido en el parámetro MODO SALIDA FALLO.

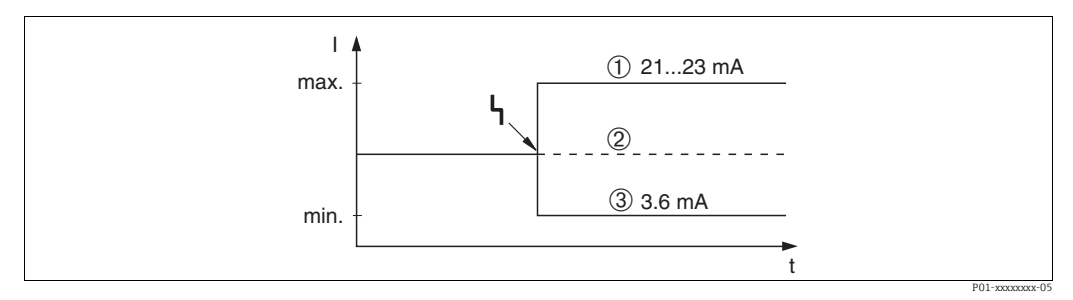

Fig. 30: Salida analógica en caso de alarma

Opciones.

1 Máx. alarma (110 %): puede ajustarse a un valor comprendido entre 21 y 23 mA utilizando el parámetro AJUSTE MÁX. ALARMA

2 Retención valor med.: se mantiene el último valor medido

3 Mín. alarma (-10 %): 3,6 mA

Ajuste de fábrica:

- MODO SALIDA FALLO = alarma máx. (110 %)
- AJUSTE MÁX. ALARMA = 22 mA

Utilice el parámetro SAL. ANALÓGICA ALT. para fijar el valor de la salida analógica correspondiente a los mensajes de error E 120 "Presión baja sensor" y E 115 "Sobrepresión sensor". Dispone de las siguientes opciones:

 Normal/NE43: la salida de corriente presenta el valor definido mediante los parámetros MODO SALIDA FALLO y AJUSTE MÁX. ALARMA.

- Especial

- Laida por debajo del límite inferior del sensor (E 120 "Presión baja sensor"): 3.6 mA
- Sobrepaso del límite superior del sensor (E 115 "Sobrepresión sensor"): la salida de corriente presenta el valor establecido en el parámetro AJUSTE MÁX ALARMA. Nota:

Cuando se utiliza el caso "especia", el comportamiento se limita a una sobrepresión/ subpresión en un rango de límite inferior -10 % hasta límite inferior -30 % y límite superior +10 % hasta límite superior +30 %.

Ajuste de fábrica:

SAL. ANALÓGICA ALT.: Normal/NE43

### 9.3 Aceptación de mensajes

En función de los ajustes realizados para los parámetros TIEMPO INDIC. ALARMA y MODO VALID. ALARMA, se tendrán que poner los siguientes remedios para que desaparezca el mensaje:

| Ajustes <sup>1)</sup>                                                                                 | Medidas                                                                                                    |
|----------------------------------------------------------------------------------------------------|----------------------------------------------------------------------------------------------------|
| <ul> <li>TIEMPO INDIC. ALARMA = 0 s</li> <li>MODO VALID. ALARMA = off<br/>(desactivado)</li> </ul>    | <ul> <li>Elimine la causa del mensaje (véase tambiénsección 9.1).</li> </ul>                                                                                                    |
| <ul> <li>TIEMPO INDIC. ALARMA &gt; 0 s</li> <li>MODO VALID. ALARMA = off<br/>(desactivado)</li> </ul> | <ul> <li>Elimine la causa del mensaje (véase también sección 9.1).</li> <li>Espere a que transcurra el tiempo de visualización de alarma.</li> </ul>                                                                                                    |
| <ul> <li>TIEMPO INDIC. ALARMA = 0 s</li> <li>MODO VALID. ALARMA = on<br/>(activado)</li> </ul>        | <ul> <li>Elimine la causa del mensaje (véase también sección 9.1).</li> <li>Acepte el mensaje mediante el parámetro VALID. ALARMA.</li> </ul>                                                                                                    |
| <ul> <li>TIEMPO INDIC. ALARMA &gt; 0 s</li> <li>MODO VALID. ALARMA = on<br/>(activado)</li> </ul>     | <ul> <li>Elimine la causa del mensaje (véase también sección 9.1).</li> <li>Acepte el mensaje mediante el parámetro VALID. ALARMA.</li> <li>Espere a que transcurra el tiempo de visualización de alarma. Si aparece<br/>un mensaje y se acepta el mensaje cuando ya ha transcurrido el tiempo<br/>de visualización de la alarma, entonces se borrará dicho mensaje al<br/>aceptarlo.</li> </ul> |

1) Ruta de menú para TIEMPO INDIC. ALARMA y MODO VALID. ALARMA:

(SELECCIÓN DE GRUPO  $\rightarrow$  ) MENÚ DE CONFIGURACIÓN  $\rightarrow$  DIAGNÓSTICOS  $\rightarrow$  MENSAJES

Si el indicador de campo visualiza un mensaje, puede suprimirlo utilizando la tecla E. Si se han emitido varios mensajes, el indicador de campo visualiza el mensaje de máxima prioridad (sección 9.1). Una vez suprimido el mensaje mediante la tecla E, aparece en el indicador el mensaje de prioridad inferior que seguía al primero. Puede utilizar la tecla E para suprimir sucesivamente del indicador los distintos mensajes que puedan haberse emitido.

El parámetro ESTADO ALARMA seguirá conteniendo todos los mensajes emitidos.

# 9.4 Reparaciones

Conforme al concepto de reparación de Endress+Hauser, los instrumentos de medición presentan un diseño modular que permite que también el cliente pueda llevar a cabo reparaciones ( $\rightarrow \equiv 76$  "Piezas de repuesto").

- En el caso de equipos con certificación, consulte la sección "Reparación de equipos con certificación Ex".
- Para más información sobre piezas de repuesto o sobre la reparación, póngase en contacto con el personal de servicios de Endress+Hauser.
  - $\rightarrow$  Véase www.es.endress.com/worldwide.

# 9.5 Reparación de equipos con certificación Ex

### ADVERTENCIA

### Una reparación incorrecta puede comprometer la seguridad eléctrica. ¡Riesgo de explosión!

Cuando tenga que reparar un equipo con certificación Ex, tenga, por favor, en cuenta lo siguiente:

- Las reparaciones en los equipos que cuentan con certificado Ex deben ser efectuadas por el personal de servicios de Endress+Hauser o por personal especialista conforme a las normativas nacionales.
- Hay que cumplir todas las normas pertinentes, normativas nacionales sobre zonas peligrosas, las instrucciones de seguridad del equipo así como las indicaciones de los certificados del equipo.
- Utilice únicamente piezas de repuesto originales de Endress+Hauser.
- Cuando vaya a cursar pedidos de piezas de repuesto, tome nota de la identificación del equipo indicada en la placa de identificación. Sustituya las piezas únicamente con otras idénticas.
- La electrónica o sensores que ya se hayan utilizado con un equipo estándar no deben utilizarse como piezas de repuesto para un equipo con certificación.
- Realice las reparaciones conforme a las instrucciones. Una vez realizada la reparación, el equipo debe satisfacer los requisitos de las pruebas especificadas.
- Únicamente Endress+Hauser puede convertir un equipo certificado en otra variante certificada.

## 9.6 Piezas de repuesto

- Algunos componentes reemplazables del instrumento de medición se identifican mediante una placa de identificación de pieza de repuesto. Aquí se incluye información acerca de las piezas de recambio.
- Todas las piezas de repuesto del instrumento de medición están enumeradas junto con su código de producto en W@M Device Viewer (www.es.endress.com/deviceviewer)) y pueden pedirse desde ahí. Los usuarios también pueden descargarse las instrucciones de instalación correspondientes, si están disponibles.

# i

Número de serie del instrumento de medición:

- Se encuentra en las placas de identificación del equipo y de la pieza de repuesto.
- Se puede leer en el parámetro "DEVICE SERIAL NO." del submenú "TRANSMITTER DATA".

## 9.7 Devoluciones

El instrumento de medición debe devolverse si requiere reparaciones o una calibración de fábrica, o si se ha entregado o pedido un instrumento de medición incorrecto. Existen especificaciones legales que requieren que Endress+Hauser, en calidad de compañía certificada ISO, siga ciertos procedimientos al manipular productos que están en contacto con el producto.

Para asegurar que las devoluciones de equipos tengan lugar de forma rápida, profesional y segura, le rogamos que lea detenidamente los procedimientos y condiciones de devolución que se explican en el sitio web de Endress+Hauser en www.services.endress.com/return-material.

### 9.8 Eliminación de residuos

Asegúrese de separar los componentes del equipo según tipo de material y de proceder con ellos según lo establecido.

### Fecha Versión del Cambios en el software software 01.00.zz 11,2003 Software original. Compatible con: - Paquete ToF Tool Field Tool, versión 1.04.00 o superior Commuwin II versión 2.08.-1, actualización G o superior - HART Communicator DXR375 con Rev. equipo: 10, DD Rev.: 1 06,2004 02.00.zz \_ Se ha reducido el número de parámetros en los menús de configuración rápida. Configuración en campo: los parámetros LENGUAJE y MODO DE MEDIDA se han colocado en el nivel superior. Nuevo grupo CONFIRM. SEGURIDAD implementado para SIL. → Véase también el Manual de seguridad del Deltabar S. Se han sustituido los parámetros MODO DE MEDIDA "Nivel", MODO NIVEL "Lineal": UNIDAD ÁREA y SECCIÓN DEPÓSITO por los parámetros VOLUMEN DEPÓSITO y ALTURA DEPÓSITO. Se ha subdividido la función del parámetro UNID. CAUDAL en cuatro parámetros. - Se ha subdividido la función del parámetro VALOR SIMULADO en seis parámetros. Se han eliminado los grupos AJUSTE FINO SENSOR y AJUSTE FINO CORRIENTE. Se han eliminado el reset de código 1209 correspondiente al ajuste del sensor y el reset de código 2509 correspondiente a la calibración del sensor. Se ha establecido la posibilidad de acceder a menús de configuración rápida mediante el ToF Tool Compatible con: - Paquete ToF Tool Field Tool, versión 2.00.00 o superior Commuwin II versión 2.08.-1, actualización G o superior - HART Communicator DXR375/475 con Rev. Equipo: 20, DD Rev.: 1 06,2005 02.01.zz - Las teclas de configuración se han integrado también en el indicador de campo opcional. El menú está también disponible bajo demanda con los idiomas chino y japonés. Compatible con: - Paquete ToF Tool Field Tool, versión 3.00.00 o superior FieldCare Versión 2.01.00, versión de biblioteca DTM 2.06.00, DTM: Deltabar S/MD7x/V02.00 V 1.4.98.74\* - HART Communicator DXR375/475 con Rev. Equipo: 20, DD Rev · 1\* \* Los idiomas chino y japonés no son opciones seleccionables del menú

### 9.9 Versiones del software

| Fecha   | Versión del<br>software | Cambios en el software                                                                                                    |
|---------|-------------------------|----------------------------------------------------------------------------------------------------|
| 06,2006 | 02.10.zz                | <ul> <li>Implementación de dos nuevos modos de nivel: "Nivel fácil presión" y "Nivel fácil altura". Implementación del nuevo parámetro SELECCIÓN NIVEL</li> <li>Parámetro DESCARGAR FUNCIÓN añadido al grupo OPERACIÓN.</li> <li>Grupo CONFIRM. SEGURIDAD ampliado para el modo de medición "Nivel" de la selección de nivel "Nivel Fácil Presión".</li> <li>→ Véase también el manual de seguridad del Deltabar S.</li> <li>Redefinición del ajuste de fábrica para mensajes "Error".</li> <li>Chino y japonés incluidos por defecto como idiomas de menú.</li> </ul> |
|         |                         | Compatible con:<br>– Paquete ToF Tool Field Tool versión 4.0<br>– FieldCare versión 2.02.00<br>– HART Communicator DXR375/475 con Rev. Equipo: 21, DD Rev.: 1                                                                                                    |
| 01,2013 | 02.11.zz                | Se ha incluido el "Ruso" como idioma de menú.<br>Ha dejado de incluirse el "Holandés" como idioma de menú.                                                                                                    |
| 06.2014 | 02.20.zz                | Se ha implementado la revisión del protocolo HART7.                                                                                                    |
| 10.2017 | 02.30.zz                | Mejora de la confirmación de seguridad y los menús en FieldCare y la consola<br>HART.                                                                                                    |

# 10 Datos técnicos

Para datos técnicos, véase el documento de información técnica TIO0382P del Deltabar S.

# Índice

### Α

| Ajuste de fábrica      | 47 |
|------------------------|----|
| Ajuste de posición     | 50 |
| Alcance del suministro | 8  |
| Almacenamiento         | 10 |
| Avisos                 | 65 |
|                        |    |

### В

| D        |    |
|----------|----|
| Blindaje | 29 |
| Bloqueo  | 46 |

### С

| <b>G</b>                          |     |
|-----------------------------------|-----|
| Carga                             | 29  |
| Compensación de potencial 29-     | -30 |
| Conexión de la Commubox FXA195    | 29  |
| Conexión de la Commubox FXA291    | 30  |
| Conexión del adaptador ToF FXA291 | 30  |
| Conexión eléctrica                | 26  |
|                                   |     |

### D

| Desbloqueo                                             | 46 |
|--------------------------------------------------------|----|
| Devolución de equipos                                  | 77 |
| Diafragma separador, aplicaciones de vacío             | 20 |
| Diafragma separador, instrucciones para la instalación | 19 |

### Ε

| Elementos de configuración, función 34-35                |
|----------------------------------------------------------|
| Elementos para operaciones de configuración, posición 33 |
| Ensamblaje y montaje del cabezal separado 23             |
| Especificaciones para los cables 28                      |
| Esquema de distribución para medición de nivel 13        |
| Esquema de distribución para mediciones de caudal 11     |
| Esquema de distribución para medir la presión            |
| diferencial 17                                           |
| Estructura de los menús 40                               |
|                                                          |
| F                                                        |

# FFieldCare.46Funcionamiento seguro.7GGiro del cabezal24HHistoROM/M-DAT43IIndicador31Indicador de campo31Instrucciones de seguridad6Interfaz de mantenimiento FXA29130

| L<br>Localización y resolución de fallos | 65 |
|------------------------------------------|----|
| M                                        | 02 |

### 

| Medición de nivel, preliminares                           |
|-----------------------------------------------------------|
| Medición de presión diferencial                           |
| Medición de presión diferencial, preliminares             |
| Medición de presión, instalación                          |
| Medición del caudal                                       |
| Medición del caudal, instalación                          |
| Medición del caudal, menú Ajuste Rápido54                 |
| Medición del caudal, preliminares                         |
| Medida de la presión diferencial, menú Ajuste Rápido . 63 |
| Medidas de nivel, instalación                             |
| Medidas de presión diferencial, instalación17             |
| Mensajes de alarma                                        |
| Mensajes de error                                         |
| Menú de configuración rápida nivel                        |
| Menú de configuración rápida presión63                    |
| Menú de configuración rápido para caudal                  |
| Montaje en pared                                          |
| Montaje en tubería 21                                     |

### P

| Piezas de repuesto               | 76 |
|----------------------------------|----|
| Placa de identificación          | 8  |
| Protección contra sobretensiones | 30 |

### R

| Recepción de material                      | 10 |
|--------------------------------------------|----|
| Reparación de equipos con certificación Ex | 76 |
| Reparaciones                               | 76 |
| Reset                                      | 47 |

### S

| Seguridad del producto7            |
|------------------------------------|
| Seguridad en el lugar de trabajo 6 |
| Selección de idioma                |
| Selección del modo de medición     |
| Señal de prueba de 4 a 20 mA 28    |
| SIL37                              |
|                                    |

### Т

| Teclas de configuración, en campo, función 34–35   |
|----------------------------------------------------|
| Teclas de configuración, en campo, modo de         |
| medición de caudal (no para 160 bar ni 250 bar) 39 |
| Teclas de configuración, en campo,                 |
| modo de medición de nivel                          |
| Teclas de configuración, en campo,                 |
| modo de medición de presión                        |
| Teclas de configuración, posición                  |
| Tensión de alimentación                            |
|                                                    |

# U

| Jso previsto |  |  |
|--------------|--|--|
|--------------|--|--|

### V

| Versiones del software |
|------------------------|
|------------------------|

### Ζ

| 7          | 1. 1      | 1            |      |      |    |     |     |     | -   | _ |
|------------|-----------|--------------|------|------|----|-----|-----|-----|-----|---|
| Zona con j | peligro d | le explosion | <br> | <br> | ۰. | • • | • • | • • | . / | / |

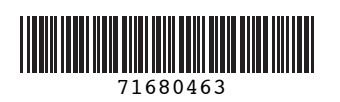

www.addresses.endress.com

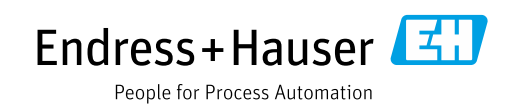